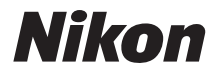

# デジタルカメラ COOLPIX S31 <sup>クールピクス S31</sup> 活用ガイド

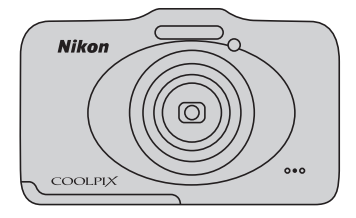

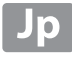

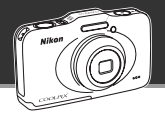

# COOLPIX S31のおすすめ機能

#### カメラがシーンを自動設定!

#### 水の中でもベストショット!

# 写直にメッヤージを録音!

の色彩を美しく再現。思い出をいきいきと残せます。

メッセージ交換 ...... □ 66

撮った写真にメッセージをつけられます。録音されたメッセージを聞いたり、メッセージ への返事を録音できたりもします。交換絵日記のような感覚でご利用いただき、家族やお 友達とメッセージ交換をお楽しみいただくことで、撮った時の喜びや写真を見たときの感 動を共有できます。

#### <sub>楽しく写真をシェア!</sub> スライドショー ......ロロ66

スライドショーを使うと、選んだ写真に効果や音楽をつけて再生できます。選べる効果は 3種類!カメラに搭載されたアニメーションが撮った写真に登場したり、スライドショー 時の表示方法にひと工夫。家族やお友達に写真を見せるときの楽しさが広がります。

#### はじめに

各部の名称と基本操作

撮影と再生の基本ステップ

いろいろな撮影

いろいろな再生

動画を撮影、再生する

カメラに関する基本設定

詳細編

付録、索引

# はじめに

# はじめにお読みください

ニコンデジタルカメラCOOLPIX S31をお買い上げいただき、誠にありがとうございます。 お使いになる前に、「安全上のご注意」(□vi)、「<重要>耐衝撃性能、防水/防じん、結 露について」(□xiii)、本製品の使用方法をよくお読みになり、内容を充分に理解してか ら正しくお使いください。お読みになった後は、お使いになる方がいつでも見られるとこ ろに保管し、撮影を楽しむためにお役立てください。

# 本書について

すぐにカメラをお使いになりたいときは、「撮影と再生の基本ステップ」(CD9)をご覧ください。 また、カメラ各部の主な役割や基本的な操作方法は、「各部の名称と基本操作」(CD1)をご覧ください。

#### ●本書の記載について

本文中のマークについて

| マーク    | 意味                                               |
|--------|--------------------------------------------------|
| V      | カメラを使用する前に注意していただきたいことや守っていただきたいこと<br>を記載しています。  |
| I      | カメラを使用する前に知っておいていただきたいことを記載しています。                |
| □□/æ/ở | 関連情報が記載されているページです。 ↔は「詳細編」、 ひは「付録、索引」<br>のページです。 |

- ・ SD/SDHC/SDXCメモリーカードを「SDカード」と表記しています。
- ・ ご購入時のカメラの設定を「初期設定」と表記しています。
- 液晶モニターに表示されるメニュー項目や、パソコンに表示されるボタン名、メッセージなどは、[]で囲って表記しています。
- 本書では、液晶モニター上の表示をわかりやすく説明するために、被写体の表示を省 略している場合があります。
- 本文中の画面表示を含むイラストは、実際と異なる場合があります。

ご確認ください

#### ●保証書について

この製品には「保証書」が付いていますのでご確認ください。「保証書」は、お買い上げの際、ご購入店からお客様へ直接お渡しすることになっています。必ず「ご購入年月日」と「ご購入店」が記入された保証書をお受け取りください。「保証書」をお受け取りにならないと、ご購入1年以内の保証修理が受けられないことになります。お受け取りにならなかった場合は、ただちにご購入店にご請求ください。

#### ●カスタマー登録のお願い

下記のホームページから登録をお願いします。

#### https://reg.nikon-image.com/

付属の「登録のご案内」に記載の登録コードをご用意ください。

#### ●大切な撮影を行う前には試し撮りを

大切な撮影(結婚式や海外旅行など)の前には、必ず試し撮りをしてカメラが正常に機能 することを事前に確認してください。本製品の故障に起因する付随的損害(撮影に要した 諸費用および利益喪失等に関する損害等)についての補償はご容赦願います。

#### ●本製品を安心してご使用いただくために

本製品は、当社製のアクセサリー (バッテリー、バッテリーチャージャー、ACアダプター など)に適合するように作られていますので、当社製品との組み合わせでお使いください。

- Li-ion リチャージャブルバッテリー EN-EL12には、ニコン純正品である ことを示すホログラムシールが貼られています。
- ・模倣品のLi-ion リチャージャブルバッテリーをお使いになると、カメラ
   ホログラム
   の充分な性能が出せないことや、バッテリーの異常な発熱や液もれ、破
   シール
   裂、発火などの原因となることがあります。
- 他社製品や模倣品と組み合わせてお使いになると、事故、故障などが起こる可能性が あります。その場合、当社の保証の対象外となりますのでご注意ください。

はじめに

#### ●説明書について

- ・ 説明書の一部または全部を無断で転載することは、固くお断りいたします。
- ・ 説明書の誤りなどについての補償はご容赦ください。
- 製品の外観、仕様、性能は予告なく変更することがありますので、ご了承ください。
- 説明書が破損などで判読できなくなったときは、PDF ファイルを下記のホームページ からダウンロードできます。

#### http://www.nikon-image.com/support/manual/

ニコンサービス機関で新しい使用説明書を購入することもできます(有料)。

#### ●著作権についてのご注意

あなたがカメラで撮影または録音したものは、個人として楽しむなどの他は、著作権法 上、権利者に無断で使うことができません。なお、実演や興行、展示物の中には、個人と して楽しむなどの目的であっても、撮影や録音を制限している場合がありますのでご注意 ください。また、著作権の目的となっている画像や音楽は、著作権法の規定による範囲内 でお使いになる以外は、ご利用いただけませんのでご注意ください。

#### ●カメラやメモリーカードを譲渡/廃棄するときのご注意

メモリー(SDカード/カメラ内蔵メモリーを含む)内のデータはカメラやパソコンで初期 化または削除しただけでは、完全には削除されません。譲渡/廃棄した後に市販のデータ 修復ソフトウェアなどを使ってデータが復元され、重要なデータが流出してしまう可能性 があります。メモリー内のデータはお客様の責任において管理してください。

メモリーを譲渡/廃棄する際は、市販のデータ削除専用ソフトウェアなどを使ってデータ を完全に削除するか、初期化後にメモリーがいっぱいになるまで、空や地面などを撮影す ることをおすすめします。メモリーを物理的に破壊して廃棄するときは、周囲の状況やけ がなどに充分ご注意ください。

#### ●電波障害自主規制について

この装置は、クラスB情報技術装置です。この装置は、家庭環境で使用することを目的 としていますが、この装置がラジオやテレビジョン受信機に近接して使用されると、受 信障害を引き起こすことがあります。

説明書に従って正しい取り扱いをしてください。

VCCI-B

# 安全上のご注意

お使いになる前に「安全上のご注意」をよくお読みの上、正しい方法でお使い ください。

この「安全上のご注意」は製品を安全に正しくお使いいただき、あなたや他の 人々への危害や財産への損害を未然に防止するために重要な内容を記載して います。内容を理解してから本文をお読みいただき、お読みになった後は、お 使いになる方がいつでも見られるところに必ず保管してください。 表示と意味は以下のようになっています。

| <u>∕</u> ≜危険 | この表示を無視して、誤った取り扱いをすると、人が死亡または重傷<br>を負う可能性が高いと想定される内容を示しています。               |
|--------------|----------------------------------------------------------------------------|
| ⚠警告          | この表示を無視して、誤った取り扱いをすると、人が死亡または重傷<br>を負う可能性が想定される内容を示しています。                  |
| ⚠注意          | この表示を無視して、誤った取り扱いをすると、人が傷害を負う可能<br>性が想定される内容および物的損害の発生が想定される内容を示し<br>ています。 |

お守りいただく内容の種類を、以下の図記号で区分し、説明しています。

絵表示の例 ◇記号は、注意(警告を含む)を促す内容を告げるものです。図の中や近 /4 くに具体的な注意内容(左図の場合は感電注意)が描かれています。 ◇記号は、禁止(してはいけないこと)の行為を告げるものです。図の中 R や近くに具体的な禁止内容(左図の場合は分解禁止)が描かれています。 ● 記号は、行為を強制すること(必ずすること)を告げるものです。図の 2 中や近くに具体的な強制内容(左図の場合はプラグをコンセントから抜く) が描かれています。

| 分解禁止              | <b>分解したり、修理や改造をしないこと</b><br>感電したり、異常動作をしてケガの原因となります。                                  |     |
|-------------------|---------------------------------------------------------------------------------------|-----|
| 後 接触禁止            | 落下などによって破損し、内部が露出したときは、露出部に手を触れないこと                                                   | は   |
| ● すぐに修理依頼を        | 感電したり、破損部でケカをする原因となります。<br>電池、電源を抜いて、ニコンサービス機関に修理を依頼してください。                           | しめに |
| 電池を取る             | 熱くなる、煙が出る、こげ臭いなどの異常時は、すみやかに電池を<br>取り出すこと。                                             | -   |
| <b>り</b> すぐに修理依頼を | そのまま使用すると火災、やけどの原因となります。<br>電池を取り出す際、やけどに充分注意してください。<br>電池を抜いて、ニコンサービス機関に修理を依頼してください。 |     |
| 使用禁止              | 引火、爆発のおそれのある場所では使わない<br>プロパンガス、ガソリン、可燃性スプレーなど引火性ガスや粉塵の<br>発生する場所で使用すると爆発や火災の原因になります。  |     |
| ◎ 発光禁止            | <b>車の運転者等にむけてフラッシュを発光しないこと</b><br>事故の原因となります。                                         |     |
| ♀ 発光禁止            | フラッシュを人の目に近づけて発光しないこと<br>視力障害の原因となります。<br>特に乳幼児を撮影する時は1 m以上離れてください。                   |     |
| 保管注意              | 幼児の口にはいる小さな付属品(電池やブラシなど)は、幼児の手の届く所に置かない 幼児の飲み込みの原因となります。 飲み込んだときは、ただちに医師にご相談ください。     | -   |
| 全 保管注意            | ストラップが首に巻きつかないようにすること<br>特に幼児・児童の首にストラップをかけないこと<br>首に巻き付いて窒息の原因となります。                 |     |

| ▲ 警告   | <b>指定の電源(電池またはAC アダブター)を使うこと</b><br>指定以外のものを使用すると、火災や感電の原因となります。                              |
|--------|-----------------------------------------------------------------------------------------------|
| 使用禁止   | ACアダブター使用時に雷が鳴り出したら、電源ブラグに触れない<br>こと<br>感電の原因となります。<br>雷が鳴り止むまで機器から離れてください。                   |
| │ 禁止   | <b>通電中のACアダブターに長時間直接触れない</b><br>使用中に温度が高くなる部分があり、低温やけどの原因になるこ<br>とがあります。                      |
| ☆ 禁止   | <b>通電中のカメラに長時間直接触れない</b><br>使用中に温度が高くなる部分があり、低温やけどの原因になるこ<br>とがあります。                          |
|        |                                                                                               |
|        | <u>/!</u> 】 注息 (カメラについて)                                                                      |
| 全 保管注意 | <b>製品は、幼児の手の届く所に置かない</b><br>ケガの原因になることがあります。                                                  |
| 保管注意   | 使用しないときは、電源をOFFにしてレンズを遮光し、太陽光のあ<br>たらない所に保管すること<br>太陽光が焦点を結び、火災の原因になることがあります。                 |
| 移動注意   | <b>三脚にカメラを取り付けたまま移動しないこと</b><br>転倒したりぶつけたりしてケガの原因になることがあります。                                  |
| 使用注意   | <b>航空機内では、離着陸時に電源をOFFにする</b><br>病院では、病院の指示に従う<br>本機器が出す電磁波などが、航空機の計器や医療機器に影響を与<br>えるおそれがあります。 |

viii

| 配 電池を取る | 長期間使用しないときは電源(電池またはACアダプター)を外す<br>こと                                                                                                  |
|---------|----------------------------------------------------------------------------------------------------|
| ・ プラグを抜 | <ul> <li>電池の液もれにより、火災、ケガや周囲を汚損する原因になることがあります。</li> <li>ACアダプターをお使いの際には、電源プラグをコンセントから抜いて、その後でカメラを取り外してください。火災の原因になることがあります。</li> </ul> |
| ◇ 発光禁止  | <b>内蔵フラッシュの発光窓を人体やものに密着させて発光させない<br/>こと</b><br>やけどや発火の原因になることがあります。                                                                   |
|         | <b>布団でおおったり、つつんだりして使用しないこと</b><br>熱がこもりケースが変形し、火災の原因になることがあります。                                                                       |
| ◎ 放置禁止  | <b>窓を閉め切った自動車の中や直射日光が当たる場所など、異常に<br/>温度が高くなる場所に放置しないこと</b><br>内部の部品に悪い影響を与え、火災の原因になることがあります。                                          |
|         | 付属のCD-ROMを音楽用CDプレーヤーで使用しないこと                                                                                                    |
|         | 機器に預傷を与えたり大きな音がして聴力に悪影響を及ぼすこと<br>があります。                                                                                               |

▲ 危険 (専用Li-ionリチャージャブルバッテリーについて)

|      | <b>電池を火に入れたり、加熱しないこと</b><br>液もれ、発熱、破裂の原因となります。      |
|------|-----------------------------------------------------|
| 分解禁止 | <b>電池を分解しない</b><br>液もれ、発熱、破裂の原因となります。               |
| 危険   | <b>電池に強い衝撃を与えたり、投げたりしないこと</b><br>液もれ、発熱、破裂の原因となります。 |

| 使用禁止                                                                                                    | ● 使用禁止 | Li-ion リチャージャブルパッテリーEN-EL12は、ニコンデジタル<br>カメラ専用の充電池でCOOLPIX S31に対応しています。<br>EN-EL12に対応していない機器には使用しないこと<br>液もれ、発熱、破裂の原因となります。 |
|----------------------------------------------------------------------------------------------------|--------|----------------------------------------------------------------------------------------------------|
| た除     た除     た除     た除     た除     た除     た     た      た     た     た     た     た     た     た     た     た     た     た     た     た     た | 使用禁止   | <b>充電には専用の充電器を使う</b><br>液もれ、発熱、破裂の原因となります。                                                                                 |
| た除     宿池からもれた液が目に入ったときは、すぐにきれいな水で洗い、     医師の治療を受けること     そのままにしておくと、目に傷害を与える原因となります。                                                                                                    | 倉険     | ネックレス、ヘアピンなどの金属製のものと一緒に持ち運んだり、<br>保管しない<br>ショートして液もれ、発熱、破裂の原因となります。<br>持ち運ぶときは、端子カバーをつけてください。                              |
|                                                                                                    | 倉険     | <b>電池からもれた液が目に入ったときは、すぐにきれいな水で洗い、<br/>医師の治療を受けること</b><br>そのままにしておくと、目に傷害を与える原因となります。                                       |

| 小警告 | (専用Li-ionリチャージャブルバッテリーについて) |
|-----|-----------------------------|
|-----|-----------------------------|

| 全 保管注意  | <b>電池は、幼児の手の届く所に置かない</b><br>幼児の飲み込みの原因となります。<br>飲み込んだときは、ただちに医師にご相談ください。 |
|---------|--------------------------------------------------------------------------|
| 図 水かけ禁止 | <b>水につけたり、ぬらさないこと</b><br>液もれ、発熱の原因となります。                                 |
| 使用禁止    | <b>変色や変形、そのほか今までと異なることに気づいたときは、使用<br/>しないこと</b><br>液もれ、発熱、破裂の原因となります。    |
|         | 充電の際に、所定時間を超えても充電が完了しないときは充電を<br>やめる<br>液もれ、発熱、破裂の原因となります。               |

はじめに

2

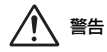

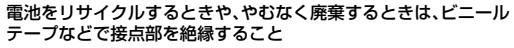

他の金属と接触すると、発熱、破裂、発火の原因となります。 ニコンサービス機関またはリサイクル協力店にご持参いただく か、お住まいの自治体の規則に従って廃棄してください。

# 

#### 電池からもれた液が皮膚や衣服に付いたときは、すぐにきれいな 水で洗うこと

そのままにしておくと、皮膚がかぶれたりする原因となります。

| ⚠ 警告 (バッテリーチャージャーについて)                   |                                                                                                    |  |
|------------------------------------------|----------------------------------------------------------------------------------------------------|--|
| 分解禁止                                     | <b>分解したり修理・改造をしないこと</b><br>感電したり、異常動作をしてケガの原因となります。                                                                         |  |
| 後 接触禁止                                   | 落下などによって破損し、内部が露出したときは、露出部に手を触<br>れないこと                                                                                     |  |
| すぐに修     ぼ     す     ぐ     に     修     ま | 感電したり、破損部でケガをする原因となります。<br>電源プラグをコンセントから抜いて、ニコンサービス機関に修理<br>を依頼してください。                                                      |  |
| フラグを打                                    | 熱くなる、煙が出る、こげ臭いなどの異常時は、速やかに電源ブラ<br>友く グをコンセントから抜くこと<br>そのまま体用するといい、やけどの原用となります                                               |  |
| <ul><li>     すぐに修     </li></ul>         | 電源プラグをコンセントから抜く際、やけどに充分注意してくだ<br>さい。<br>電源プラグをコンセントから抜く際、やけどに充分注意してくだ<br>さい。<br>電源プラグをコンセントから抜いて、ニコンサービス機関に修理<br>を依頼してください。 |  |
|                                          | 通電中のバッテリーチャージャーに長時間直接触れない<br>使用中に温度が高くなる部分があり、低温やけどの原因になるこ<br>とがあります。                                                       |  |
| ③ 水かけ禁止                                  | <b>水につけたり、水をかけたり、雨にぬらしたりしないこと</b><br>発火したり感電の原因となります。                                                                       |  |

| ● 使用禁止 | <b>引火、爆発のおそれのある場所では使わない</b><br>プロパンガス、ガソリン、可燃性スプレーなど引火性ガスや粉塵の<br>発生する場所で使用すると爆発や火災の原因になります。 |
|--------|---------------------------------------------------------------------------------------------|
| ▲ 警告   | <b>電源ブラグの金属部やその周辺にほこりが付着しているときは、<br/>乾いた布で拭き取ること</b><br>そのまま使用すると、火災の原因になります。               |
| 使用禁止   | <b>雷が鳴り出したら、電源ブラグに触れないこと</b><br>感電の原因となります。<br>雷が鳴り止むまで機器から離れてください。                         |
| 感電注意   | <b>ぬれた手で電源ブラグを抜き差ししないこと</b><br>感電の原因となります。                                                  |
|        | <b>海外旅行者用電子式変圧器(トラベルコンバーター)や DC/AC イ<br/>ンバーターなどの電源に接続して使わないこと</b><br>発熱、故障、火災の原因となります。     |

▲注意 (バッテリーチャージャーについて)

| ▲ 感電注意 | <b>ぬれた手でさわらないこと</b><br>感電の原因になることがあります。                         |
|--------|-----------------------------------------------------------------|
| 放置禁止   | <b>製品は、幼児の手の届くところに置かない</b><br>ケガの原因になることがあります。                  |
| ☆ 禁止   | <b>布団でおおったり、つつんだりして使用しないこと</b><br>熱がこもりケースが変形し、火災の原因になることがあります。 |

<重要> 耐衝撃性能、防水/防じん、結露について

・「取り扱い上のご注意」(2)も、必ずお読みください。

### 耐衝撃性能について

MIL-STD 810F Method 516.5-Shock<sup>\*\*</sup>に準拠した当社試験(高さ1.2 mから5 cmの合板 上へ落下)をパスしています。

はじめに

xiii

すべての状態での無破壊、無故障、防水を保証するものではありません。

なお、落下の衝撃による塗装の剥離や変形など外観の変化は、当社試験の対象ではありません。

※ 米国国防総省の試験方法の規格です。

高さ122 cmから26方向(8角、12稜、6面)の落下試験を、5台のセットを使って、合計5台 以内でパスする試験です(試験中に不具合が生じたときは、新たな5台のセットを使って、合計5台以内で試験します)。

- ●本製品をぶつけたり、落としたりして、強い衝撃や振動や圧力を与えないでください。 浸水や故障の原因になります。
  - ・ 本製品を水深 5 m より深いところに入れないでください。
  - 本製品に強い流水などによる水圧をかけないでください。
  - 本製品をスラックスなどのポケットに入れたまま座らないでください。 バッグなどに無理に詰め込まないでください。

# 防水/防じん性能について

JIS保護等級 IP68 に相当し、水深 5 m で 60分まで撮影できます。<sup>※</sup> すべての状態での無破壊、無故障、防水を保証するものではありません。 ※ 当社の定める使用方法で、指定圧力の水中で指定時間使用できるという意味です。

- ●本製品をぶつけたり、落としたりして、強い衝撃や振動、圧力を与えた場合、防水性 能を保証するものではありません。
- 本製品に衝撃が加わったら、ご購入店かニコンサービス機関にご相談のうえ、防水性 能の点検(有料)をおすすめします。
  - 本製品を水深5mより深いところに入れないでください。
  - 本製品に急流や滝などの強い水圧をかけないでください。
  - お客さまの誤った取り扱いが原因の浸水などによる故障は、保証の対象外です。
- 本製品の防水性能は、真水と海水のみを対象としています。
- 本製品の内部は防水仕様ではありません。浸水すると故障します。
- 付属品は防水仕様ではありません。
- カメラの外側、バッテリー/SDカードカバーの内側に水滴などの液体が付着したら、すぐに柔らかい乾いた布でふき取ってください。ぬれたメモリーカード、バッテリーをカメラに入れないでください。

水辺や水中で、ぬれた状態でカバーを開閉すると、浸水や故障の原因になります。 ぬれた手でカバーを開閉すると、浸水や故障の原因になりますので、特にご注意ください。

・カメラの外側やバッテリー/SDカードカバーの内側(蝶番(ちょうつがい)、SDカードスロット、端子など)に 異物が付着したら、すぐにブロアーなどで取り除いてく ださい。バッテリー/SDカードカバー内側の防水パッキ ンに異物が付着しているときは付属のブラシで取り除 いてください。付属のブラシは防水パッキンの清掃以外 には使用しないでください。

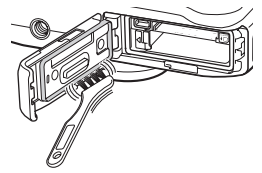

- 本製品に日焼けオイル、日焼け止め、温泉、入浴剤、
   洗剤、石けん、有機溶剤、油脂、アルコール類などが付着したら、ただちにふき取ってください。
- ・本製品を40℃以上の高温下(特に、直射日光の当たる場所、車内、船上、砂浜、そして暖房装置の近くなど)に長時間放置しないでください。防水性能が劣化します。

xiv

# 水中で使用する前のご注意

- 1. バッテリー /SDカードカバーの内側に異物が付着していないか確かめる
  - 砂、ほこり、毛髪などの異物の付着は、ブロアーなどで取り除いてください。
  - ・ 水滴など液体の付着は、柔らかい乾いた布でふき取ってください。
- バッテリー /SDカードカバーの防水パッキン(□3)にひび割れや変形がないか確か める
  - 防水パッキンの防水性能は、1年以上経過すると劣化することがあります。
     劣化していると思われるときは、ご購入店かニコンサービス機関にご相談ください。
- 3. バッテリー /SDカードカバーを確実に閉じたか確かめる
  - 「カチッ」とロックがかかるまで、カバーをスライドさせてください。

# 水中での使用について

#### 浸水を防ぐために、以下にお気をつけください。

- ・ 本製品を持って水深5mよりも深く潜らないでください。
- ・水中で60分以上連続して使わないでください。
- ・水温0℃から40℃の範囲内でお使いください。
- 温泉では使用できません。
- ・ 水中でバッテリー /SDカードカバーを開閉しないでください。
- 水中で本製品に衝撃を与えないでください。
   本製品を持って水中に飛び込んだり、急流や滝などの激しい水圧をかけたりしないでください。
- 本製品は水に浮きません。水中ではカメラを落下させないようにご注意ください。

# 水中で使用後のクリーニング

- 水中で使った後は、60分以上放置せずに、必ずお手入れをしてください。
   異物や塩分などを付着したまま放置すると、破損、変色、腐食、異臭または防水性能の劣化の原因になります。
- お手入れの前に、手、身体や毛髪などに付着した水滴、砂、塩分などをよく取り除い てください。
- ・ お手入れは、水しぶきや砂がかかるおそれのある場所を避け、室内をおすすめします。
- 水洗いで異物を取り除き、水分をふき取るまでは、バッテリー /SD カードカバーを開 けないでください。
- 1. バッテリー /SDカードカバーを閉じたまま、真水で洗う

水道水を少し流しながら水洗いするか、浅い容器に溜めた真水の中に、約10分間浸け 置きしてください。

ボタンやスイッチ類が正常に動かないときは、異物付着の可能性があります。
 異物は故障の原因になりますので、よく洗い流してください。

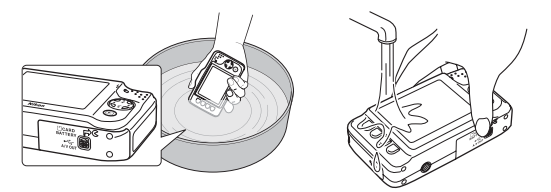

- 2. 柔らかい乾いた布で水滴をふき取り、風通しのよい日陰で乾かす
  - 乾いた布などの上に立てて置いて、乾かしてください。
     マイクやスピーカーなどの隙間に入っていた水が流れ出てきます。
  - ・ ドライヤーなどの熱風や乾燥機などで乾燥させないでください。
  - ベンジン、シンナー、アルコール、クレンザーなどの薬品、石けん、中性洗剤など を使わないでください。
     防水パッキンやボディーが変形すると、防水性能を失います。

- 3. 水滴などの付着がないことを確認してから、バッテリー /SDカードカバーを開け、内 側に残った水滴を柔らかい乾いた布でふき取り、異物をブロアーなどで取り除く
  - 十分に乾燥させないうちに、カバーを開けると、水滴がメモリーカードやバッテ リーに付着することがあります。また、水滴がカバーの内側(防水パッキン、蝶番 (ちょうつがい)、SDカードスロット、端子など)に付着することがあります。
     柔らかい乾いた布で必ずふき取ってください。
  - カバーを内側がぬれたままで閉じると、結露や故障の原因になります。
  - マイクやスピーカーなどの孔を水滴がふさぐと、音が小さくなったり、歪んだりすることがあります。
    - 柔らかい乾いた布でふき取ってください。
    - マイクの孔やスピーカーの孔などを、尖ったもので突かないでください。
       カメラの内部を損傷すると、防水性能を失います。

はじめに

# 使用温度と湿度、結露について

このカメラは、−10℃~+40℃での動作確認をしています。 寒冷地では、以下にご注意ください。

- バッテリーの性能(撮影可能コマ数、撮影可能時間)が一時的に低下します。カメラ や予備バッテリーは、保温しながらお使いください。
- カメラが冷え切っていると、液晶モニターが電源を ON にした直後は通常よりも少し 暗かったり、残像が出たりするなど、性能が一時的に低下することがあります。
- ・ カメラの外側に雪や水滴などが付着したら、すぐに取り除いてください。
  - ボタンやスイッチ類などが凍結すると、動きにくくなることがあります。
  - マイクやスピーカーなどの孔を水滴などがふさぐと、音が小さくなったり、歪んだりすることがあります。
- レンズや液晶モニター、フラッシュ発光窓の内側が、温度や湿度などの使用環境によってくもる(結露する)ことがあります。本機の故障や不具合ではありません。

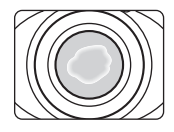

#### ● カメラの内側が結露しやすい環境について

以下のような温度の変化が大きい環境、または湿度が高い環境では、レンズや液晶モニ ター、フラッシュ発光窓の内側がくもる(結露する)場合があります。

- 気温の高い陸上から急に水温の低い水中に持ち込む
- 寒い場所から屋内などの温かい場所に持ち込む
- ・ 湿度が高い環境で、バッテリー /SDカードカバーを開閉する

#### ● くもりを取る方法

- 高温・多湿、砂やほこりの多い場所を避け、周囲の温度が一定の場所で、電源を OFF にしてからバッテリー /SDカードカバーを開ける。 バッテリーとSDカードを取り出し、カバーを開けた状態で放置し、周囲の温度になじ ませると、くもりが取れます。
- くもりが取れない場合は、ご購入店かニコンサービス機関にご相談ください。

# 目次

| はじめに ii               |
|-----------------------|
| はじめにお読みくださいii         |
| 本書について iii            |
| ご確認くださいiv             |
| 安全上のご注意 vi            |
| <重要> 耐衝撃性能、防水 / 防じん、  |
| 結露について xiii           |
| 耐衝撃性能について xiii        |
| 防水 / 防じん性能について xiv    |
| 水中で使用する前のご注意xv        |
| 水中での使用について xv         |
| 水中で使用後のクリーニング xvi     |
| 使用温度と湿度、結露について… xviii |

| 各部の名称と基本操作  | . 1 |
|-------------|-----|
| カメラ本体       | 2   |
| ストラップの取り付け方 | 4   |
| 液晶モニターの表示内容 | 5   |
| 撮影モード       | 5   |
| 再生モード       | 6   |
| 設定ボタンの使い方   | 7   |

| 撮影と再生の基本ステップ           |
|------------------------|
| 準備1 バッテリーを充電する         |
| 準備 2 バッテリーを入れる 12      |
| 準備 3 SD カードを入れる        |
| 内蔵メモリーと SD カードについて… 15 |
| 準備4 表示言語と日時を設定する…16    |
| ステップ 1 電源を ON にする      |
| 電源の ON/OFF について 21     |
| ステップ2 カメラを構え、          |
| 構図を決める 22              |
| ズームを使う                 |
| ステップ 3 ピントを合わせ、        |
| シャッターをきる               |
| シャッターボタンの半押しと全押し…25    |
| ステップ4 画像を再生する 26       |
| ステップ 5 画像を削除する         |

| いろいろな撮影 31       |
|------------------|
| 撮影モードで使える機能      |
| (撮影メニュー)         |
| オートでとる           |
| フラッシュを使う         |
| セルフタイマーを使う       |
| 笑顔シャッターを使う       |
| 美肌機能について         |
| 場面を変える(撮影シーンや効果に |
| 合わせて撮影する)42      |
| 場面の種類と特徴         |
| 写真をかざる 48        |
| 色を変える 49         |
| 音を変える 52         |
| サイズを変える 54       |
| 静止画サイズを選ぶ        |
| 動画サイズを選ぶ         |
| 組み合わせて使えない機能 58  |
| ピントについて 60       |
| 顔認識撮影について        |
| フォーカスロック撮影       |

| · · <b>-</b> · · <b>-</b> +- <b>-</b> // | _  |
|------------------------------------------|----|
| いろいろな冉生 6                                | 3  |
| 拡大表示6                                    | 54 |
| サムネイル表示 6                                | 55 |
| 再生モードで使える機能                              |    |
| (再生メニュー)                                 | 56 |
| テレビ、パソコン、プリンターとの                         |    |
| 接続                                       | 58 |
| ViewNX 2 を使う                             | 70 |
| ViewNX 2 をインストールする 7                     | 70 |
| パソコンに画像を取り込む                             | 73 |
| 画像を見る7                                   | 75 |
|                                          |    |
| 動画を撮影、再生する                               | 7  |
| 動画を撮影する                                  | 78 |
|                                          | 31 |
|                                          |    |
| カメラに関する基本設定                              | 3  |
| 本体設定メニュー                                 | 34 |
|                                          |    |

| 詳細編             | . 🏍 1              |
|-----------------|--------------------|
| あそぶ             | 🍋 2                |
| & メッセージを交換する    | 🍋 2                |
| 伝言をする           | 🍋 2                |
| 返事をする           | 🏍 4                |
| メッセージを聞く        | 🍋 5                |
| メッセージを消す        | 🍋 5                |
| ☑ 写真であそぶ        | 🏍 7                |
| 写真であそぶの種類       | 🏍 7                |
| ○ ふんわりさせる       | 🏍 9                |
| ★ キラキラさせる       | . 🗝 10             |
|                 | . 🍋 11             |
| ☆ ミニチュア風にする     | . 🗝 12             |
| 🚨 トイカメラ風にする     | . 🗝 13             |
| ♪ 色を変える         | . 🗝 14             |
|                 | . 🗝 15             |
| 🔳 写真をかざる        | . 🗝 16             |
| 🗐 アルバム作成        | . 🗝 17             |
| アルバムを作成する       | . 🗝 17             |
| 見る              | <b>∂−</b> 019      |
| 🗷 お気に入り         | . 🖚 19             |
|                 | . 🖚 19             |
| お気に入りの登録を解除する   | . 🖚 20             |
| 🕒 スライドショー       | . 🗝 21             |
| 写真を選ぶ           | . 🗝 21             |
| 効果を選ぶ           | . 0-025            |
| 目動画再生           | . 🗝 26             |
| 設定              | ð <del>-</del> 027 |
| ● いろいろな見かた      | . 0-027            |
| ■ カレンダーで見る      | . 0-027            |
| ☑ お気に入りを見る      | . 🗝 29             |
| % 画像編集 / プリント   | . 0030             |
| ☑ 画像編集          | . 🗝 30             |
| <b>凸</b> プリント指定 | . 🍋 35             |

| ♥本体設定                                                                                                    | <b>6</b> 38                                                          |
|----------------------------------------------------------------------------------------------------|----------------------------------------------------------------------|
| オープニング画面                                                                                                    | <b>6-</b> 038                                                        |
| 日時の設定                                                                                                    | <b>6-</b> 039                                                        |
| 画面の明るさ                                                                                                    | <b>6−</b> 040                                                        |
| デート写し込み                                                                                                    | <b>6-0</b> 41                                                        |
| 手ブレ軽減                                                                                                    | <b>6</b> 42                                                          |
| AF 補助光                                                                                                    | <b>6</b> 43                                                          |
| メモリー / カードの初期化                                                                                                    | <b>6−</b> 044                                                        |
| 言語 /Language                                                                                                    | <b>6</b> 45                                                          |
| メニュー背景                                                                                                    | <b>6-6</b> 46                                                        |
| ビデオ出力                                                                                                    | <b>6-6</b> 46                                                        |
| 設定クリアー                                                                                                    | <b>6-6</b> 47                                                        |
| バージョン情報                                                                                                    | <b>6-6</b> 49                                                        |
| 接続                                                                                                    | ð <del>-</del> 050                                                   |
| テレビとの接続                                                                                                    | <b>66</b> 50                                                         |
| プリンターとの接続                                                                                                    | <b>6</b> 52                                                          |
| カメラとプリンターを接続する                                                                                                    | <b>6</b> 53                                                          |
| 1 コフボつプリントオス                                                                                                    |                                                                      |
|                                                                                                    |                                                                      |
| 「コマダンフリントダる<br>複数の画像をプリントする                                                                                           | 0 <b>−</b> 000                                                       |
| 複数の画像をプリントする<br>資料                                                                                                    | <b>6</b> 0557                                                        |
| <ul> <li>1 コマリンフリントする</li> <li>複数の画像をプリントする</li> <li>資料</li> <li>記録データのファイル名と</li> </ul>                              | ∞57<br>∞61                                                           |
| <ul> <li>複数の画像をプリントする</li> <li>資料</li> <li>記録データのファイル名と</li> <li>フォルダータ</li> </ul>                                    | ↔ 57<br>↔ 61                                                         |
| 複数の画像をプリントする<br>資料<br>記録データのファイル名と<br>フォルダー名                                                                          | <b>6</b> 055<br><b>6</b> 057<br><b>6</b> 0 <b>61</b><br><b>6</b> 061 |
| <ul> <li>複数の画像をプリントする</li> <li>資料</li> <li>記録データのファイル名と</li> <li>フォルダー名</li> <li>別売アクセサリー</li> <li>整些メッセージ</li> </ul> |                                                                      |

# はじめに

ххі

| 付録、索引            | Ø1                |
|------------------|-------------------|
| 取り扱い上のご注意        | Ø-2               |
| カメラについて          | Ø-2               |
| バッテリーについて        | Ø-5               |
| バッテリーチャージャーについて、 | Ø-6               |
| メモリーカードについて      | Ø-7               |
| お手入れ方法           | Ø-8               |
| クリーニングについて       | Ø-8               |
| 保管について           | Ø-9               |
| 故障かな?と思ったら       | Ø-10              |
| 主な仕様             | ₿ <sup>-</sup> 17 |
| 推奨 SD カード        | Ø-21              |
| このカメラの準拠規格       | Ø-21              |
| 索引               | <i>\</i> ∕∕-23    |
| アフターサービスについて     | <i>\</i> ∆-27     |

# 各部の名称と基本操作

この章では、各部の名称のほか、各部の主な役割や基本操作について説明しています。

| カメラ本体       | 2 |
|-------------|---|
| ストラップの取り付け方 |   |
| 液晶モニターの表示内容 | 5 |
| 撮影モード       | 5 |
| 再生モード       | 6 |
| 設定ボタンの使い方   | 7 |

→>>> すぐにカメラをお使いになりたいときは、「撮影と再生の基本ステップ」(□□9) をご覧ください。

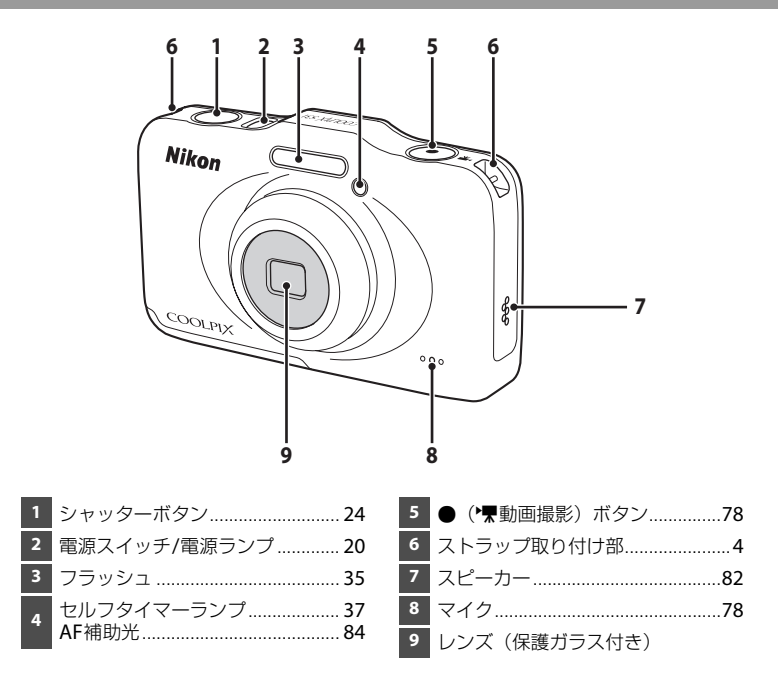

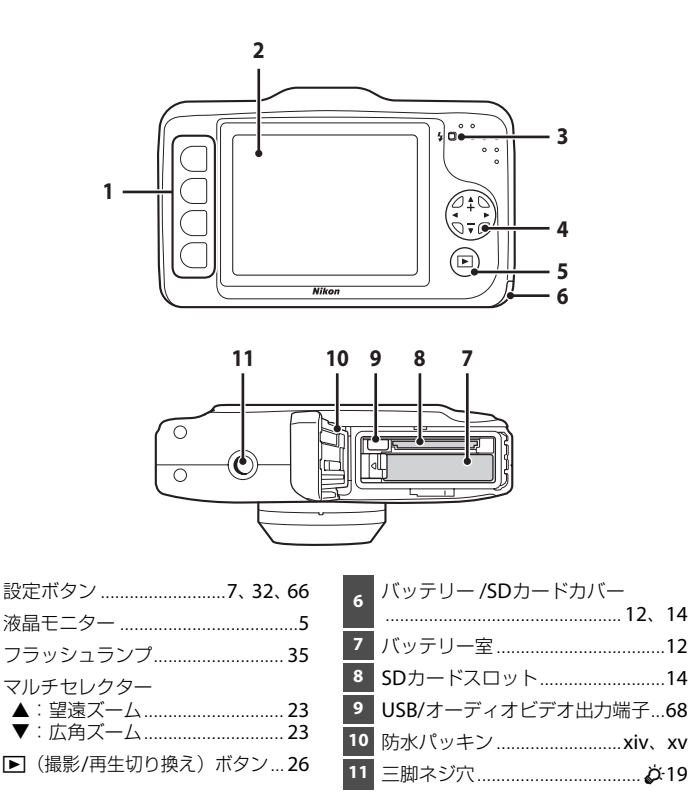

# ストラップの取り付け方

左右のストラップ取り付け部のどちらにも、ストラップを取り付けられます。

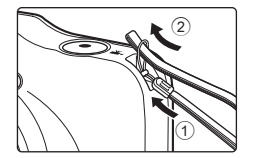

# 液晶モニターの表示内容

・ 撮影、再生画面に表示される情報は、カメラの設定や状態によって異なります。

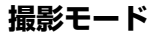

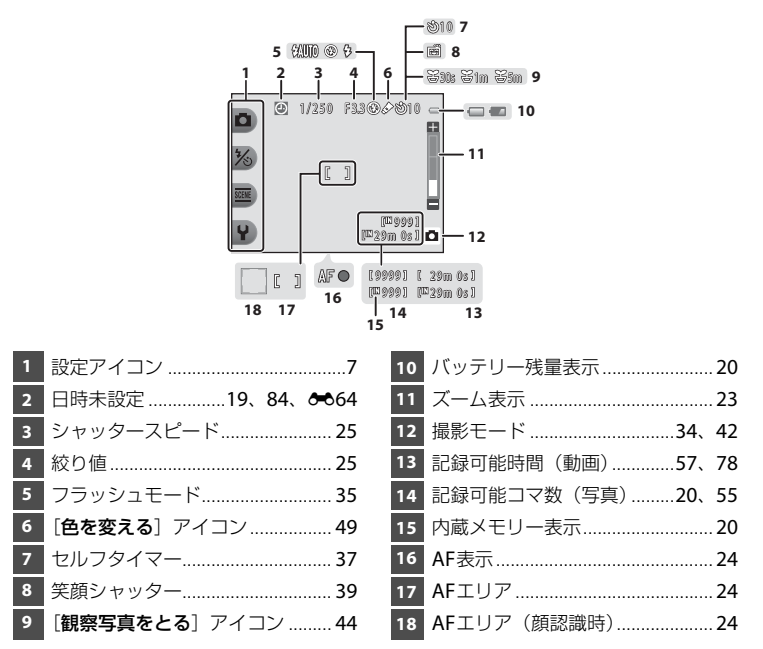

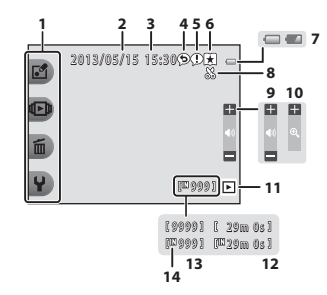

| 1 | 設定アイコン7          | 8  | トリミング表示       | 64           |
|---|------------------|----|---------------|--------------|
| 2 | 撮影日16            | 9  | 音量表示          | 82           |
| 3 | 撮影時刻16           | 10 | 1コマ表示切り換え     | 65           |
| 4 | メッセージ(返事) 66、┻4  | 11 | 再生モード         | 66           |
| 5 | メッセージ (伝言)66、 🟍2 | 12 | 動画/メッセージの再生時間 |              |
| 6 | お気に入り表示66、 🏍 19  |    |               | <b>0-</b> 05 |
| 7 | バッテリー残量表示20      | 13 | 画像の番号         | 26           |
|   | I                | 14 | 内蔵メモリー表示      | 26           |

#### 撮影、再生画面に情報が表示されないときは

カメラを操作しない状態で数秒経過すると、バッテリー残量表示、AF表示、AF エリアなど一部 の情報以外は表示されなくなります。設定ボタン、またはマルチセレクターのいずれかを押す と、再び情報が表示されます。

6

# 設定ボタンの使い方

撮影、再生時の画面で設定ボタンを押すと、選んでいるモードに応じたメニューが表示さ れます。メニュー画面では、撮影や再生、カメラに関する各種設定を変更できます。 本書では、設定ボタンを上から順に「設定ボタン1」、「設定ボタン2」、「設定ボタン3」、 「設定ボタン4」と表記します。

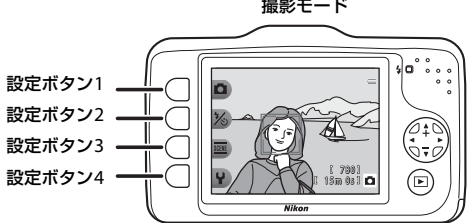

撮影モード

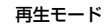

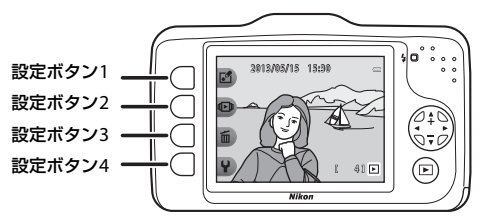

### 項目の選び方

- ・ メニュー項目に対応した設定ボタンを押して、項目を選びます。
- ちが表示されている画面では、設定ボタン1を押すと前の画面に戻ります。

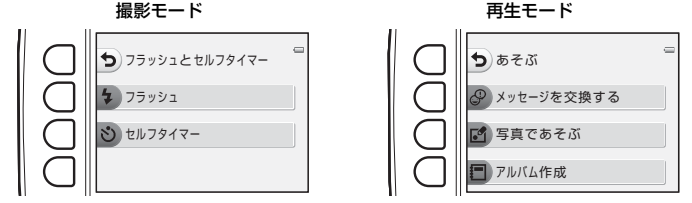

メニュー画面が2ページ以上あるときは、ページの位置を示すバーが表示されます。
 マルチセレクターの▲または▼を押して、ページを切り換えます。

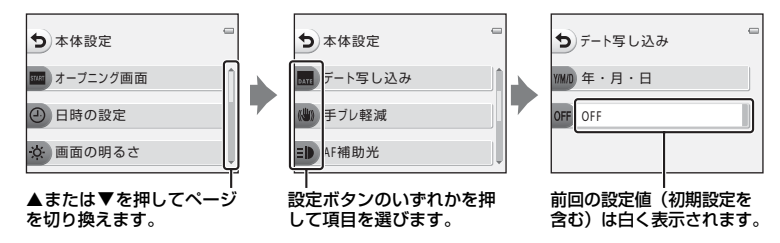

#### 🖉 メニュー項目の設定方法について

カメラの設定内容によっては選べないメニュー項目があります。選べない項目はグレーで表示さ れます。

# 撮影と再生の基本ステップ

## 準備

| 準備 1 | バッテリーを充電する1   | 0 |
|------|---------------|---|
| 準備 2 | バッテリーを入れる     | 2 |
| 準備 3 | SD カードを入れる1   | 4 |
| 準備 4 | 表示言語と日時を設定する1 | 6 |

# 撮影

| ステップ 1 | 電源を ON にする       | 20 |
|--------|------------------|----|
| ステップ 2 | カメラを構え、構図を決める    | 22 |
| ステップ 3 | ピントを合わせ、シャッターをきる | 24 |

# ♥

# 再生

| ステップ 4 | 画像を再生する | 26 |
|--------|---------|----|
| ステップ 5 | 画像を削除する | 28 |

# 準備1 バッテリーを充電する

 付属のバッテリーチャージャー MH-65Pを用意 する

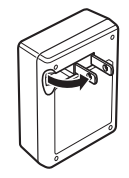

 付属のバッテリー EN-EL12 (リチウムイオン充 電池)を奥に押し込みながら(①)、バッテリー チャージャーにセットする(②)

- 3 バッテリーチャージャーをコンセントに差し込む
  - ・CHARGEランプが点滅し、充電が始まります。
  - ・残量がないバッテリーの場合、充電時間は約2時間30分です。
  - ・充電が完了すると、CHARGEランプが点灯します。
  - ・「CHARGEランプについて」(皿11)

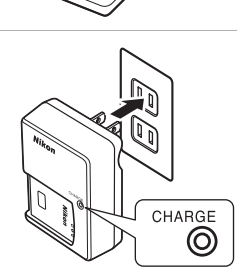

4 充電が完了したら、バッテリーを取り外し、バッテリーチャージャーをコンセントから抜く

## CHARGEランプについて

# ▶ バッテリーチャージャーについてのご注意

- ・ バッテリーチャージャーをお使いになるときは、「安全上のご注意」の「警告」(□□xi)、「注意」(□□xii)の注意事項を必ずお守りください。
- 「取り扱い上のご注意 バッテリーチャージャーについて」(な6)をよくお読みの上、内容を 充分に理解してから正しくお使いください。

#### ▶ バッテリーについてのご注意

- ・ リチャージャブルバッテリーをお使いになるときは、「安全上のご注意」の「危険」(□□ix)、 「警告」(□□x)の注意事項を必ずお守りください。
- 「取り扱い上のご注意 バッテリーについて」(ひち)をよくお読みの上、内容を充分に理解してから正しくお使いください。

# 🖉 AC電源について

- ・ 別売のACアダプター EH-62F (☎63) を使うと、家庭用コンセント (AC 100 V) からこのカ メラへ電源を供給して撮影または再生ができます。
- EH-62F以外のACアダプターは絶対に使わないでください。カメラの故障、発熱の原因となります。

# 準備2 バッテリーを入れる

# **1** バッテリー /SDカードカバーを開ける

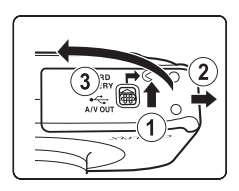

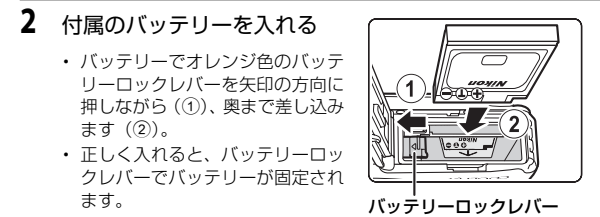

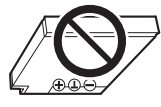

# ▶ 逆挿入に注意

**バッテリーの向きを間違えると、カメラを破損するおそれがあります**。正しい向きになっているか、必ずご確認ください。

- 3 バッテリー /SDカードカバーを閉じる
  - ご購入直後やバッテリー残量が少なくなったときは、 バッテリーを充電してからお使いください(□10)。

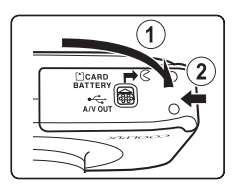
# バッテリーを取り出すときは

電源をOFFにして(□21)、電源ランプと液晶モニターの消 灯を確認してから、バッテリー/SDカードカバーを開けます。 オレンジ色のバッテリーロックレバーを矢印の方向に押す と(①)、バッテリーが押し出されるので、まっすぐ引き抜 きます(②)。

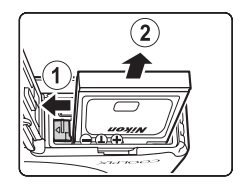

# ✔ 高温注意

カメラを使った直後は、カメラやバッテリー、SDカードが熱くなっていることがあります。取り出すときは充分ご注意ください。

# 撮影と再生の基本ステップ

# ✔ バッテリー /SDカードカバーの開閉に注意

砂、ほこりなどの多い場所や、ぬれた手でバッテリー /SDカードカバーの開閉をしないでください。異物を取り除かずにカバーを閉めると、浸水や故障の原因になりますので、特にご注意ください。

- カバーやカメラの内側に異物が付着したら、すぐにブロアーやブラシなどで取り除いてください。
- カバーやカメラの内側に水滴などの液体が付着したら、すぐに柔らかい乾いた布でふき取ってください。

# 準備3 SDカードを入れる

1 電源ランプと液晶モニターの消灯を確認してから、バッテリー /SDカードカバーを開ける

・ カバーを開けるときは、必ず電源をOFFにしてください。

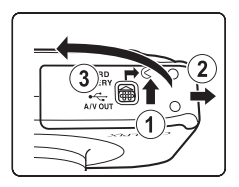

# 2 SDカードを入れる SD カ・ ・カチッと音がするまで差し込みます。 ✓ 逆挿入に注意 SDカードの向きを間違えると、カメラや SDカードを破損するおそれがあります。 正しい向きになっているか、必ずご確認く ださい。

SD カードスロット

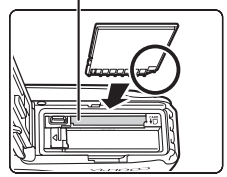

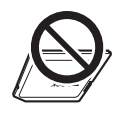

3 バッテリー /SDカードカバーを閉じる

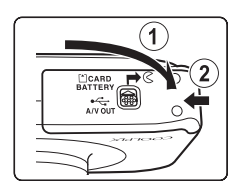

# ▼ SDカードの初期化について

- 他の機器で使った SD カードをこのカメラで初めて使うときは、このカメラで初期化してから お使いください。
- SD カードを初期化すると、カード内のデータはすべて消えてしまいます。カード内の必要な データは、初期化する前に、パソコンなどに保存してください。
- SDカードを初期化するには、カードをカメラに入れ、本体設定メニュー(□184)の[カードの初期化]を選びます(◆44)。

# ✓ SDカードについてのご注意

SDカードの説明書や「取り扱い上のご注意 メモリーカードについて」(な7)をご覧ください。

# SDカードを取り出すときは

電源をOFFにして、電源ランブと液晶モニターの消灯を確認 してから、バッテリー/SDカードカバーを開けます。 SD カードを指で軽く奥に押し込むと(①)、SDカードが押 し出されるので、まっすぐ引き抜きます(②)。

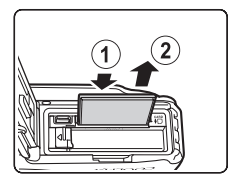

# ✔ 高温注意

カメラを使った直後は、カメラやバッテリー、SDカードが熱くなっていることがあります。取り出すときは充分ご注意ください。

# 内蔵メモリーとSDカードについて

撮影したデータは、カメラの内蔵メモリー(約26 MB)またはSDカードのどちらかに記録されます。内蔵メモリーで記録や再生をするには、SDカードを取り出してください。

# 準備4 表示言語と日時を設定する

ご購入後はじめて電源をONにすると、表示言語やカメラの内蔵時計の日時、メニュー画 面の背景デザインを設定する画面が自動的に表示されます。

# 1 電源スイッチを押して、電源をONにする

 電源をONにすると、電源ランプ(緑色)が点灯し、液晶 モニターが点灯します(液晶モニターが点灯すると、電 源ランプは消灯します)。

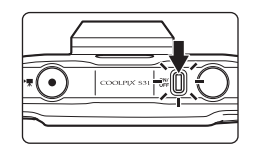

 マルチセレクターの◀または▶を押して 表示言語を選び、設定ボタン4(OK)を 押す

• [にほんご] を選ぶと、撮影メニュー(口32) と、再生メニュー(口66)が、ひらがなで表 示されます。

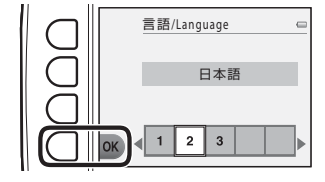

**3** 設定ボタン3 (O [はい]) を押す

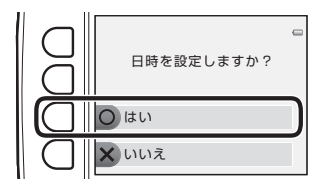

**4** 設定ボタンの2、3または4を押して日付 の表示順を選ぶ

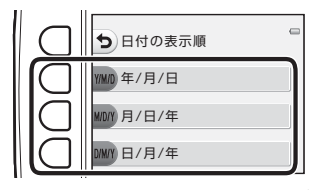

# 5 ▲、▼、◀または▶を押して日時を合わせ、設定ボタン4(OK)を押す

- ・ 項目を選ぶ:▶または◀を押します([年]、[月]、 [日]、[時]、[分] に切り換わります)。
- 日時を合わせる:▲または▼を押します。
- ・ 設定を確定する: [分] を選び、設定ボタン 4 (OK)を押します。

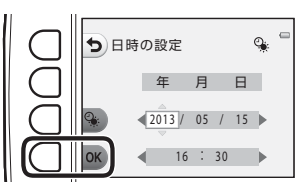

- 夏時間(サマータイム)を設定するには、設定ボタン3(%)を押して夏時間の設定をオンにします。設定をオンにすると、画面に%が表示されます。オフにするには、もう一度設定ボタン3(%)を押します。
- **6** 設定ボタン3 (O [はい]) を押す

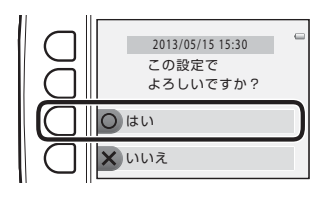

撮影と再生の基本ステップ

- 7 4または▶を押して、メニューや設定画 面を表示したときの背景デザインを選 び、設定ボタン4 (OK)を押す
  - 初期設定の背景デザインに戻すには、設定ボタン3(RESET)を押します。
  - ・撮影画面になり、▲オートでとるで撮影できます(□20)。

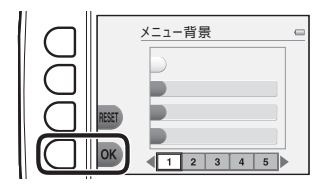

#### 🖉 言語や日時、メニュー背景の設定をやり直すときは

- ・ ♥本体設定メニュー(□284)で[言語/Language](◆45)、[日時の設定](◆39)または [メニュー背景](◆46)を設定します。
- ・ ♥本体設定メニューの [日時の設定] (◆39) で、夏時間の設定をオンにすると時計が1時間 早くなり、オフにすると1時間戻ります。
- ・日時未設定のまま、設定の画面を終了すると、撮影画面で図が点滅します。日時未設定のまま 撮影した静止画は、再生時の画面で撮影日時が表示されません。本体設定メニューの[日時の 設定]で日時を設定してください(□284、 ◆39)。

# 

- カメラの時計は、内蔵のバックアップ用電池で動いています。バックアップ用電池は、カメラ にバッテリーを入れるかACアダプター(別売)を接続すると、約10時間で充電され、時計を 数日間動かします。
- ・ バックアップ用電池が切れたときは、電源をONにすると、日時を設定する画面が表示されます。日時を再設定してください。→「準備4 表示言語と日時を設定する」手順3(□16)

# 🖉 撮影日入りの画像をプリントするには

- ・ 撮影前に、カメラの日時を正しく設定してください。
- ・本体設定メニュー(□24)で[デート写し込み](→41)を設定すると、撮影時に、画像に 日付を写し込めます。
- 「デート写し込み」を設定しないで撮影した画像は、ソフトウェア「ViewNX 2」(□170)を使うと、日付を入れてブリントできます。

# ステップ1 電源をONにする

# 1 電源スイッチを押して、電源をONにする

液晶モニターが点灯します。

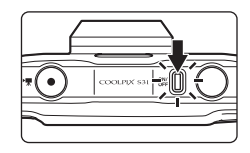

2 バッテリー残量表示と記録可能コマ数を確認する

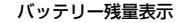

上

バッテリー残量表示

| 表示         | 意味                                              |              |
|------------|-------------------------------------------------|--------------|
| Ū          | バッテリー残量はあります。                                   | 12 A         |
|            | バッテリー残量が少なくなりま<br>した。バッテリーの充電や交換の<br>準備をしてください。 |              |
| 電池残量がありません | 撮影できません。バッテリーを充<br>電または交換してください。                | ー<br>記録可能コマ数 |

#### 記録可能コマ数

撮影できる残りのコマ数が表示されます。

- SDカードをカメラに入れていないときは、Ⅲが表示され、画像を内蔵メモリー(約26 MB) に記録します。
- ・記録可能コマ数は、内蔵メモリーまたは SD カードのメモリー残量と [サイズを変える] の [静止画サイズ] で異なります (口54)。

# 電源のON/OFFについて

- 電源をONにすると、電源ランプ(緑色)が点灯し、液晶モニターが点灯します(液晶 モニターが点灯すると、電源ランプは消灯します)。
- 電源をOFFにするには、電源スイッチを押します。電源をOFFにすると、電源ランプ と液晶モニターが消灯します。
- ・ ▶ (撮影/再生切り換え)ボタンを長押しすると、再生モードで電源がONになります。

#### 節電機能について(オートパワーオフ)

- カメラを操作しない状態が続くと、液晶モニターが消灯して待機状態になり、電源ランプが点滅します。待機状態が約3分続くと電源はOFFになります。
   待機中に液晶モニターを再点灯するには、以下のボタンのいずれかを押します。
  - → 電源スイッチ、シャッターボタン、 (撮影/再生切り換え)ボタン、または●(\*果動画 撮影)ボタン

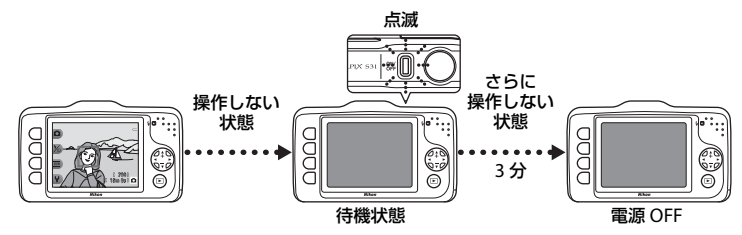

- ・スライドショー再生中に待機状態に入るまでの時間は、最長30分です。
- ・ ACアダプター EH-62F(別売)使用時は、30分(固定)で待機状態になります。

# ステップ2 カメラを構え、構図を決める

# 1 カメラをしっかりと構える

 レンズやフラッシュ、マイクなどに指や髪、ストラップ などがかからないようにご注意ください。

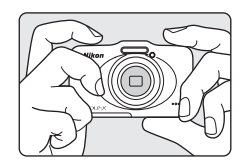

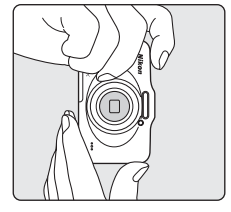

# 2 構図を決める

・ 写したいもの(被写体)にカメラを向けます。

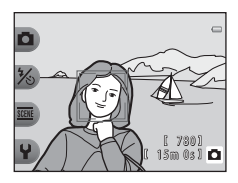

# 🖉 三脚の使用について

以下の場合などは、手ブレしやすくなるため、三脚などの使用をおすすめします。

- 暗い場所で撮影するとき、フラッシュモード(□35)を③ [フラッシュ禁止]にして撮影するとき
- 22 ・ 望遠側で撮影するとき

# ズームを使う

マルチセレクターの▲または▼を押すと、画面右側にズームの量が表示され、光学ズームが動作します。

- ・ 被写体を大きく写す:▲(望遠側)を押す。
- 広い範囲を写す:▼(広角側)を押す。
   電源をONにしたときは、最も広角側になっています。

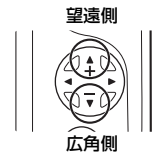

 ・光学ズームの最大倍率で▲を押すと、 電子ズームが作動し、さらに約4倍まで 拡大できます。

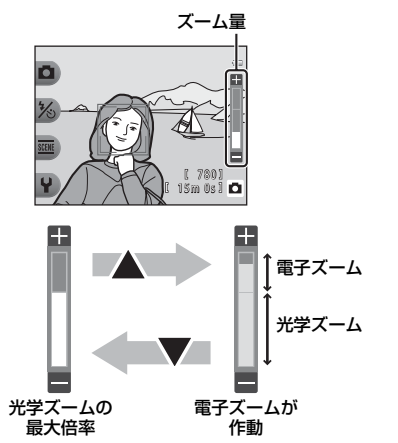

# 電子ズームと画質の劣化について ロックション ロックション ロック ロック

電子ズームは光学ズームとは異なり、画像をデジタル処理で拡大するため、画像のサイズや電子 ズームの倍率によって、画質が劣化します。

電子ズームを使うときは、画像の劣化を少なくするため、「屁 [サイズを変える] の 〇 [静止画 サイズ] で画像サイズを小さくして撮影することをおすすめします(□54)。

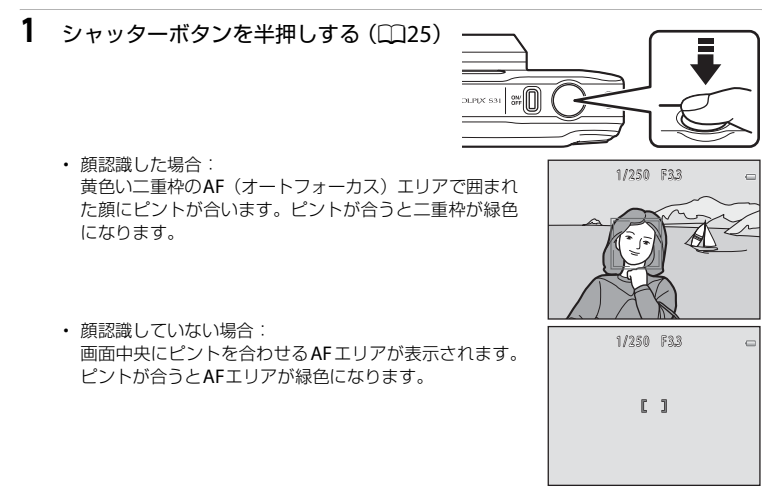

- 電子ズーム使用時は、AFエリアは表示されず、画面中央でピントが合います。ピントが 合うとAF表示(CL)5)が緑色に点灯します。
- 半押しして、AFエリアまたはAF表示が赤色に点滅したときはピントが合っていません。
   構図を変えて、もう一度シャッターボタンを半押ししてください。

# 2 シャッターボタンを全押しする(□25)

シャッターがきれ、画像が記録されます。

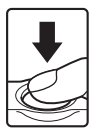

撮影と再生の基本ステップ

# シャッターボタンの半押しと全押し

| 半押し | シャッターボタンを軽く抵抗を感じるところまで押して、そのまま指を止<br>めることを、「シャッターボタンを半押しする」といいます。<br>半押しするとピントと露出(シャッタースピードと絞り値)が合います。<br>半押しを続けている間、ピントと露出を固定します。 |
|-----|----------------------------------------------------------------------------------------------------|
| 全押し | 半押しの状態から、そのまま深く押し込む(全押しする)と、シャッター<br>がきれます。<br>シャッターボタンを押すときに力を入れすぎると、カメラが動いて画像が<br>ぶれる(手ブレする)ことがあるので、ゆっくりと押し込んでください。              |

# ▶ 撮影後の記録についてのご注意

撮影後、「記録可能コマ数」または「記録可能時間」が点滅しているときは、画像または動画の 記録中です。バッテリー/SDカードカバーを開けないでください。撮影した画像や動画が記録さ れないことや、カメラやSDカードが壊れることがあります。

# ✔ ピントについてのご注意

オートフォーカスが苦手な被写体→□262

#### 🖉 フラッシュについて

暗い場所などでは、シャッターボタンを全押ししたときにフラッシュ(□□35)が発光すること があります。

#### シャッターチャンスを優先する撮影では

シャッターチャンスが重要な撮影では、半押しせずに、全押ししてもシャッターをきれます。

# ステップ4 画像を再生する

# 1 ▶ (撮影/再生切り換え) ボタンを押す

再生モードに切り換わり、最後に保存した画像を1コマ表示します。

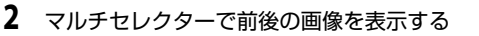

- 前の画像を表示する:
- 次の画像を表示する:▶を押す
- ●を押し続けると、画像が速く切り換わります。
- 撮影に戻るには、▶(撮影/再生切り換え)ボタン、シャッターボタン、または●(\*果動画撮影)ボタンを押します。

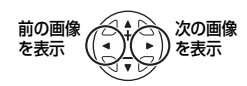

▶ (撮影/ 再生切り換

え) ボタン

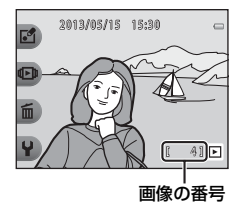

# 画像の再生について

- ・ 前後の画像に切り換えた直後は、表示が粗いことがあります。
- ・ 顔認識(12160)して撮影した画像は、再生すると、顔の上下方向に合わせて自動的に回転して表示されます(「観察写真をとる]、[続けてとる]で撮影した画像を除く)。

# 🖉 関連ページ

- ・ 拡大表示→□164
- ・ サムネイル表示→□165
- ・ 再生モードで使える機能(再生メニュー)→□66

# ステップ5 画像を削除する

1 削除したい画像を表示して設定ボタン3(面)を 押す

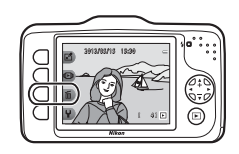

2 設定ボタン2、3または4を押して、削除 方法を選ぶ

- ・ <u>価</u>[この画像だけ消す]:表示している1コマを 削除します。
- ・ 
   ・ 

   ・ 

   ・ 

   ・ 

   ・ 

   ・ 

   ・ 

   ・ 

   ・ 

   ・ 

   ・ 

   ・ 

   ・ 

   ・

   ・

   ・

   ・

   ・

   ・

   ・

   ・

   ・

   ・

   ・

   ・

   ・

   ・

   ・

   ・

   ・

   ・

   ・

   ・

   ・

   ・

   ・

   ・

   ・

   ・

   ・

   ・

   ・

   ・

   ・

   ・

   ・

   ・

   ・

   ・

   ・

   ・

   ・

   ・

   ・

   ・

   ・

   ・

   ・

   ・

   ・

   ・

   ・

   ・

   ・

   ・

   ・

   ・

   ・

   ・

   ・

   ・
   </li
- ALL [すべての画像を消す]:保存されているす べての画像を削除します。
- ・ 削除をやめるには、設定ボタン1(5)を押します。

# **3** 設定ボタン3(O [はい])を押す

- ・ 削除した画像は、もとに戻せません。
- ・ 削除をやめるときは、設定ボタン4(X [いい え])を押します。

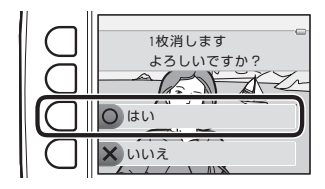

**ち** 消す

6 この画像だけ消す

ALL すべての画像を消す

消したい画像を選ぶ

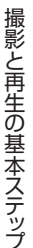

消したい画像を選ぶには

- マルチセレクターの◀または▶を押して 削除したい画像を選び、設定ボタン2 (ぐ)を押す
  - 画像にチェックマークが表示されます。
  - ・設定ボタン2(♥)を押すたびに、チェックマークの表示/非表示が切り換わります。
  - ・ 設定ボタン3 (RESET) を押すと、すべてのチェックマークを非表示にします。

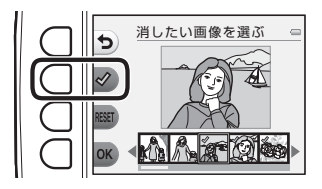

- 2 削除したい画像すべてにチェックマークを表示し、設定ボタン4(OK)を 押して選択を決定する
  - 確認画面が表示されます。画面の表示に従って操作してください。

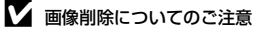

- 削除した画像はもとに戻せません。残しておきたい画像はパソコンなどに保存することをおす すめします。
- ・ メッセージが録音されている画像を削除すると、メッセージの音声も削除されます(L166)。
- お気に入り登録(□166)した画像は、選択できません。

# いろいろな撮影

# いろいろな撮影

100/---

この章では、▲オートでとるの特徴や、撮影モードで使える機能などを説明しています。 撮影状況や撮影意図に合わせて設定を変えると、撮影方法や画像の仕上がりを工夫できます。

•

~ ~

| 「掫彰七一トじ伊える悈肥(掫彰ス―ユー)             |             |
|----------------------------------|-------------|
| 直 オートでとる                         | 34          |
| フラッシュを使う                         | 35          |
| ヤルフタイマーを使う                       |             |
| 竿顔シャッターを使う                       | 39          |
|                                  | \<br>\<br>\ |
| <b>場面を変える(撮影シーンや効果に言わせく撮影9</b> る | )42         |
| 写真をかざる                           | 48          |
| 色を変える                            | 49          |
| 音を変える                            | 52          |
| サイズを変える                          | 54          |
| 組み合わせて使えない機能                     |             |
| ピントについて                          | 60          |
|                                  |             |

撮影モードで使える機能(撮影メニュー)

設定ボタンを押すと以下のメニューが表示され、各項目を設定できます。

| 設定ボタン               | 項目      | 内容                                                                             | Ш     |
|---------------------|---------|--------------------------------------------------------------------------------|-------|
| <b>ロ</b> オートでとる     | _       | 撮影モードを■オートでとるに設定します。                                                           | 34    |
| % フラッシュと<br>セルフタイマー | フラッシュ   | フラッシュの発光モード (フラッシュモード)を<br>設定します。                                              | 35    |
|                     | セルフタイマー | シャッターボタンを押してから約 10 秒後に<br>シャッターをきります。また、笑顔シャッターの<br>設定ができます。                   | 37、39 |
| 亟 いろいろな<br>撮影       | 場面を変える  | 撮影シーンや効果を選んで撮影します。                                                             | 42    |
|                     | 写真をかざる  | 画像の周りに枠を付けて撮影します。7種類の枠<br>から選べます。                                              | 48    |
|                     | 色を変える   | ☑ [明るさを変える]、◆ [鮮やかさを変える]<br>または、選んだ色以外を白黒で撮影する  (好き<br>な色を残す)を、メニューから選んで設定します。 | 49    |

| 設定ボタン | 項目      | 内容                      |    |
|-------|---------|-------------------------|----|
| ¥設定   | 音を変える   | シャッター音と操作音を設定します。       | 52 |
|       | サイズを変える | 写真(静止画)と動画の記録サイズを設定します。 | 54 |
|       | 本体設定    | カメラに関する基本的な設定をします。      | 84 |

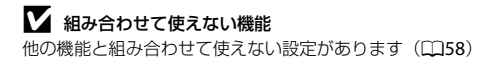

# ロオートでとる

はじめてこのカメラをお使いになるときは、撮影モードは □オートでとるに設定されま す。構図を決めるだけでカメラが撮影場面を自動的に判別し、場面に合った設定で簡単に 撮影ができます。

COOLPIX S31では、 **ロ**オートでとるが、
撮影モードの
基本となります。

- ピントを合わせるエリアは、構図によって変わります。
- カメラが人物の顔を認識すると、顔にピントが合います(□60)。美肌機能で人物の 肌(顔)をなめらかにします(□41)。
- 暗い場所では、フラッシュが光ることがあります。
- ・ 暗い場所では、三脚などのご使用をおすすめします。
- ・ 電子ズーム使用時は、場面の判別を行いません。

# 🖉 モーション検知について

□オートでとるや [アップでとる] (□43) などでは、カメラが被写体の動きや手ブレを検知 ↓ すると、ブレを軽減するためにISO感度が上がり、シャッタースピードが速くなります。

34

# フラッシュを使う

フラッシュの発光モード(フラッシュモード)を撮影状況に合わせて設定できます。 ■オートでとる(□□34)で設定したフラッシュモードは、電源をOFFにしても記憶されます。

撮影画面にする → 設定ボタン2(%) → 設定ボタン2(なフラッシュ)

#### フラッシュモードの種類

#### \$AUTO カメラにおまかせ

- 暗い場所などで、自動的にフラッシュを発光します。
- ・ 設定すると、撮影画面に 2000 が表示されます。

#### ③ フラッシュ禁止

フラッシュは発光しません。

- ・暗い場所で撮影するときは、手ブレしやすくなるため、三脚などの使用をおすすめします。
- ・ 設定すると、撮影画面に 🕲 が表示されます。

#### 5 いつでもフラッシュ

- ・ 被写体の明るさに関係なく、フラッシュを発光します。逆光で撮影するときなどに 使います。
- ・ 設定すると、撮影画面に & が表示されます。

# 設定ボタン 2 (\$AUTO [カメラにおまか せ])、設定ボタン3(③ [フラッシュ禁 止])または設定ボタン4 (\$ [いつでも フラッシュ])を押す

中止するときは、設定ボタン1(ち)を押します。

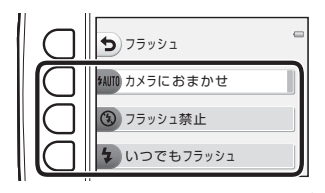

# 2 構図を決めて撮影する

# ▶ 組み合わせて使えない機能

他の機能と組み合わせて使えない設定があります(□158)。

## 🖉 フラッシュランプについて

シャッターボタンの半押し時に、フラッシュの状態を確認できます。

- ・ 点灯:撮影時にフラッシュが発光します。
- ・ 点滅:フラッシュが充電中のため、撮影できません。
- 消灯:撮影時にフラッシュは発光しません。

バッテリー残量が少なくなると、フラッシュの充電中は液晶モニター が消灯します。

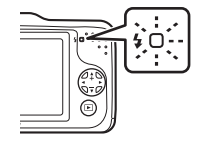

# 🖉 フラッシュの光が届く距離

フラッシュの光が充分に届く距離は、広角側で約0.5~3.5 m、望遠側で約0.5~2.0 mです。

36

# セルフタイマーを使う

シャッターボタンを押してから約10秒後にシャッターをきります。 自分も一緒に写りたいときや、シャッターボタンを押す操作による手ブレを軽減したいと きに使うと便利です。セルフタイマー撮影時は、三脚の使用をおすすめします。

撮影画面にする → 設定ボタン2(%) → 設定ボタン3(心セルフタイマー)

# 1 設定ボタン2(10s [10秒])を押す

- ・ ご[笑顔シャッター]を選ぶと、顔認識した人物の笑顔を検出して、カメラが自動的にシャッターをきります(□39)。

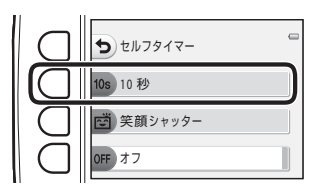

- 構図を決め、シャッターボタンを半押し する
  - ピントと露出が合います。

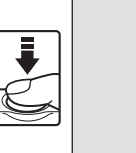

| 1/250 | F3,3 | 910 u |
|-------|------|-------|
| C     | ]    |       |
|       |      |       |

# 3 シャッターボタンを全押しする

- セルフタイマーが作動し、シャッターがきれる までの秒数が液晶モニターに表示されます。作 動中はセルフタイマーランプが点滅し、シャッ ターがきれる約1秒前になると、点灯に変わり ます。
- シャッターがきれると、セルフタイマーはOFF
   [オフ] になります。
- セルフタイマーを途中で止めるときは、もう一度シャッターボタンを押します。

|   | 1 |
|---|---|
|   |   |
|   |   |
| S |   |
|   |   |

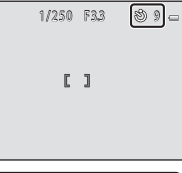

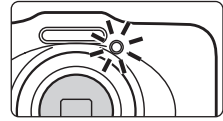

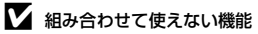

他の機能と組み合わせて使えない設定があります(□158)。

# 笑顔シャッターを使う

カメラが人物の笑顔を検出すると、シャッターボタンを押さなくても自動でシャッターが きれます。美肌機能で人物の肌(顔)をなめらかにできます。

撮影画面にする → 設定ボタン2(%) → 設定ボタン3(ジセルフタイマー)

- 1 設定ボタン3 (営 [笑顔シャッター])を 押す

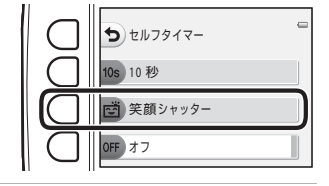

# 構図を決める

・ 人物の顔にカメラを向けてください。→「顔認識撮影について」(□160)

# 3 シャッターボタンを押さずに笑顔を待つ

- ・ カメラが二重枠で囲まれた人物の笑顔を検出すると、自動的にシャッターがきれます。
- シャッターがきれるたびに、顔認識と笑顔検出による自動撮影を繰り返します。

# **4** 撮影を終了する

・ 笑顔検出による自動撮影を終了するときは、電源をOFFにするか、セルフタイマーをOFF
 [オフ] にします。

# 

- 電子ズームは使えません。
- ・ 撮影条件などによっては、適切に顔の認識や笑顔の検出ができないことがあります。
- ・「顔認識機能についてのご注意」→(□160)

# ▶ 組み合わせて使えない機能

・他の機能と組み合わせて使えない設定があります(Q258)。

#### ダ 笑顔シャッター使用時の節電機能について

笑顔シャッター使用時は、カメラを操作しないまま以下の状態が続くと、オートパワーオフ (□□21)が作動して、電源がOFFになります。

- カメラが顔を認識しない。
- カメラが顔を認識していても、笑顔を検出できない。

# 🖉 セルフタイマーランプの点滅について

笑顔シャッターでは、カメラが顔を認識すると点滅し、シャッターがきれた直後は速く点滅します。

# 🖉 手動でシャッターをきるには

シャッターボタンを押してもシャッターがきれます。顔認識していないときは、画面中央の被写体にピントが合います。

## 🖉 関連ページ

オートフォーカスが苦手な被写体→□262

# 美肌機能について

■オートでとる、笑顔シャッターでは、シャッターがきれると、人物の顔をカメラが検出し(最大3人)、画像処理で肌(顔)をなめらかにします。

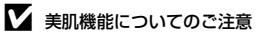

- ・ 撮影後の画像の記録時間は、通常より長くなることがあります。
- 撮影条件によっては、美肌の効果が表れないことや、顔以外の部分が画像処理されることがあります。

# 場面を変える(撮影シーンや効果に合わせて撮影する)

場面(撮影シーンや効果)を以下から選ぶと、そのシーンに適した設定で撮影ができます。

撮影画面にする → 設定ボタン3 (三) → 設定ボタン2 (三場面を変える)

マルチセレクターの◀または▶を押して場面 (撮影シーンや効果)を選び、設定ボタン4 (**OK**)を押す

中止するときは、設定ボタン1(う)を押します。

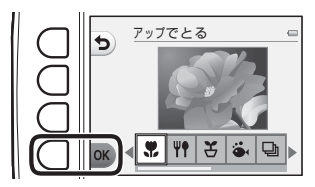

| 🕊 アップでとる(🖽43)(初期設定) | ♥♥ 食べ物をとる(□□43)  |
|---------------------|------------------|
| 🖁 観察写真をとる(🛄44)      | 👗 水中でとる (印45)    |
| 🕒 続けてとる (🛄45)       | ※花火をとる(□46)      |
| ◎ 鏡に写す(□146)        | O ふんわりとる (CC147) |
| 🖏 ミニチュア風にとる(🛄47)    |                  |

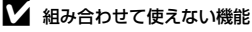

他の機能と組み合わせて使えない設定があります(□58)。

🖉 画像サイズについて

┓ [場面を変える] のすべての設定項目で、画像サイズを変更できます(□□54)。

# 場面の種類と特徴

#### 🏶 アップでとる

- 最短撮影距離で撮影可能な位置までズームが自動的に移動します。
- 最短撮影距離は、ズーム位置によって変わります。
   ズーム表示が緑色で表示されるズーム位置では、先端保護ガラス面中央から約 20 cm までの 被写体にピント合わせができます。
   最も広角側のズーム位置では、先端保護ガラス面中央から約 5 cm までの被写体にピント合 わせができます。
- ピントは、画面中央のエリアで合わせます。フォーカスロックを使うと、構図を工夫して撮影できます(□161)。
- シャッターボタンを半押ししていないときもピント合わせを行います。ピント合わせの動作 音が聞こえることがあります。
- ・撮影距離が 50 cm 未満の場合、フラッシュの光が充分に行き渡らないことがあります。
- フラッシュは ③ [フラッシュ禁止] に設定されていますが、変更もできます(CD35)。
- ・ セルフタイマーは設定できますが、 🖻 [笑顔シャッター] は設定できません (口37、39)。

#### ₩ 食べ物をとる

- 最短撮影距離で撮影可能な位置までズームが自動的に移動します。
- 最短撮影距離は、ズーム位置によって変わります。
   ズーム表示が緑色で表示されるズーム位置では、先端保護ガラス面中央から約 20 cm までの 被写体にピント合わせができます。
   最も広角側のズーム位置では、先端保護ガラス面中央から約 5 cm までの被写体にピント合 わせができます。
- ・ 色合いをマルチセレクターの ◀または ▶ を押して調節し、設定ボタン4(OK)を押します。
   色合いの設定は、電源を OFF にしても記憶されます。
- ピントは、画面中央のエリアで合わせます。フォーカスロックを使うと、構図を工夫して撮影できます(口61)。
- シャッターボタンを半押ししていないときもピント合わせを行います。ピント合わせの動作 音が聞こえることがあります。
- フラッシュは ③ [フラッシュ禁止] に固定されます(□□35)。
- ・ セルフタイマーは設定できますが、 🖻 [笑顔シャッター] は設定できません (口37、39)。

#### 🗄 観察写真をとる

- あらかじめ設定した撮影間隔で、静止画を自動的に連続撮影します。1回の撮影で記録された画像は1つのフォルダーにまとめて保存され、スライドショーで連続して見ることができます(1066)。
- ・ 設定ボタン2(30s [30 秒ごとにとる])、設定ボタン3(1m [1分ごとにとる])または設 定ボタン4(5m [5分ごとにとる])を押して撮影間隔を設定します。
- ・ 撮影できる最大コマ数は、撮影間隔によって異なります。
  - [30 秒ごとにとる]:約 400 コマ
  - [1分ごとにとる]:約210 コマ
  - [5分ごとにとる]:約40 コマ
- ・ 途中で電源が切れないように、充分に残量のあるバッテリーをお使いください。
- ・カメラが人物の顔を認識すると、顔にピントが合います(□160)。
- 顔を認識しないときは、画面中央の被写体にピントが合います。
- シャッターボタンを全押しして、1コマ目の撮影を開始します。撮影の合間は、液晶モニター が消灯し、電源ランプが点滅します。次のコマの撮影直前になると、自動的に液晶モニター が再点灯します。
- ・ 撮影を終了するには、シャッターボタンを半押しします。
- フラッシュは \$AUTO [カメラにおまかせ] に設定されていますが、変更もできます (□35)。
- ・ セルフタイマーは設定できません (口37)。

#### 👗 水中でとる

- ・ 水中での撮影に使います。
- ・ 最短撮影距離は、ズーム位置によって変わります。 ズーム表示が緑色で表示されるズーム位置では、先端保護ガラス面中央から約 20 cm まで の被写体にピント合わせができます。 最も広角側のズーム位置では、先端保護ガラス面中央から約 5 cm までの被写体にピント合 わせができます。
- ピントは、画面中央のエリアで合わせます。
- 電子ズームは使えません。
- ・ 水中で撮影するときは、「<重要> 耐衝撃性能、防水 / 防じん、結露について」(□xiii) を ご覧ください。
- シャッターボタンを半押ししていないときもピント合わせを行います。ピント合わせの動作 音が聞こえることがあります。
- ・撮影距離が 50 cm 未満の場合、フラッシュの光が充分に行き渡らないことがあります。
- フラッシュは ③ [フラッシュ禁止] に設定されていますが、変更もできます(□135)。
- ・ セルフタイマーは設定できますが、 🖻 [笑顔シャッター] は設定できません (1137、39)。

#### 🕒 続けてとる

- ・ 動きのある被写体の一瞬の動きを連写(連続撮影)によって鮮明にとらえます。
- ・カメラが人物の顔を認識すると、顔にピントが合います(1060)。
- ・ 顔を認識しないときは、画面中央の被写体にピントが合います。
- ・ シャッターボタンを全押し続けると、約 1.5 コマ / 秒の速さで 4 コマ連写できます([サイ ズを変える]の〔静止画サイズ〕が ■ [大 (10M)]のとき)(□254)。
- ・ 連写した画像のピント、露出および色合いは、1 コマ目と同じ条件に固定されます。
- 静止画サイズ、SD カードの種類または撮影状況によって、連写速度が遅くなることがあります。
- ・フラッシュは ③ [フラッシュ禁止] に固定されます(口35)。
- セルフタイマーは設定できません(□37)。

#### 豪花火をとる

- ピントは、遠景に固定されます。
- ・ シャッターボタンを半押しすると、常に AF 表示(□□5) が緑色に点灯します。
- フラッシュは ③ [フラッシュ禁止] に固定されます(①35)。
- セルフタイマーは設定できません(□37)。

#### ◎ 鏡に写す

- ・
   ・
   画面中央を境にした左右対称の画像を撮影します。
- 最短撮影距離は、ズーム位置によって変わります。
   ズーム表示が緑色で表示されるズーム位置では、先端保護ガラス面中央から約20 cm までの 被写体にピント合わせができます。
   最も広角側のズーム位置では、先端保護ガラス面中央から約5 cm までの被写体にピント合わ せができます。

(X)

- ・ ピントは、画面中央のエリアで合わせます。
- ・ 画面の右半面が網掛けで表示されます。網掛けになっていない左半面が、反転して右半面の 画像になります。画面中央で左右対称となるように、構図を合わせます。
- シャッターボタンを半押ししていないときもピント合わせを行います。ピント合わせの動作 音が聞こえることがあります。
- ・撮影距離が 50 cm 未満の場合、フラッシュの光が充分に行き渡らないことがあります。
- フラッシュは \$AUTO [カメラにおまかせ] に設定されていますが、変更もできます(QQ35)。
- ・ セルフタイマーは設定できますが、 🖻 [笑顔シャッター] は設定できません (1137、39)。

46

○ ふんわりとる

- やわらかな雰囲気にするために、画面に表示されるガイドの外側を少しぼかします。
- 最短撮影距離は、ズーム位置によって変わります。
   ズーム表示が緑色で表示されるズーム位置では、先端保護ガラス面中央から約 20 cm までの 被写体にピント合わせができます。
   最も広角側のズーム位置では、先端保護ガラス面中央から約 5 cm までの被写体にピント合 わせができます。
- ピントは、画面中央のエリアで合わせます。
- 電子ズームは使えません。
- ・
   画面にガイドが表示されます。
   主な被写体がガイドの内側に納まるように構図を合わせます。
- シャッターボタンを半押ししていないときもピント合わせを行います。ピント合わせの動作 音が聞こえることがあります。
- ・撮影距離が 50 cm 未満の場合、フラッシュの光が充分に行き渡らないことがあります。
- フラッシュは \$AUTO [カメラにおまかせ] に設定されていますが、変更もできます(□135)。
- ・ セルフタイマーは設定できますが、 <br />
  ・ セルフタイマーは設定できません (口37、39)。

#### 🕼 ミニチュア風にとる

- ・ 主な被写体が画面中央付近にあり、高いところから見下ろした構図が適しています。
- 最短撮影距離は、ズーム位置によって変わります。
   ズーム表示が緑色で表示されるズーム位置では、先端保護ガラス面中央から約 20 cm までの 被写体にピント合わせができます。
   最も広角側のズーム位置では、先端保護ガラス面中央から約 5 cm までの被写体にピント合 わせができます。
- ピントは、画面中央のエリアで合わせます。
- 電子ズームは使えません。
- ・
   画面にガイドが表示されます。
   主な被写体がガイドの内側に納まるように構図を合わせます。
- シャッターボタンを半押ししていないときもピント合わせを行います。ピント合わせの動作 音が聞こえることがあります。
- ・撮影距離が 50 cm 未満の場合、フラッシュの光が充分に行き渡らないことがあります。
- フラッシュは ③ [フラッシュ禁止] に設定されていますが、変更もできます(□135)。
- ・ セルフタイマーは設定できますが、 🖻 [笑顔シャッター] は設定できません (口37、39)。

# 写真をかざる

画像の周りに枠を付けて撮影します。7種類の枠から選べます。

撮影画面にする → 設定ボタン3 (四) → 設定ボタン3 (1) 写真をかざる)

- ・ 
   「屁 [サイズを変える]の
   の
   〕
   「静止画サイズ]の
   設定は
   ・
   [小(2M)]に
   固定されます
   (□
   (□
   54)。
- マルチセレクターの◀または▶を押して 枠の種類を選び、設定ボタン4(OK)を 押す
  - 中止するときは設定ボタン1(ち)を押します。
  - 設定ボタン3(図)を押すと、枠の設定を解除 します。

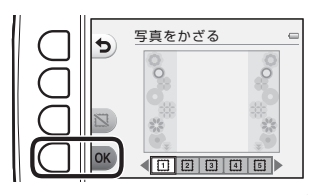

# 2 構図を決めて撮影する

・ 枠を付けた画像が撮影されます。

# ▶ [写真をかざる] についてのご注意

- ・ 枠の太さに応じて撮影範囲が狭くなります。
- ・ 枠を付けた画像をフチなしでプリントすると、枠がプリントされないことがあります。
- [写真をかざる] で撮影した画像は、[写真であそぶ] (□166)の機能を使った編集や、トリミング (□164) はできません。

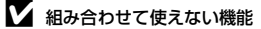

o 他の機能と組み合わせて使えない設定があります(□□58)。

いろいろな撮影
# 色を変える

明るさ(露出補正)、鮮やかさを調整して撮影できます。また、選んだ色以外を白黒で撮 影することもできます。

撮影画面にする → 設定ボタン3 (200) → 設定ボタン4 (◆色を変える)

 設定ボタン2(図 [明るさを変える])、 設定ボタン3(◆ [鮮やかさを変える]) または設定ボタン4(♂ [好きな色を残 す]を押す

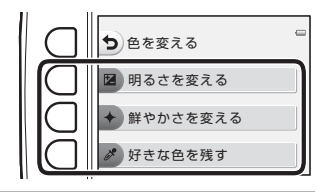

 マルチセレクターの ◀または ▶ を押して、明る さ、鮮やかさの調整や、残す色を選ぶ

- ここでは、手順1で図 [明るさを変える] を選んだ画面 を例に説明しています。各項目の詳しい内容については、 以下をご覧ください。
  - 「☑ 明るさを調整する (露出補正)」 (□151)
  - 「◆ 鮮やかさを調整する(彩度調整)」(□51)
  - 「♂好きな色を残す」(□151)
- ・効果をオフにするときは、設定ボタン3(RESET)を押します。

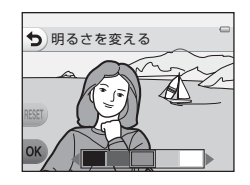

いろいろな撮影

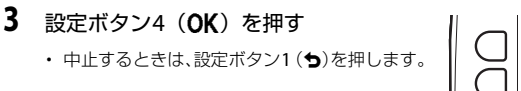

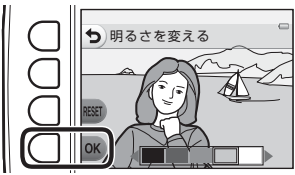

4 構図を決めて撮影する

## ▶ 組み合わせて使えない機能

他の機能と組み合わせて使えない設定があります(□58)。

- 🖉 [色を変える] の設定について
- [明るさを変える]、[鮮やかさを変える]、および [好きな色を残す] の設定は、電源をOFFに しても記憶されます。
- ・ [色を変える] で調整した画像には、 

   が表示されます。

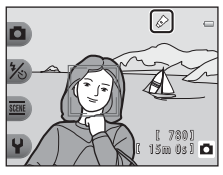

## ☑ 明るさを調整する (露出補正)

画像全体の明るさを調整します。

●を押して、カーソルを左に動かすほど画像全体が暗く、
 ●を押してカーソルを右に動かすほど明るくなります。

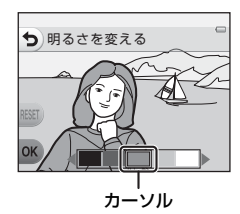

# ◆ 鮮やかさを調整する(彩度調整)

画像全体の鮮やかさを調整します。

 ●を押して、カーソルを左に動かすほど画面全体がくすん だ感じに、●を押してカーソルを右に動かすほど鮮やかに なります。

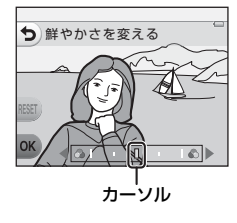

## 必 好きな色を残す

画像の特定の色だけを残し、他の部分を白黒にします。

 ・ 

 ・ 
 または
 を押してカーソルを
 た右に動かし、
 カーソルを
 重ねた
 を残します。

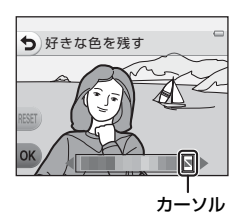

いろいろな撮影

シャッター音と操作音を設定します。8種類の音、またはオフから選べます。

撮影画面にする → 設定ボタン4 (¥) → 設定ボタン2 (♪音を変える)

#### ○ シャッター音を選ぶ

シャッターをきったときのシャッター音、合焦音を設定します。 ただし、「続けてとる」(□145)で撮影するとき、動画撮影時は、シャッター音は鳴りません。 ・ ☆ に設定すると、シャッター音、合焦音は鳴りません。

#### □ 操作音を選ぶ

操作音(撮影/再生モード切替時、メニュー操作時、パソコン・プリンター接続時など)の 電子音を設定します。

- ・
   警告音およびオープニング音は、
   設定にかかわらず、
   通常音が鳴ります。
- ・ ☆ に設定すると、操作音、警告音およびオープニング音は鳴りません。

#### ☆ 音を鳴らさない

すべての音を消します。音を鳴らす設定に戻したときは、音を消す前に設定したシャッ ター音、操作音が鳴ります。

## 1 設定ボタン2または3を押す

- ・ 
   ・ 
   ・ 
   ・ 
   ・ 
   ・ 
   ・ 
   ・ 
   ・ 
   ・ 
   ・ 
   ・ 
   ・ 
   ・ 
   ・ 
   ・ 
   ・ 
   ・ 
   ・ 
   ・ 
   ・ 
   ・ 
   ・ 
   ・ 
   ・ 
   ・ 
   ・ 
   ・ 
   ・ 
   ・ 
   ・ 
   ・ 
   ・ 
   ・ 
   ・ 
   ・ 
   ・ 
   ・ 
   ・ 
   ・ 
   ・ 
   ・ 
   ・ 
   ・ 
   ・ 
   ・ 
   ・ 
   ・ 
   ・ 
   ・ 
   ・ 
   ・ 
   ・ 
   ・ 
   ・ 
   ・ 
   ・ 
   ・ 
   ・ 
   ・ 
   ・ 
   ・ 
   ・ 
   ・ 
   ・ 
   ・ 
   ・ 
   ・ 
   ・ 
   ・ 
   ・ 
   ・ 
   ・ 
   ・ 
   ・ 
   ・ 
   ・ 
   ・ 
   ・ 
   ・ 
   ・ 
   ・ 
   ・ 
   ・ 
   ・ 
   ・ 
   ・ 
   ・ 
   ・
- ・設定ボタン4 (
   (
   『音を鳴らさない
   ])を押すと、 すべての音を消します。 音を鳴らすには、もう一度このボタンを押して ください。

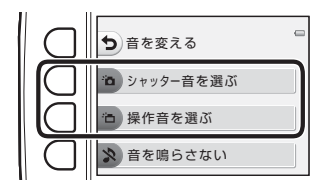

# マルチセレクターの ◀または ▶ を押して音の種類を選ぶ

- 道:通常音を設定します。
- ・ 😒 : 音は鳴りません。
- ・設定ボタン3(●)を押すと、選んだ音を再生できます。
- ・中止するときは、設定ボタン1(う)を押します。
- ・ 画面は手順1で、
   ・ 巨面は手順1で、
   ・ 「シャッター音を選ぶ」を選んだとき
   の画面ですが、、
   ・ 「操作音を選ぶ」を選んだときも、同様の手順で設定できます。

# 3 設定ボタン4 (OK) を押す

音が設定されます。

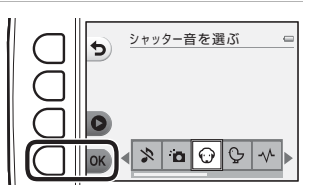

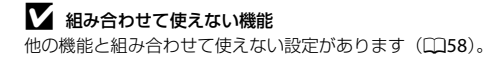

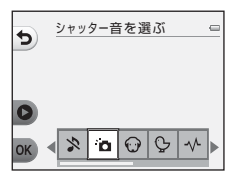

サイズを変える

写真(静止画)と動画の記録サイズを設定します。

## 静止画サイズを選ぶ

記録する画像サイズ(画像の大きさ)と画質(画像の圧縮率)の組み合わせを選びます。 画像サイズの大きい画像モードほど大きくプリントするのに適し、圧縮率が低いほど高画 質になりますが、記録可能なコマ数(□□55)は少なくなります。

撮影画面にする → 設定ボタン4 (♀) → 設定ボタン3 ( ■サイズを変える) → 設定ボタン2 ( □静止画サイズ)

| 静止画サイズ <sup>※1</sup> | 画像サイズ <sup>※1</sup><br>(ピクセル) | 圧縮比  | アスペクト比<br>(横:縦) | プリント時の大きさ <sup>※2</sup> |
|----------------------|-------------------------------|------|-----------------|-------------------------|
| ■ 大 (10M)<br>(初期設定)  | 3648×2736                     | 約1/4 | 4 : 3           | 約31×23 cm               |
| ■ 中 (4M)             | 2272×1704                     | 約1/8 | 4 : 3           | 約19×14 cm               |
| ■ 小 (2M)             | 1600×1200                     | 約1/8 | 4 : 3           | 約13×10 cm               |

※1 記録データの総画素数(ピクセル)と横×縦の画素数を表しています。 例:■大(10M):約10メガピクセル= 3648 × 2736 ピクセル

※2 出力解像度を300 dpiに設定した場合のサイズです。 ピクセル数÷プリンター解像度(dpi) × 2.54 cmで計算しています。 同じ画像サイズでも、高い解像度で印刷すると印刷サイズは小さくなり、低い解像度で印刷 すると、印刷サイズは大きくなります。

## ▶ 組み合わせて使えない機能

他の機能と組み合わせて使えない設定があります(□58)。

静止画サイズの設定について

- ・設定は、[場面を変える]、[色を変える]の項目にも適用されます。
- 54 ・ [写真をかざる] (□148) 設定時は、 [静止画サイズ] は選べません。

# 🖉 記録可能コマ数

4 GBのSDカードに記録可能なコマ数の目安は以下のとおりです。 実際に記録可能なコマ数は、同じメモリー容量と静止画サイズでも、JPEG圧縮の性質上、画像 の絵柄によって大きく異なります。

SDカードの種類によっても、記録可能コマ数が異なることがあります。

| 静止画サイズ        | 記録可能コマ数(4 GB) |
|---------------|---------------|
| ■大(10M)(初期設定) | 約780コマ        |
| ■中 (4M)       | 約3820コマ       |
| ■小 (2M)       | 約7250コマ       |

・記録可能コマ数が10,000コマ以上の場合、画面には「9999」と表示されます。

 内蔵メモリー(約26 MB)使用時の記録可能コマ数の目安は、SDカードを抜いて、撮影時の 画面でご確認ください。

# 動画サイズを選ぶ

撮影する動画の種類を選びます。

画像サイズが大きいほど高画質になり、ファイルサイズは大きくなります。

### 撮影画面にする → 設定ボタン4(¥) → 設定ボタン3(L サイズを変える) → 設定ボタン3( 動画サイズ)

| 動画サイズ                           | 画像サイズ(記録画素数)<br>アスペクト比(横:縦) |
|---------------------------------|-----------------------------|
| □ 大 (720p) (初期設定 <sup>※</sup> ) | 1280×720<br>16∶9            |
| 田 小 (640)                       | 640×480<br>4:3              |

※ SDカードを入れていないとき(内蔵メモリー使用時)は、□□ [小 (640)] に固定されます。 ・ フレームレートは、いずれの設定も約30 fpsです。

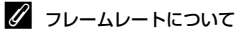

56

## 動画の記録可能時間

4 GBのSDカードに記録可能な総時間の目安は以下のとおりです。実際に記録可能な時間やファ イルサイズは、同じメモリー容量と動画サイズでも、画像の絵柄や被写体の動きによって異なり ます。SDカードの種類によっても、記録可能時間が異なることがあります。

| 動画サイズ                   | 記録可能時間(4GB) <sup>※2</sup> |
|-------------------------|---------------------------|
| □大 (720p) <sup>※1</sup> | 約15分                      |
| 四小 (640)                | 約45分                      |

- ※1 SDカードを入れていないとき(内蔵メモリー使用時)は、■[小 (640)]に固定されます。
- ※2 動画の連続撮影可能時間(1回の撮影で記録可能な時間)は、SDカードの残量が多いときで もファイルサイズ4 GBまで、または最長29分までです。撮影時の画面には、1回の撮影で 記録可能な時間が表示されます。カメラが熱くなった場合、連続撮影可能時間内でも動画撮 影が終了することがあります。
- 内蔵メモリー(約26 MB)使用時の記録可能時間の目安は、SDカードを抜いて、撮影時の画 面でご確認ください。

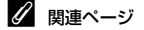

記録データのファイル名とフォルダー名→€61

# 組み合わせて使えない機能

他のメニュー設定と組み合わせて使えない機能があります。

| 制限される機能   | 設定                    | 内容                                                                   |
|-----------|-----------------------|----------------------------------------------------------------------|
| フラッシュ     | 場面を変える(①42)           | [食べ物をとる]、[続けてとる] または [花<br>火をとる] で撮影するときは、フラッシュは<br>使えません。           |
| セルフタイマー   | 場面を変える(□142)          | [観察写真をとる]、[続けてとる] または [花<br>火をとる] で撮影するときは、セルフタイ<br>マーは使えません。        |
| 笠筋シャックー   | 場面を変える(□□42)          | [場面を変える]の項目を設定して撮影する<br>ときは、笑顔シャッターは使えません。                           |
| 天顔シャッター   | 好きな色を残す(囗51)          | [ <b>好きな色を残す</b> ]を設定して撮影するとき<br>は、笑顔シャッターは使えません。                    |
| 写声をわざる    | 笑顔シャッター(囗39)          | 笑顔シャッターで撮影するときは、[ <b>写真を</b><br>かざる]は使えません。                          |
| 与具をかさる    | 場面を変える(□142)          | [ <b>場面を変える</b> ]の項目を設定して撮影する<br>ときは、[ <b>写真をかざる</b> ]は使えません。        |
| 会ち亦うて     | 笑顔シャッター(囗39)          | 笑顔シャッターで撮影するときは、[ <b>色を変</b><br>える] は使えません。                          |
| 巴を変んる     | 場面を変える( <b>□142</b> ) | [ <b>場面を変える</b> ]の項目を設定して撮影する<br>ときは、[ <b>色を変える</b> ] は使えません。        |
| シャッター音を選ぶ | 続けてとる(囗45)            | [続けてとる]で撮影するときは、シャッター<br>音は鳴りません。                                    |
| 静止画サイズ    | 写真をかざる(①48)           | [ <b>写真をかざる</b> ] で撮影するときは、[ <b>静止画</b><br>サイズ] は■ [小 (2M)] に固定されます。 |
| デート写し込み   | 続けてとる(①45)            | [続けてとる] で撮影するときは、デート写し込みは使えません。                                      |

いろいろな撮影

| 制限される機能 | 設定           | 内容                                                             |
|---------|--------------|----------------------------------------------------------------|
| 手ブレ軽減   | 場面を変える(□142) | [観察写真をとる]、[続けてとる] または [花<br>火をとる] で撮影するときは、手ブレ軽減は<br>動作しません。   |
|         | 笑顔シャッター(囗39) | 笑顔シャッターで撮影するときは、電子ズー<br>ムは使えません。                               |
| 電子ズーム   | 場面を変える(□142) | [水中でとる]、[ふんわりとる] または [ミ<br>ニチュア風にとる] で撮影するときは、電子<br>ズームは使えません。 |

# ピントについて

# 顔認識撮影について

以下の撮影モードや設定では、人物の顔にカメラを向けると 自動的に顔を認識して、顔にピントを合わせます。 複数の顔を認識したときは、ピントを合わせる顔に二重枠の AFエリアが表示され、AFエリア以外の顔に一重枠が表示さ れます。

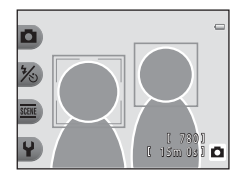

| 撮影モード                                      | 認識する顔の数 | AFエリア(二重枠) |
|--------------------------------------------|---------|------------|
| <b>ロ</b> オートでとる( <b>口34</b> )              |         |            |
| [場面を変える] の [観察写真をとる]<br>(①44)、[続けてとる](①45) | 最大12人   | カメラに最も近い顔  |
| 笑顔シャッター(□□39)                              | 最大3人    | 画面中央に最も近い顔 |

顔を認識していない状態でシャッターボタンを半押しすると、画面中央にピントが合います。

# ▶ 顔認識機能についてのご注意

- ・顔の向きなどの撮影条件によっては、顔を認識できないことがあります。また、以下のような
   場合は、顔を認識できません。
  - 顔の一部がサングラスなどでさえぎられている
  - 構図内で顔を大きく、または小さくとらえすぎている
- 複数の人物がいた場合、どの人物の顔を認識してピントを合わせるかは、顔の向きなどによっても異なります。
- 「オートフォーカスが苦手な被写体」(□62)の撮影では、二重枠が緑色になっていても、まれにピントが合わないことがあります。ピントが合わないときは、等距離にある別の被写体で ピントを合わせるフォーカスロック撮影(□61)をお試しください。

# フォーカスロック撮影

AF(オートフォーカス)エリアが画面中央でも、ピントを固定(フォーカスロック)す る方法を使うと、構図を工夫して撮影できます。ここでは、▲オートでとるのときにAF エリアが中央に表示されている場合の操作方法を説明します。

## 1 被写体を画面中央に配置する

2 シャッターボタンを半押しする

- ピントが合い、AFエリア表示が緑色に点灯します。
- 露出も固定されます。

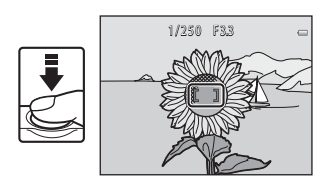

# 3 半押ししたまま構図を変える

被写体との距離は変えないでください。

4 シャッターボタンを全押しして撮影する

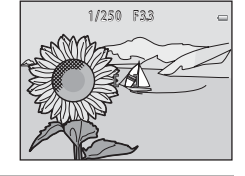

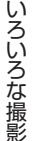

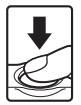

# ▶ オートフォーカスが苦手な被写体

以下のような被写体では、オートフォーカスによるピント合わせができないことがあります。 また、AFエリアやAF表示が緑色に点灯しても、まれにピントが合っていないことがあります。

- 被写体が非常に暗い
- ・ 画面内の輝度差が非常に大きい(太陽が背景に入った日陰の人物など)
- ・ 被写体にコントラストがない(白壁や背景と同色の服を着ている人物など)
- ・ 遠いものと近いものが混在する被写体(オリの中の動物など)
- ・ 同じパターンを繰り返す被写体(窓のブラインドや、同じ形状の窓が並んだビルなど)
- 動きの速い被写体

このような被写体を撮影するときは、シャッターボタンを何回か半押ししてみるか、等距離にある別の被写体にピントを合わせて、フォーカスロック撮影(CD61)をお試しください。

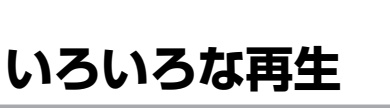

この章では、再生時に使える機能について説明しています。

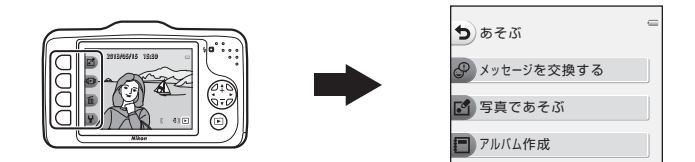

| 拡大表示                | 64 |
|---------------------|----|
| サムネイル表示             | 65 |
| 再生モードで使える機能(再生メニュー) | 66 |
| テレビ、パソコン、プリンターとの接続  | 68 |
| ViewNX 2 <b>を使う</b> | 70 |
| ViewNX 2 をインストールする  | 70 |
| パソコンに画像を取り込む        | 73 |
| 画像を見る               | 75 |

# 拡大表示

再生モードの1コマ表示(□26)でマルチセレクターの▲を押すと、表示中の画像の中 央部、顔認識した画像では撮影時に認識した顔が拡大表示されます。

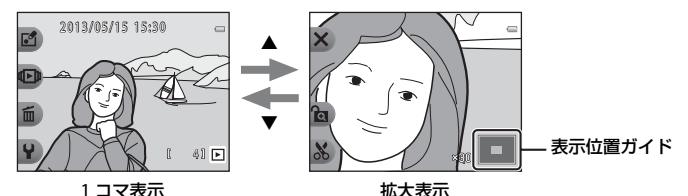

- ・ 拡大率を調節するには、▲または▼を押します。約10倍まで拡大できます。
  - 表示位置を移動するには、設定ボタン3(金)を押して拡大率を固定した後、▲▼◀▶
     を押します。

拡大率を調節し直すときは、設定ボタン3( €)を押して拡大率の固定を解除します。

- ・ 顔認識(□□60)して撮影した画像は、撮影時に認識した顔を中心に拡大表示します ([観察写真をとる]、[続けてとる]で撮影した画像を除く)。複数の顔を認識したとき は、▲▼◀▶で、別の顔に移動できます。顔以外の位置を拡大するには、設定ボタン3 (含)を押した後に▲を押します。
- ・ 設定ボタン1 (★)を押すと、1コマ表示に戻ります。

## & トリミング(画像の一部を切り抜く)

拡大表示中に設定ボタン4(X)を押すと、表示されている部分をトリミングし、別画像 として保存できます。作成した画像は、再生画面でXが表示されます。

 切り抜く範囲が狭くなるほど、トリミングで作成した画像の画像サイズ(ピクセル数) は小さくなります。

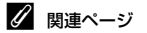

記録データのファイル名とフォルダー名→ ●61

いろいろな再生

64

# サムネイル表示

再生モードの1コマ表示(□26)でマルチセレクターの▼を押すと、画像を一覧できる 「サムネイル表示」になります。

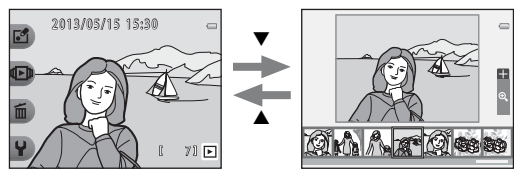

1 コマ表示

サムネイル表示

- ・ 複数の画像を同時に表示するので、目的の画像を探しやすくなります。
- ●を押して画像を選ぶと、画面中央に大きく表示されます。また、画像を選ん で▲を押すと、選んだ画像を1コマ表示します。

# 再生モードで使える機能(再生メニュー)

1コマ表示中に設定ボタン(□□7)を押すと以下のメニューが表示され、各項目を設定できます。

| 再生メニュー | 項目                           | 内容                                                                          | m           |
|--------|------------------------------|-----------------------------------------------------------------------------|-------------|
|        | メッセージを<br>交換する <sup>※1</sup> | 撮影した画像に、音声によるメッセージを付<br>けます。                                                | <b>∞</b> 2  |
| ご あそぶ  | 写真であそぶ <sup>※1</sup>         | 撮影した画像をいろいろな機能で編集しま<br>す。                                                   | ∞7          |
|        | アルバム作成 <sup>※1</sup>         | 撮影した画像をアルバムのように並べて表示<br>します。                                                | <b>∞</b> 17 |
|        | お気に入り                        | 撮影した画像を、お気に入りの画像として登録します。画像を探すときに見つけやすくなります。また、大切な画像を誤って削除しないように、画像を保護できます。 | <b>∞</b> 19 |
| 🕩 見る   | スライドショー                      | 内蔵メモリー/SDカード内の画像を、1コマず<br>つ順番に自動再生します。                                      | <b>∞</b> 21 |
|        | 動画再生 <sup>※2</sup>           | 動画を再生します。                                                                   | ₩81         |

| 再生メニュー | 項目        | 内容                                                                 |                                                                   |
|--------|-----------|--------------------------------------------------------------------|-------------------------------------------------------------------|
|        | この画像だけ消す  | 表示している1コマを削除します。                                                   | □128                                                              |
| 面消す    | 消したい画像を選ぶ | 複数の画像を選んで削除します。                                                    | □129                                                              |
|        | すべての画像を消す | 保存されているすべての画像を削除します。                                               | □28                                                               |
| ¥設定    | いろいろな見かた  | 表示したい日付を選んで再生したり、お気に<br>入りに登録した画像のみを再生します。                         | œ27、<br>∞29                                                       |
|        | 画像編集/プリント | 画像のコピーや回転、サイズの小さい画像を<br>作成します。また、ブリントする画像やブリ<br>ント枚数の指定を行うこともできます。 | <ul> <li>↔30,</li> <li>↔33,</li> <li>↔34,</li> <li>↔35</li> </ul> |
|        | 本体設定      | カメラに関する基本的な設定をします。                                                 | <b>∞</b> 38                                                       |

※1 静止画を表示しているときに選べます。

※2 動画を表示しているときに選べます。

# テレビ、パソコン、プリンターとの接続

テレビやパソコン、プリンターに接続すると、撮影した画像や動画をいろいろな方法で楽しむことができます。

外部機器と接続するときは、カメラのバッテリー残量が充分にあることを確認し、必ず、カメラの電源をOFFにしてから接続してください。また、接続方法や接続後の操作方法については、各機器の説明書もあわせてお読みください。

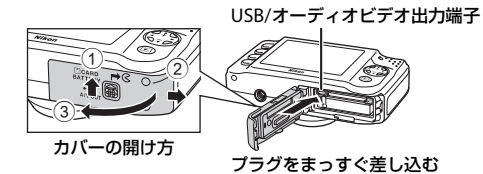

#### テレビで鑑賞する

**∂**•050

**1**70

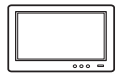

撮影した画像や動画をテレビに映して鑑賞できます。 接続方法:別売のオーディオビデオケーブル(AVケーブル)の映像プラグ と音声プラグをテレビの外部入力端子に接続します。

#### パソコンで閲覧、管理する

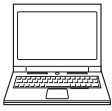

パソコンに転送すると、静止画や動画の再生だけではなく、簡易編集や画 像データの管理ができます。

接続方法:付属のUSBケーブルUC-E16をパソコンのUSB端子に接続します。

 パソコンと接続する前に付属 CD-ROM [ViewNX 2] を使って、ViewNX 2 をパソコンにインストールしてください。付属 CD-ROM [ViewNX 2] の使い方、パソコンへの簡単な転送手順については、70ページをご覧く ださい。

#### パソコンを使わずにプリントする

#### <del>م</del>ۇ53

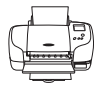

PictBridge対応プリンターと接続すると、パソコンを使わずに画像をプリントできます。

接続方法:付属のUSBケーブルをプリンターのUSB端子に接続します。

# ViewNX 2を使う

ViewNX 2は、画像や動画の転送、閲覧、編集、共有、これら全てを可能とするオールインワンソフトです。

付属CD-ROM「ViewNX 2」を使ってインストールできます。

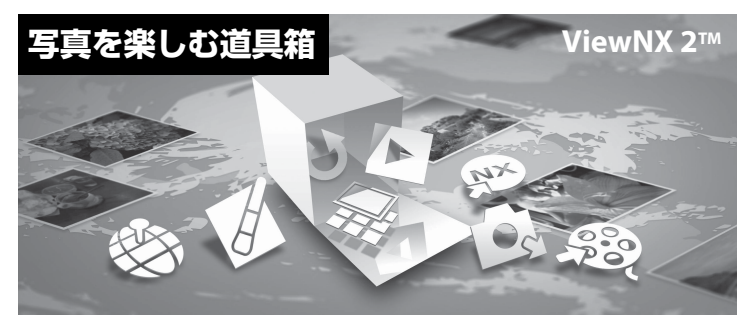

# ViewNX 2をインストールする

・ インストールにはインターネットに接続できる環境が必要です。

## 対応OS

#### Windows

Windows 8、Windows 7、Windows Vista、Windows XP

## Macintosh

Mac OS X 10.6、10.7、10.8

対応OSに関する最新情報、動作環境の詳細は、当社ホームページのサポート情報でご確認ください。

# パソコンを起動し、付属CD-ROM「ViewNX 2」をCD-ROMドライブに入れる

- Windows:ディスク(CD-ROM)に対する操作の指示が画面に表示されたときは、画面の指示に従って[Welcome]を開きます。
- Mac OS: [ViewNX 2] ウィンドウが表示されるので、ウィンドウ内の [Welcome] ア イコンをダブルクリックします。

# 2 [言語選択] ダイアログで言語を選択し、[Welcome] ウィンドウを開く

- [言語選択] ダイアログのメニューに選択したい言語がない場合は、[地域選択] をクリックし、地域を選択してから言語を選択してください。
- ・ [次へ] をクリックすると、[Welcome] ウィンドウが開きます。

| Nikon a | Nikon ® | ViewNX 2 <sup>™</sup>                                                                                                    |
|---------|---------|----------------------------------------------------------------------------------------------------|
|         | a lite  | インストール(接受)<br>変んてインストール<br>等点に起こ 男友、最悪、身肉が<br>ちった起こ、男友、最悪、身肉が<br>ちったし、男友、人生、人生、<br>マースントルがぞく<br>単乙<br>レストールがぞく<br>単乙<br>した<br>オンストールがぞく<br>した<br>した<br>メンストールが<br>した<br>した<br>メンストールの<br>した<br>した<br>メンストールの<br>した<br>した<br>した<br>した<br>した<br>した<br>した<br>した<br>した<br>した |

# 3 インストールを開始する

- インストールをする前に、[Welcome] ウィンドウの [インストールガイド] をクリックして、インストール方法のヘルプと動作環境を確認することをおすすめします。
- ・ [Welcome] ウィンドウの [インストール (推奨)] をクリックします。

## 4 ソフトウェアをダウンロードする

- [ソフトウェアのダウンロード] 画面が表示されたら、[同意して、ダウンロード開始]
   をクリックします。
- ・ 画面の指示に従ってインストールを続けてください。

# 5 インストール終了画面が表示されたら、インストールを終了する

- Windows: [はい] をクリックします。
- Mac OS : [OK] をクリックします。

以下のソフトウェアがインストールされます。

- ・ ViewNX 2 (以下の3つのモジュールで構成されています)
  - Nikon Transfer 2:画像をパソコンに取り込みます
  - ViewNX2:取り込んだ画像の閲覧、編集、印刷ができます
  - Nikon Movie Editor: 取り込んだ動画の簡易編集ができます
- Panorama Maker (複数コマに分割して撮影した風景などを、1枚のパノラマ写真に合成 できます)
- **6** CD-ROMをCD-ROMドライブから取り出す

# パソコンに画像を取り込む

## 1 画像の入ったSDカードを用意する

SD カード内の画像は、次の方法でパソコンに取り込めます。

• SD カードを入れたカメラの電源をOFF にしてから、付属のUSBケーブルでカメラとパ ソコンを接続し、カメラの電源をONにする。 内蔵メモリー内の画像を取り込むには、カメラにSDカードを入れずにパソコンに接続し ます。

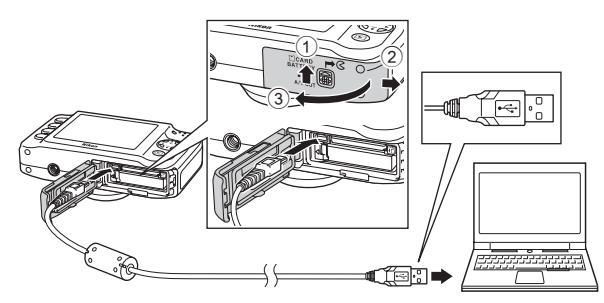

カードスロットを装備したパソコンのときは、カードスロットに直接SDカードを差し込む。
 市販のカードリーダーをパソコンに接続して、SDカードをセットする。

起動するプログラム(ソフトウェア)を選ぶ画面がパソコンに表示されたときは、Nikon Transfer 2 を選びます。

- Windows 7 をお使いの場合
   右の画面が表示されたときは、次の手順で
   Nikon Transfer 2を選びます。
  - 1 [画像とビデオのインポート]の[プログ ラムの変更]をクリックすると表示され る画面で、[画像ファイルを取り込む -Nikon Transfer 2使用]を選んで、[OK] をクリックする

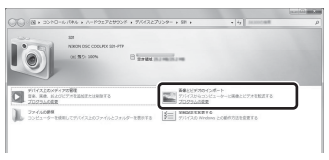

2 [画像ファイルを取り込む] をダブルクリックする

SDカード内に大量の画像があると、Nikon Transfer 2の起動に時間がかかる場合があります。Nikon Transfer 2が起動するまでお待ちください。

# 2 画像をパソコンに取り込む

- Nikon Transfer 2の [オブション]の [転送元] に、接続したカメラ名またはリムーバ ブルディスクのデバイス名が表示されていることを確認します(①)。
- ・ [転送開始] ボタンをクリックします(②)。

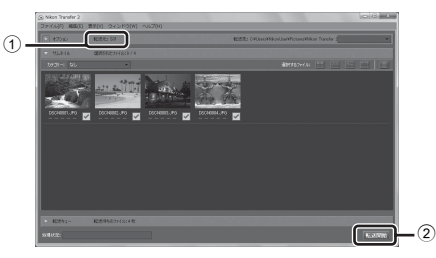

・記録されているすべての画像がパソコンに取り込まれます(ViewNX2の初期設定)。

# **3** 接続を解除する

- ・ カメラを接続している場合は、カメラの電源をOFF にして、USB ケーブルを抜きます。
- カードリーダーやカードスロットをお使いの場合は、パソコン上でリムーバブルディスクの取り外しを行ってから、カードリーダーまたはSDカードを取り外してください。

# 画像を見る

## ViewNX 2 を起動する

- ・ 画像の取り込みが終わると、ViewNX 2 が自動的 に起動し、取り込んだ画像が表示されます。
- ・ ViewNX 2 の詳しい使い方は、ViewNX 2のヘル プを参照してください。

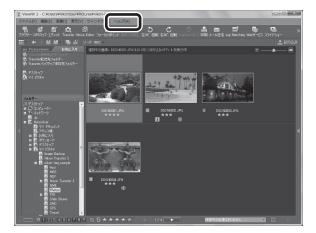

## 🖉 ViewNX 2 を手動で起動するには

- ・ Windows: デスクトップの [ViewNX 2] のショートカットアイコンをダブルクリックします。
- ・ Mac OS: Dock の [ViewNX 2] アイコンをクリックします。

| J. |
|----|
|    |
|    |
|    |
|    |
|    |
|    |
|    |
|    |
|    |

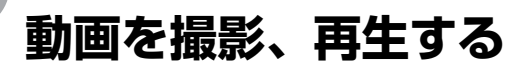

●(▶▼動画撮影)ボタンを押すだけで、動画を撮影できます。

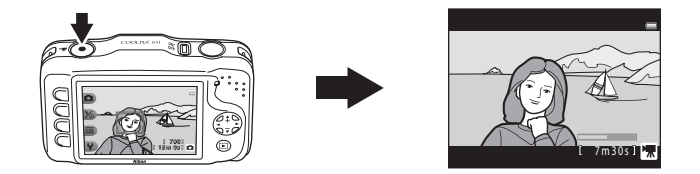

| 動画を撮影す | `る | 78 |
|--------|----|----|
| 動画を再生す | ່ຈ | 81 |

# 動画を撮影する

● (\*景動画撮影) ボタンを押すだけで、すぐに動画を撮影できます。 SDカードを入れていないとき(内蔵メモリー使用時)は、動画のサイズ(□□56)は □[小 (640)] に固定されます。 □[ [大 (720p)] は選べません。

# 1 撮影画面を表示する

- ・撮影する動画のサイズを選べます。初期設定は、□[大(720p)](1280×720)です(□56)。
- 動画の撮影時は、画角(写る範囲)が静止画に比べて狭くなります。

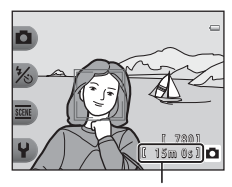

動画の記録可能時間

2 ● (「果動画撮影) ボタンを押して、動画の撮影 を開始する

- ・ 画面中央でピントが合います。動画の撮影中は、AFエリアは表示されません。
- 動画のサイズが目 [大 (720p)] (1280×720)の場合、 撮影画面のアスペクト比(横:縦)が16:9に切り換わ ります。
- 内蔵メモリーへの記録中は、IIIが表示されます。

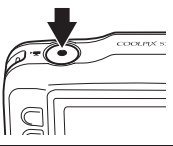

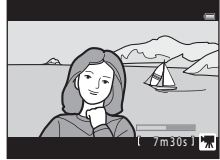

3 ● (▶▼動画撮影) ボタンを押して撮影を終了する

動画を撮影、再生する

## ▶ 動画の記録についてのご注意

撮影終了後、撮影画面に切り換わるまでは、動画の記録は終了していません。バッテリー/SD カードカバーを開けないでください。記録が終了する前にSDカードやバッテリーを取り出すと、 動画が記録されないことや、撮影した動画やカメラ、SDカードが壊れることがあります。

## ▶ 動画撮影についてのご注意

- 動画をSDカードに記録するときは、SDスピードクラスがClass 6以上のSDカードをおすすめします(
   は21)。転送速度が遅いカードでは、動画の撮影が途中で終了することがあります。
- 光学ズームの倍率は、動画の撮影を開始すると変更できません。
- 動画の撮影中は、マルチセレクターの▲または▼で電子ズームを操作できます。ズームできる範囲は、撮影開始前の光学ズーム倍率から4倍までです。
- 電子ズームを使うと、画質は劣化します。電子ズームは、動画撮影を終了するとキャンセルされます。
- マルチセレクターなどの操作音やオートフォーカス、明るさが変化したときの絞り制御などの 動作音が録音されることがあります。
- 動画の撮影では、液晶モニターにスミア(ひ4)が発生すると、記録される動画にもスミアの 影響が残ります。スミアの影響を避けるため、太陽や太陽の照り返し、電灯などを画面内に入 れずに撮影するようおすすめします。
- 撮影距離やズーム倍率によっては、動画の撮影時や再生時、同じパターンを繰り返す被写体 (布地や建物の格子窓など)に色の着いた縞模様(干渉縞、モアレ)が現れることがあります。 これは被写体の模様と撮像素子の配列が干渉すると起きる現象で故障ではありません。

# ▶ カメラの温度について

- 動画撮影などで長時間使ったり、周囲の温度が高い場所で使ったりすると、カメラの温度が高くなることがあります。
- ・動画撮影中にカメラ内部が極端に高温になると、10秒後に撮影が自動終了します。
   自動終了までの残りの秒数(₫10s)が画面に表示されます。
   自動終了後、電源もOFFになります。
   カメラ内部の温度が下がるまでしばらく放置してからお使いください。

# ▼ オートフォーカスについてのご注意

「オートフォーカスが苦手な被写体」(□162)では、ピント合わせができないことがあります。 このような被写体を動画で撮影するときは、以下の方法をお試しください。 等距離にある別の被写体を画面中央に配置して●(\*景動画撮影)ボタンを押し、動画撮影を開 始してから構図を変える。

#### 動画撮影で使える機能

- 「アップでとる](□43)、「食べ物をとる](□43)、「水中でとる](□45)、「明るさを変える](□51)、「鮮やかさを変える](□51)の設定も動画に反映します。動画の撮影を開始する前に設定を確認してください。
- ・セルフタイマー(□37)を使えます。セルフタイマーを設定し、●(\*果動画撮影)ボタンを 押すと、10秒経過後に動画撮影を開始します。
- フラッシュは発光しません。
- 動画の撮影を開始する前に設定ボタンを押すと、動画の記録サイズを設定できます(□56)。

## 🖉 関連ページ

- ・ 動画の記録可能時間→□157
- ・ 記録データのファイル名とフォルダー名→ ●61

# 動画を再生する

- 1 ▶ (撮影/再生切り換え)ボタンを押して再生モードにする
- マルチセレクターの◀または▶を押して 動画を選び、設定ボタン2(●)を押す
  - 再生時間(□16)が表示されている画像が動画 です。

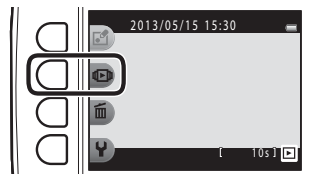

3 設定ボタン4(**[]**[動画再生])を押す

・ 動画が再生できます。

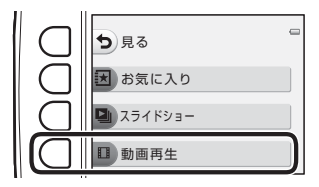

#### 動画の削除

動画を削除するには、1コマ表示(□26)で動画を選び、設定ボタン3(面)を押します。

動画を撮影、再生する

### 動画再生中の操作

設定ボタンで以下の操作ができます。

一時停止時

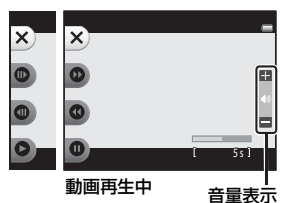

| 機能   | アイコン | 内容                                |                                         |  |
|------|------|-----------------------------------|-----------------------------------------|--|
| 早送り  | 0    | ボタンを押している間、早送りします。                |                                         |  |
| 巻き戻し | 0    | ボタンを押している間、巻き戻します。                |                                         |  |
| 一時停止 | Ø    | ボタンを押すと、一時停止します。一時停止中は以下の操作ができます。 |                                         |  |
|      |      | 0                                 | ボタンを押すと、コマ送りします。押し続けると、連続してコ<br>マ送りします。 |  |
|      |      | 0                                 | ボタンを押すと、コマ戻しします。押し続けると、連続してコ<br>マ戻しします。 |  |
|      |      | 0                                 | ボタンを押すと、再生を再開します。                       |  |
| 再生終了 | ×    | ボタン                               | を押すと、1コマ表示に戻ります。                        |  |

#### 音量の調節

再生中にマルチセレクターの▲または▼を押します。

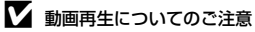

このカメラ以外で撮影した動画は再生できません。

82

# カメラに関する基本設定

この章では、♥本体設定メニューで設定できる項目の種類を説明しています。

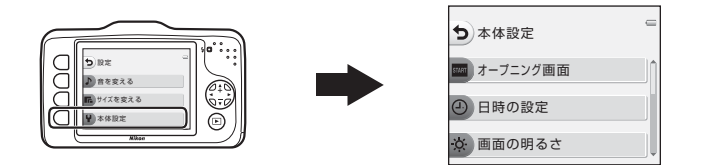

・メニュー画面の基本操作については、「設定ボタンの使い方」(□17)をご覧ください。
 ・設定できる項目のより詳しい説明は、「詳細編 単本体設定」(∞38)をご覧ください。

### 撮影画面または再生画面にする → 設定ボタン4 (¥) → 設定ボタン4 (¥本体設定)

本体設定メニューでは、以下の項目を設定できます。

| 項目                               | 内容                                              | ш             |
|----------------------------------|-------------------------------------------------|---------------|
| オープニング画面                         | カメラの電源をONにしたときに、液晶モニターにオープニング画面を表示するかどうかを設定します。 |               |
| 日時の設定                            | 内蔵時計を合わせます。                                     | <b>∂−</b> 039 |
| 画面の明るさ                           | 画面の明るさを設定します。                                   | <b>6</b> €40  |
| デート写し込み                          | 撮影日を画像に写し込む設定ができます。                             | <b>6-0</b> 41 |
| 手ブレ軽減                            | 静止画を撮影するときの手ブレを軽減します。                           | <b>6</b> €42  |
| AF補助光                            | AF補助光の点灯/非点灯を設定します。                             | <b>↔</b> 43   |
| メモリーの初期化/<br>カードの初期化<br>(フォーマット) | 内蔵メモリー <b>/SD</b> カードを初期化します。                   | <b>∂−</b> 044 |
| 言語/Language                      | 画面に表示する言語を設定します。                                | <b>6-0</b> 45 |
| メニュー背景                           | メニュー画面の背景を設定します。                                | <b>6-0</b> 46 |
| ビデオ出力                            | テレビとの接続に必要な設定をします。                              | <b>ð≈</b> 46  |
| 設定クリアー                           | カメラを初期設定にリセットします。                               | <b>∂≈</b> 047 |
| バージョン情報                          | カメラのファームウェアのバージョン情報を表示します。                      | <b>∂−</b> 049 |
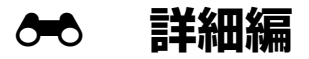

詳細編では、機能の詳細や使い方のヒントなどを記載しています。

### あそぶ

| ₽ メッセージを交換する |      |
|--------------|------|
| ☑ 写真であそぶ     |      |
| ■ アルバム作成     | 🖚 17 |

### 見る

| 図 お気に入り   | 🏍 19 |
|-----------|------|
| ▶ スライドショー | 🏍21  |
| □ 動画再生    | 🏍 26 |

### 設定

| ● いろいろな見かた    | <b>6-0</b> 27 |
|---------------|---------------|
| % 画像編集 / プリント | <b>∂−</b> 30  |
| ₽本体設定         | <b>6</b> 38   |

### 接続

| テレビとの接続 🌨   | 50 |
|-------------|----|
| プリンターとの接続 🖚 | 52 |

### 資料

| 記録データのファイル名とフォルダー名 | >€61        |
|--------------------|-------------|
| 別売アクセサリー           | €63         |
| 警告メッセージ            | <b>5</b> 64 |

### 

撮影した画像に、カメラのマイクを使って音声によるメッセージが付けられます。 ・ 1つの画像には、2つまでメッセージを付けられます。

再生画面にする → 画像を選ぶ → 設定ボタン1 (ご) → 設定ボタン2 ( ロメッセージを交換する)

### 伝言をする

1 設定ボタン2(〇[録音])を押す

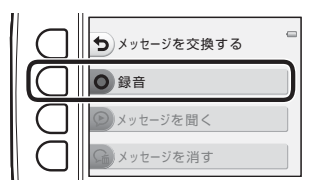

### 2 設定ボタン2 (① [伝言をする])を押す

・ 伝言が録音されている画像を選んだときは選択できません。→「返事をする」(◆4)

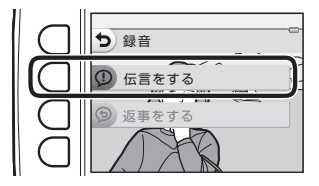

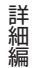

### 3 設定ボタン2(O)を押す

- 録音が始まります。約20秒までメッセージを録 音できます。
- ・ 設定ボタン2(〇)をもう一度押すと、録音を 終了します。
- 録音中はカメラのマイクに触れないようにご 注意ください。
- バッテリー残量がなくなると、録音を自動的に 終了します。

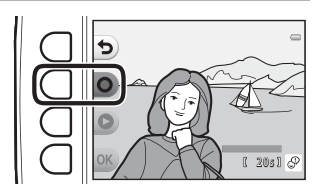

- ・ 手順4 で設定ボタン4(OK)を押すと、メッセージが保存されます。設定ボタン4を押 すまで、録音をやり直せます。
- ・設定ボタン3(●)を押すと、録音したメッセージを確認できます。
- ・録音前または録音終了後に設定ボタン1(5)を押すと、手順2に戻ります。

#### 4 設定ボタン4(OK)を押す

• [伝言をしました] が表示され、画像にメッセー ジが付きます。

伝言を録音した画像は、再生画面で①が表示されます。

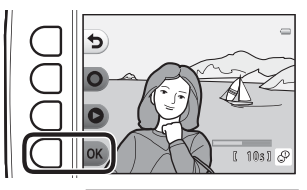

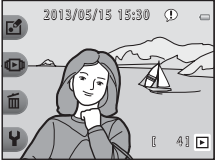

### 返事をする

- 1 設定ボタン2(〇[録音])を押す

   シメッセージを交換する

   シメッセージを聞く

   シメッセージを消す
- 2 設定ボタン3 (⑤ [返事をする])を押す
  - ・ 伝言を録音していない画像を選んだときは選択できません。→「伝言をする」(◆2)

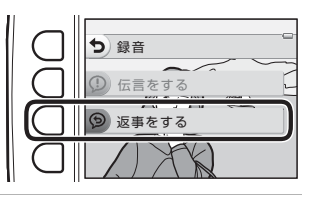

3 設定ボタン2(O)を押す

 ・録音開始後の操作は、「伝言をする」(
 ・
 2)と
 「じです。

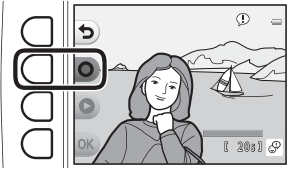

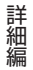

返事を録音した画像は、再生画面で
 が表示されます。

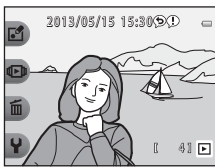

### 設定ボタン3(**②**[メッセージを聞く])を押す

- メッセージが再生されます。2つのメッセージを録音しているときは、連続で再生します。
- 再生を途中で止めるには、設定ボタン1(5)を押します。
- 再生中は、マルチセレクターの▲または▼で音量を調節できます。
- バッテリー残量がなくなると、再生を自動的に終了します。

### メッセージを消す

1 設定ボタン4(G。[メッセージを消す]) メッセージを交換する を押す 録音 ● メッセージを聞く G メッセージを消す お気に入り登録(●19)された画像を選んだ ときは、確認画面が表示されます。 お気に入りから はずしてください。 O [はい]:お気に入り登録を解除し、手順 2の画面が表示されます。 はずしますか? - X [いいえ]: 手順1に戻ります。 0 はい AT PA ★ いいえ

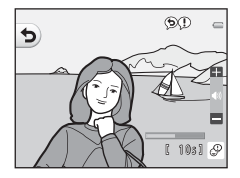

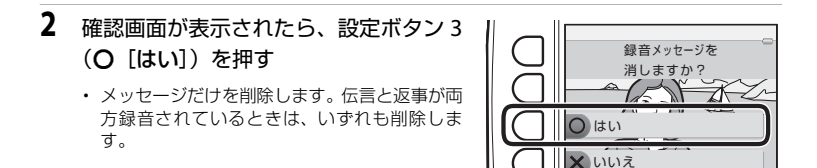

## 詳細編

#### ▶ [メッセージを交換する] についてのご注意

- ・ メッセージが付いた画像を削除すると、その画像に付けたメッセージも削除されます。
- すでにメッセージが2つ録音されている画像には、メッセージを録音できません。録音内容を 変更するときは、いったんメッセージだけを削除してから、もう一度メッセージを録音してく ださい。
- このカメラ以外で撮影した画像には、メッセージを付けられません。

#### 🖉 関連ページ

記録データのファイル名とフォルダー名→●61

### 🖸 写真であそぶ

このカメラでは以下の機能を使って画像を簡単に編集できます。編集した画像は元画像と は別に、異なるファイル名で保存されます(◆61)。

### 写真であそぶの種類

| 編集の種類                      | 内容                                                                             |  |
|----------------------------|--------------------------------------------------------------------------------|--|
| ○ふんわりさせる<br>(��9)          | 画像の中央部から外側をぼかしたような雰囲気にします。                                                     |  |
| *キラキラさせる( <del>ぬ</del> 10) | 太陽の反射や街灯などの光源から、放射状に光の筋を伸ばします。<br>夜景などを撮影した画像に適しています。                          |  |
| ▲魚の眼で見る(⇔11)               | 魚眼レンズで撮影したような画像にします。[アップでとる](口43)<br>で撮影した画像に適しています。                           |  |
| はミニチュア風にする<br>(⇔12)        | ミニチュア(模型)を接写したように加工します。高いところか<br>ら見下ろして撮影した画像で、主要な被写体が画面中央付近に<br>写った画像に適しています。 |  |
| 息 トイカメラ風にする<br>(き13)       |                                                                                |  |
| ♦色を変える (⇔14)               | 画像の色調を4種類から選べます。                                                               |  |
| ∥好きな色を残す(⇔15)              | 画像の特定の色だけを残し、他の部分を白黒にします。                                                      |  |
| 圓写真をかざる(⇔16)               | 撮影した画像に枠を付けます。7種類の枠から選べます。                                                     |  |

### ▶ [写真であそぶ] についてのご注意

- ・ このカメラ以外で撮影した画像は編集できません。
- 他のデジタルカメラでは、このカメラで編集した画像の正常な表示や、パソコンへの転送ができないことがあります。
- ・ 内蔵メモリー /SDカードに充分な空き容量がないときは、編集できません。

### 🖉 編集の制限

編集で作成した画像に別の編集を追加するときには、以下の制限があります。

| 編集に使った機能                                                         | 追加できる編集機能                                                      |
|------------------------------------------------------------------|----------------------------------------------------------------|
| ふんわりさせる、キラキラさせる、魚の眼<br>で見る、ミニチュア風にする、トイカメラ<br>風にする、色を変える、好きな色を残す | [写真をかざる]、[アルバム作成]、[スモールビク<br>チャー]、[回転させる]、トリミングができます。          |
| 写真をかざる                                                           | [アルバム作成]、[スモールビクチャー]、[回転<br>させる] ができます。                        |
| スモールピクチャー                                                        | [ <b>アルバム作成</b> ]、[ <b>回転させる</b> ] ができます。                      |
| トリミング                                                            | [ <b>写真をかざる</b> ]、[ <b>アルバム作成</b> ]、[ <b>回転させる</b> ]<br>ができます。 |

- 編集で作成した画像に同じ種類の編集を繰り返すことはできません。
- [スモールピクチャー] と別の編集機能を組み合わせるときは、[スモールピクチャー] は最後 に編集してください。
- トリミングと[写真をかざる]以外の編集機能を組み合わせるときは、トリミングは最後に編集してください。

#### ⑦ 元画像と編集した画像の関係について

- [回転させる] を除き、編集で作成した画像は、元画像を削除しても削除されません。また編集で作成した画像を削除しても、元画像は削除されません。
- ・ 編集で作成した画像の撮影日時は、元の画像と同じです。
- ・元画像にプリント指定(◆35)やお気に入り登録(◆19)が設定されていても、編集した 画像に、これらの設定内容は反映されません。

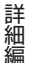

### ○ ふんわりさせる

再生画面にする → 画像を選ぶ → 設定ボタン1 (ご) → 設定ボタン3 (ご写真であそぶ) → ◀または▶を押して〇を選ぶ → 設定ボタン4 (OK)

画像の中央部から外側をぼかしたような雰囲気にします。ぼかす範囲を4つの中から選べます。

マルチセレクターの◀または▶を押してぼか す範囲を選び、設定ボタン4(**OK**)を押す

- ・ [ALL] を選ぶと全体をぼかします。
- 中止するときは、設定ボタン1(5)を押します。

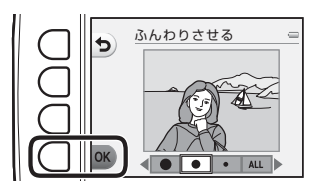

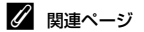

記録データのファイル名とフォルダー名→ ●61

**6-**09

### \* キラキラさせる

#### 再生画面にする → 画像を選ぶ → 設定ボタン1 (ご) → 設定ボタン3 (ご写真であそぶ) → ◀または▶を押して \* を選ぶ → 設定ボタン4 (OK)

太陽の反射や街灯などの光源から、放射状に光の筋を伸ばします。夜景などを撮影した画像に適しています。

#### 効果を確認し、設定ボタン4(OK)を押す

・ 中止するときは、設定ボタン1 (5)を押します。

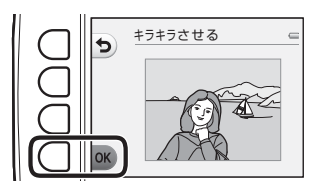

詳細編

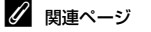

記録データのファイル名とフォルダー名→€61

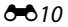

### ❷ 魚の眼で見る

再生画面にする → 画像を選ぶ → 設定ボタン1 (ご) → 設定ボタン3 (ご写真であそぶ) → ◀または▶を押して ④を選ぶ → 設定ボタン4 (OK)

魚眼レンズで撮影したような画像にします。撮影メニューの [アップでとる] (1143) で 撮影した画像に適しています。

効果を確認し、設定ボタン4(OK)を押す

・ 中止するときは、設定ボタン1(5)を押します。

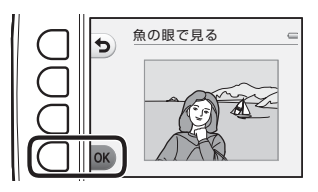

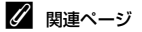

記録データのファイル名とフォルダー名→●61

### 🕼 ミニチュア風にする

再生画面にする → 画像を選ぶ → 設定ボタン1 (ご) → 設定ボタン3 (ご写真であそぶ) → ◀または▶を押していを選ぶ → 設定ボタン4 (OK)

ミニチュア(模型)を接写したように加工します。高いところから見下ろして撮影した画像で、主要な被写体が画面中央付近に写った画像に適しています。

効果を確認し、設定ボタン4(OK)を押す

中止するときは、設定ボタン1(5)を押します。

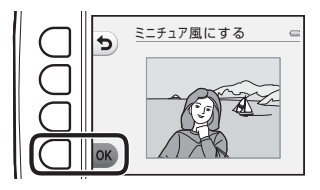

詳細編

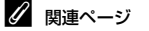

記録データのファイル名とフォルダー名→●61

**6-0**12

### 息 トイカメラ風にする

再生画面にする → 画像を選ぶ → 設定ボタン1 (ご) → 設定ボタン3 (ご写真であそぶ) → ◀または▶を押して幕を選ぶ → 設定ボタン4 (OK)

撮影した画像をトイカメラで撮影したように加工します。風景を撮影した画像に適しています。

効果を確認し、設定ボタン4 (OK)を押す

・ 中止するときは、設定ボタン1(5)を押します。

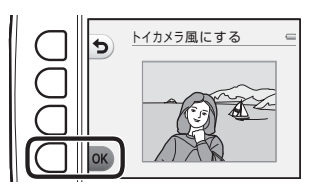

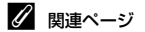

記録データのファイル名とフォルダー名→●61

♪ 色を変える

再生画面にする → 画像を選ぶ → 設定ボタン1 (ご) → 設定ボタン3 (ご写真であそぶ) → ◀または▶を押して◆を選ぶ → 設定ボタン4 (OK)

画像の色調を変えます。

マルチセレクターの◀または▶を押して色 調を選び、設定ボタン4(**OK**)を押す

- ・以下の4種類の色調から選びます。

   ①ビビッドカラー(初期設定):はっきりした色調になります。
   ②白黒:白黒写真になります。
   ③セピア:セピア色になります。
   ④クール:ブルー系のモノトーンになります。
- 中止するときは、設定ボタン1(う)を押します。

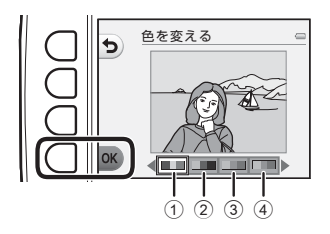

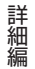

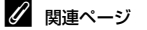

記録データのファイル名とフォルダー名→ ●61

♂ 好きな色を残す

再生画面にする → 画像を選ぶ → 設定ボタン1 (ご) → 設定ボタン3 (ご写真であそぶ) → ◀または▶を押して &を選ぶ → 設定ボタン4 (OK)

画像の特定の色だけを残し、他の部分を白黒にします。

マルチセレクターの◀または▶を押して残し たい色を選び、設定ボタン4(**OK**)を押す

中止するときは、設定ボタン1(ち)を押します。

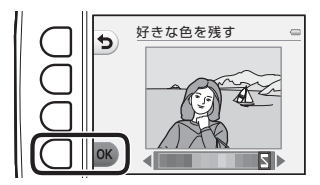

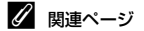

記録データのファイル名とフォルダー名→●61

### 🏽 写真をかざる

再生画面にする → 画像を選ぶ → 設定ボタン1 (ご) → 設定ボタン3 (ご写真であそぶ) → ◀または▶を押して罰を選ぶ → 設定ボタン4 (OK)

撮影した画像の周りに枠を付けます。7種類の枠から選べます。保存される画像サイズは 元の画像のサイズによって以下のように変わります。

- ・ 元の画像が2M(1600×1200)以上のとき:2M(1600×1200)で保存されます。
- ・ 元の画像が2M(1600×1200)未満のとき:元の画像と同じ画像サイズで保存されます。

マルチセレクターの◀または▶を押して枠の 種類を選び、設定ボタン4(**OK**)を押す

- ・ 枠を付けた画像が作成されます。
- 中止するときは、設定ボタン1(5)を押します。
- 設定ボタン3(図)を押すと、枠の設定を解除します。

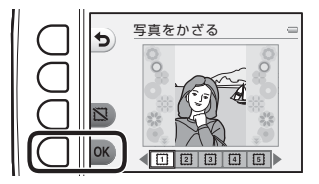

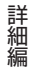

#### ▶ [写真をかざる] についてのご注意

- 枠は画像の上に重ねられるため、枠の太さに応じて画像が削られます。
- 枠を付けた画像をフチなしでプリントすると、枠がプリントされないことがあります。

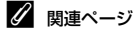

記録データのファイル名とフォルダー名→€61

### 🖻 アルバム作成

撮影した画像をアルバムのように並べて表示します。5種類のアルバムデザインから選べます。作成したアルバムは、画像サイズ10M(3648×2736)の別画像として保存されます。

### アルバムを作成する

再生画面にする → 設定ボタン1 (2) → 設定ボタン4 (三アルバム作成)

】マルチセレクターの◀または▶を押して画像を 選ぶ

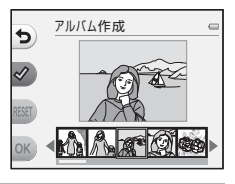

### 2 設定ボタン2 (ダ)を押す

- チェックマークが表示されます。
- ・設定ボタン2(𝒜)を押すたびに、チェックマークの表示/非表示が切り換わります。
- ・設定ボタン3(RESET)を押すと、すべてのチェックマークを非表示にします。
- チェックマークを表示した順番で、画像がアル バムに配置されます。
- ・選択できる画像のコマ数は20 コマまでです。

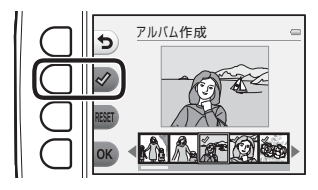

### 3 設定ボタン4 (OK) を押す

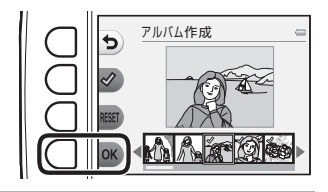

### 4 ◀または▶を押してアルバムのデザイン を選び、設定ボタン4(OK)を押す

- アルバムが1ページずつ表示されます。
   全ページ表示後、「あそぶ」メニューに戻ります。
- アルバム作成を途中で終了するには、設定ボタン1 (★) を押します。

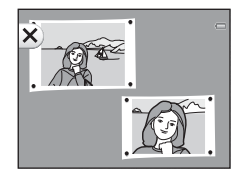

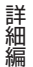

#### ▶ [アルバム作成] についてのご注意

- 動画は選択できません。
- このカメラ以外で撮影した画像は選択できません。
- ・ [アルバム作成] で作成した画像は、 [回転させる] ( →33) 以外の編集はできません。

🖉 関連ページ

記録データのファイル名とフォルダー名→€61

**0-0**18

### 図 お気に入り

画像をお気に入りに登録することで、他の画像と分類できます。登録後は、[お気に入り を見る] で登録した画像のみを再生できます。

再生画面にする → 設定ボタン2(10) → 設定ボタン2(図お気に入り)

### お気に入りに画像を登録する

登録した画像のみを再生できるため、画像を探しやすくなります。

マルチセレクターの◀または▶を押して登録 したい画像を選び、設定ボタン2(図)を押す

- 画像がお気に入りに登録されます。
- すでにお気に入りに登録されている画像を再登録することはできません。
- お気に入りに登録した画像は、再生画面で〕のあ示 されます。
- ・お気に入りに登録できる画像は、最大200コマです。

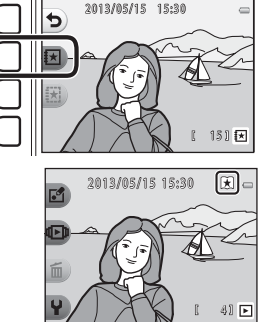

詳細編

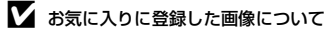

お気に入りに登録すると、大切な画像を誤って削除しないように、画像にプロテクト(保護)が 設定されます。ただし、内蔵メモリー/SDカードを初期化(フォーマット)(◆44)すると、お 気に入りに登録した画像も削除されますので、ご注意ください。

### お気に入りの登録を解除する

マルチセレクターの◀または▶を押して登録 を解除したい画像を選び、設定ボタン3(図) を押す

・ 選んだ画像のお気に入り登録が解除されます。

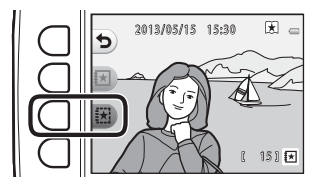

### 🕒 スライドショー

内蔵メモリー /SDカード内の画像を、1コマずつ順番に自動再生します。 再生中はBGMが流れます。BGMは、 ● 「効果を選ぶ」 (◆25) で選んだ効果により異な ります。

再生画面にする → 設定ボタン2 (心) → 設定ボタン3 (□スライドショー)

#### 写真を選ぶ

**1** 設定ボタン3(職[写真を選ぶ])を押す

・ すべての画像を再生する→手順3

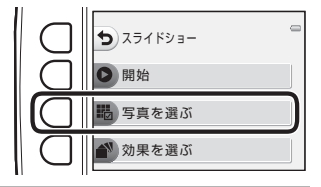

### 2 設定ボタン2、3または4を押して再生したい画像を選ぶ

- ・ 図 [お気に入りを見る]:お気に入りに登録した画像のみを再生します。手順3へ進みます。
- 「回「カレンダーから選ぶ」:同じ撮影日の画像のみを再生します。カレンダーから日付を選び、設定ボタン4(OK)を押して、手順3へ進みます。

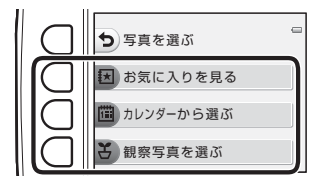

・ 중 [観察写真を選ぶ]: [観察写真をとる] (□144) で撮影した画像を連続再生します。[観察写真をとる] で撮影した画像があるときのみ選べます (◆23)。

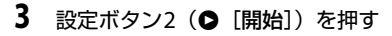

スライドショーが始まります。

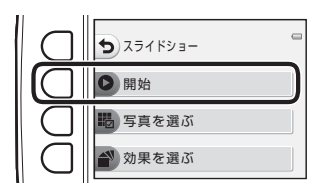

5

- ・一時停止するには設定ボタン4(●)を、途中 で終了するには設定ボタン1(●)を押します。
- 再生中にマルチセレクターの▶を押すと次の画像、
   た押すと前の画像を表示します(ボタンを押し続けると早送り/巻き戻しになります)。
- ・ 再生中に▲または▼を押すと、BGMの音量を調節できます。

### 4 終了または再開する

- 一時停止中は右の画面になります。
  - ★:手順1の画面に戻ります。
  - ●:次の画像を表示します。
  - ●:前の画像を表示します。
  - ●:スライドショーを再開します。

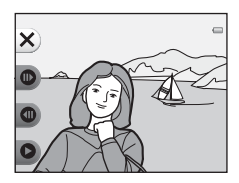

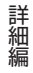

### 観察写真を選ぶ

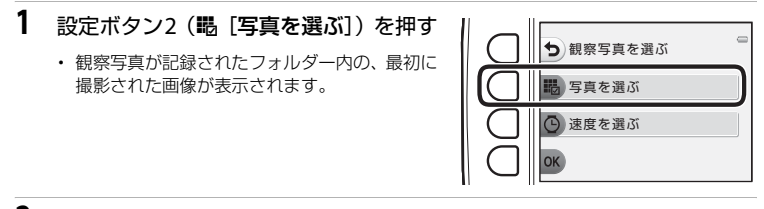

 2 設定ボタン 2 (▶) または設定ボタン 3 (◀) を押してフォルダーを選び、設定 ボタン4 (OK)を押す

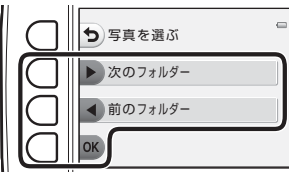

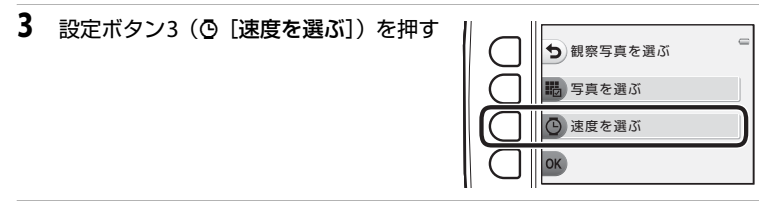

 4 設定ボタン2([速い])、設定ボタン3 ([標準])(初期設定)または設定ボタン
 4 ([遅い])を押して再生速度を選ぶ

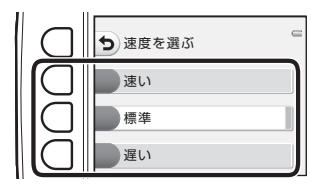

詳細編

**6 0** 23

### 5 設定ボタン4(OK)を押す

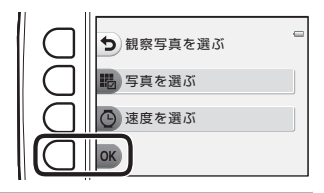

### 6 設定ボタン2 (● [開始]) を押す

スライドショーが始まります。

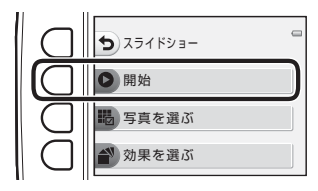

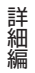

### 効果を選ぶ

- 2 設定ボタン2、3または4を押して再生時の効果を選ぶ
   効果を選ぶ
   効果を選ぶ
  - ・ 図 [キャラクター](初期設定)、図 [ポップ]、
     「「(クラシック]から選べます。

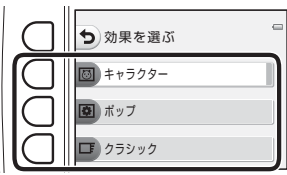

- 3 設定ボタン2(● [開始])を押す
  - スライドショーが始まります。

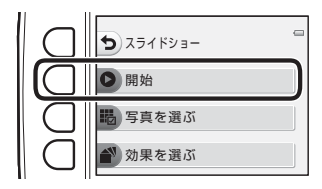

▼ スライドショーについてのご注意

- ・ 動画は1フレーム目だけを表示します。
- ・スライドショーの連続再生時間は、最長約30分です(□21)。

### 目 動画再生

#### 再生画面にする → 設定ボタン2 (●) → 設定ボタン4 (目動画再生)

動画を再生します(□□81)。動画を表示しているときに選べます。

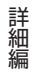

### № いろいろな見かた

表示したい日付を選んで再生したり、お気に入りに登録した画像のみを再生します。

再生画面にする → 設定ボタン4()→設定ボタン2(
ゆいろいろな見かた)

### ៉ カレンダーで見る

 設定ボタン2(圖[カレンダーで見る]) を押す

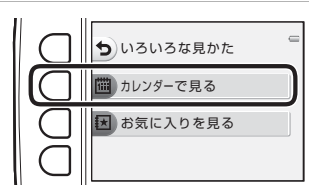

2 マルチセレクターの▲▼◀ ▶を押して 日付を選び、設定ボタン4(OK)を押す

- 選んだ日付で画像が絞り込まれ、その日の最初 に撮影された画像が表示されます。
- 白い背景の日付には、撮影した画像が記録されています。
- ・設定ボタン2(▶)を押すと翌月、設定ボタン3
   (◀)を押すと前月のカレンダーが表示されます。

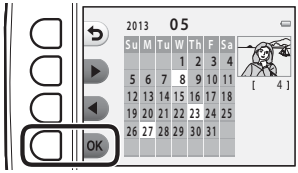

### 3 ◀または▶を押して画像を再生する

- ・ ▲を押すと、画像が拡大されます。
- ▼を押すと、サムネイル表示に切り換わります。
- ・設定ボタン1(5)を押すと、手順2の画面に戻ります。
- ・ 設定ボタン4(X)を押すと、再生モードの1 コマ表示 (□26)に戻ります。

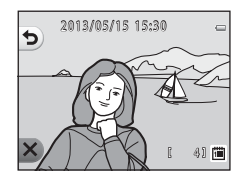

### ▶ [カレンダーで見る] についてのご注意

- ・表示できる画像は、最新の画像から9000コマまでです。
- ・日時を設定せずに撮影した画像は、「2013年1月1日」の画像として扱われます。
- ・ 動画は1フレーム目だけを表示します。
- ・ [カレンダーで見る] で再生している画像は編集できません。

**6-0**28

### 🗵 お気に入りを見る

1 設定ボタン3(図[お気に入りを見る]) を押す

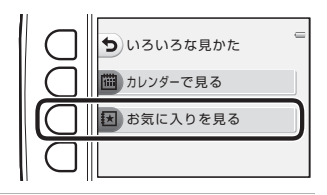

 マルチセレクターの ◀または ▶ を押して画像を 再生する

- ▲を押すと、画像が拡大されます。
- ▼を押すと、サムネイル表示に切り換わります。
- ・設定ボタン1(5)を押すと、手順1の画面に戻ります。
- ・ 設定ボタン4(X)を押すと、再生モードの1コマ表示 (□26)に戻ります。

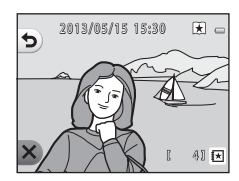

詳細編

#### ▶ [お気に入りを見る] についてのご注意

- ・ [お気に入りを見る] で再生している画像は編集できません。
- ・ 動画は1フレーム目だけを表示します。

**6-0**29

### % **画像編集**/プリント

画像のコピーや回転、サイズの小さい画像を作成します。また、プリントする画像やプリ ント枚数の指定を行うこともできます。

#### ☑ 画像編集

再生画面にする → 設定ボタン4(¥) → 設定ボタン3(%画像編集/プリント)→ 設定ボタン2(図画像編集)

#### 🕄 画像コピー

内蔵メモリーの画像をSDカードへ、またはSDカードの画像を内蔵メモリーへコピーできます。

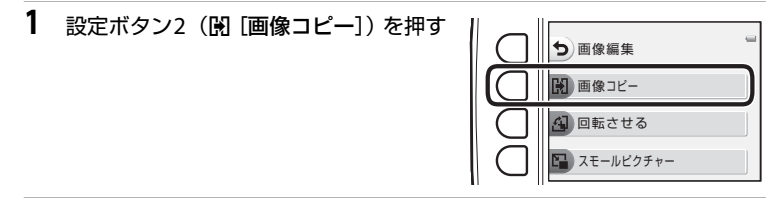

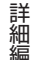

2 設定ボタン2または3を押してコピーす る方向を選ぶ

- ・ 【「カメラ→カード】: 内蔵メモリーからSDカードへコピーします。
- ・ ▲ [カード→カメラ]:SDカードから内蔵メモリーへコピーします。

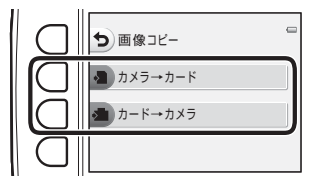

選択画像コピー

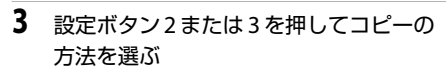

- **閣** [選択画像コピー]:画像選択の画面で、画 像を選んでコピーします。手順4へ進みます。
- ・ [2] 「全画像コピー」: すべての画像をコピーし ます。手順7へ進みます。

4 マルチセレクターの ◀または ▶を押して画像を

#### 5 設定ボタン2 (2) を押す

選ぶ

- ・設定ボタン2(𝒜)を押すたびに、チェックマー クの表示/非表示が切り換わります。
- 設定ボタン3 (RESET) を押すと、すべてのチェッ クマークを非表示にします。
- 複数の画像を選択したいときは、手順4と5を繰 り返します。
- 6 設定ボタン4(OK)を押して画像選択を決定する
  - 確認画面が表示されます。
- 7 設定ボタン3(〇[はい])を押す
  - ・
     ・
     画像がコピーされます。

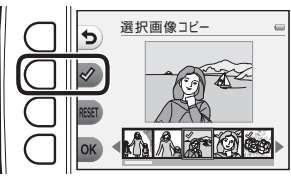

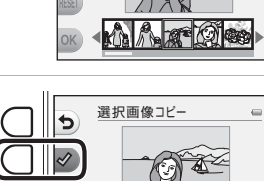

◆ カメラ→カード

12 全画像コピー

5

選択画像 コピー

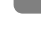

### ▶ 画像コピーについてのご注意

- ・ コピーできるファイルの形式は、JPEG、AVI、WAVです。
- 他社製のカメラで撮影した画像やパソコンで加工した画像のコピーは動作を保証していません。
- [プリント指定] (◆35) した画像をコピーしても、プリント指定の設定内容はコピーされません。

#### ✓ [撮影画像がありません] のメッセージについて

SDカードに画像が記録されていないときに再生モードに切り換えると、[撮影画像がありません] と表示されますが、設定ボタンのいずれかを押し、設定ボタン3(%画像編集/プリント)→ 設定ボタン2(図画像編集)と選ぶと、内蔵メモリー内の画像をSDカードにコピーできます。

#### 🖉 関連ページ

記録データのファイル名とフォルダー名→●61

詳細編

### 白 回転させる

撮影後に、カメラなどで表示するときの画像の向き(縦横位置)を設定します。 静止画を時計方向に90度、または反時計方向に90度回転できます。 撮影時に縦位置で記録された画像は、時計回り/反時計回りのどちらか一方向に180度ま で回転できます。

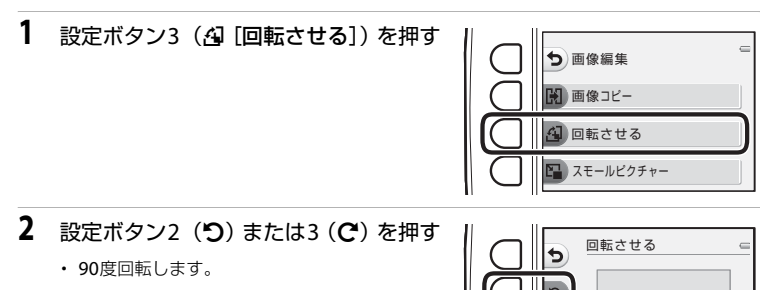

3 設定ボタン4 (OK)を押す

表示している方向で決定し、画像に縦横位置情報が記録されます。

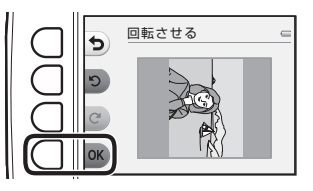

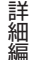

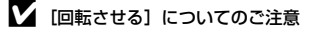

このカメラ以外で撮影した画像は回転できません。

### 🔓 スモールピクチャー

撮影した画像から、サイズの小さい画像を作成します。

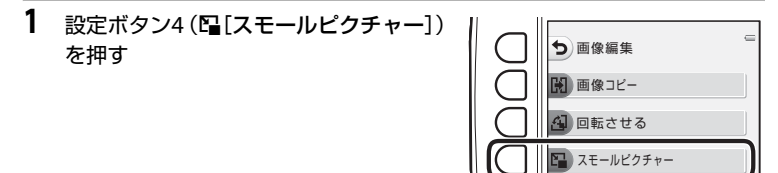

- 2 設定ボタン2(■)または設定ボタン3 (■)を押してスモールピクチャーのサイ ズを選び、設定ボタン4(OK)を押す
  - 作成した画像が別画像(圧縮率1/16)として保存されます。
  - ・中止するときは、設定ボタン1(5)を押します。

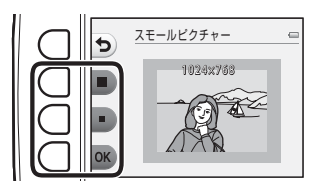

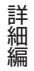

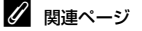

記録データのファイル名とフォルダー名→●61

### △ プリント指定

再生画面にする → 設定ボタン4(¥) → 設定ボタン3(%画像編集/プリント)→ 設定ボタン3(名プリント指定)

SDカードに記録した画像を以下の方法でプリントする場合、どの画像を何枚プリントするかを、あらかじめSDカードに設定できます。

- カードスロットが付いたDPOF対応(
   な21)のプリンターでプリントする。
- ・ DPOF対応のプリントサービス店にプリントを依頼する。
- カメラをPictBridge対応(次22)のプリンターに接続してプリントする(か52)(カ メラからSDカードを取り外すと、内蔵メモリーに記録した画像にもプリント指定できます)。
- 1 設定ボタン2(間[複数画像選択])を押す

   ・
   ・
   ・
   ・
   ・
   ・
   ・
   ・
   ・
   ・
   ・
   ・
   ・
   ・
   ・
   ・
   ・
   ・
   ・
   ・
   ・
   ・
   ・
   ・
   ・
   ・
   ・
   ・
   ・
   ・
   ・
   ・
   ・
   ・
   ・
   ・
   ・
   ・
   ・
   ・
   ・
   ・
   ・
   ・
   ・
   ・
   ・
   ・
   ・
   ・
   ・
   ・
   ・
   ・
   ・
   ・
   ・
   ・
   ・
   ・
   ・
   ・
   ・
   ・
   ・
   ・
   ・
   ・
   ・
   ・
   ・
   ・
   ・
   ・
   ・
   ・
   ・
   ・
   ・
   ・
   ・
   ・
   ・
   ・
   ・
   ・
   ・
   ・
   ・
   ・
   ・
   ・
   ・
   ・
   ・
   ・
   ・
   ・
   ・
   ・
   ・
   ・
   ・

   ・
   <

 プリントする画像(最大99コマまで)と、 それぞれのプリント枚数(各9枚まで) を設定する

 マルチセレクターの
 または▶を押して画像を 選び、設定ボタン2(+)または設定ボタン3
 (-)を押してプリント枚数を設定します。

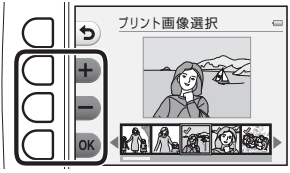

- プリントされる画像には、チェックマークとプ リント枚数が表示されます。枚数を0にすると、その画像の選択を解除できます。
- ・設定が終了したら設定ボタン4(OK)を押します。

# 3 設定ボタン2または3を押して、日付と撮影情報を画像に入れてプリントするかどうかを設定する

- ・ [日付]: すべての画像に撮影日を印字します。
- [撮影情報]:すべての画像に撮影情報(シャッ タースピードと絞り値)を印字します。
- [日付] と [撮影情報] は、設定ボタンを押す たびにオンとオフが切り換わります。
- ・ 設定ボタン4 (OK) を押し、設定を有効にします。

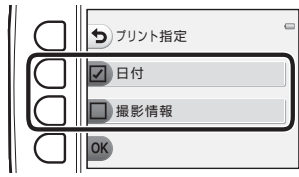

日付をオンにした場合
#### ▶ 日付と撮影情報を入れてプリントするときのご注意

プリント指定で設定した[日付]と[撮影情報]は、「日付」や「撮影情報」が印字可能なDPOF 対応プリンター(は21)で印字できます。

- ・ 付属の USB ケーブルでカメラをプリンターに接続して「DPOF プリント」(▲59) するとき は、「撮影情報」は印字できません。
- プリント指定を行った後、再び[プリント指定]を表示すると、[日付] と[撮影情報]の設定はリセットされますのでご注意ください。
- プリントされる日付は、撮影時点でカメラに設定されている日時です。撮影後に本体設定メニューの[日時の設定]を変更してもプリントされる日付には反映されません。

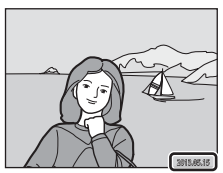

A 037

#### 🖉 プリント指定をすべて取り消すには

「白プリント指定」の手順1( ◆35) で設定ボタン3(RESET [プリント指定取消])を押すと、すべての画像に対するプリント指定を取り消しできます。

#### 🖉 [デート写し込み] について

本体設定メニューの[デート写し込み]( ←41)を使うと、撮影時に日付を画像に写し込んで記録できます。日付の印字に対応していないプリンターでも日付入りの画像をプリントできます。 デート写し込みした画像は、[プリント指定]で日付の印字を設定しても、デート写し込みした日付のみがプリントに表示されます。

₩ 本体設定

## オープニング画面

撮影画面または再生画面にする → 設定ボタン4(¥) → 設定ボタン4(¥本体設定) → 設定ボタン2(■オープニング画面)

カメラの電源をONにしたときに、液晶モニターにオープニング画面を表示するかどうかを設定します。

| 項目             | 内容                                                                                     |
|----------------|----------------------------------------------------------------------------------------|
| 🖸 なし           | オープニング画面を表示しないで、撮影または再生画面を表示します。                                                       |
| 凾 あり<br>(初期設定) | キャラクターのオープニング画面を表示してから、撮影または再生画面を<br>表示します。カメラの使用頻度や撮影枚数に応じて、キャラクターの内容<br>がランダムに変わります。 |

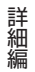

## 日時の設定

#### 撮影画面または再生画面にする → 設定ボタン4(Ψ) → 設定ボタン4(Ψ本体設定) → 設定ボタン3(④日時の設定)

カメラに内蔵された時計を設定します。

|   | 項目     | 内容                                                                                                    |
|---|--------|----------------------------------------------------------------------------------------------------|
| Ø | 日付の表示順 | 日付の表示順を[ <b>年/月/日</b> ]、[ <b>月/日/年</b> ]、[ <b>日/月/年</b> ]から選べます。                                                                                                    |
| ٩ | 日時の設定  | 内蔵時計の日付と時刻を設定します。<br>表示される設定画面で、マルチセレクター<br>を使って設定します。<br>・ 項目を選ぶ: ▶ または ◀ を押します<br>([年]、[月]、[日]、[時]、[分]に切り<br>換わります)。<br>・ 項目の内容を合わせる: ▲ または ▼ を<br>押します。<br>・ 設定を完了する: [分]を選び、設定ボ<br>タン4 (OK)を押します。<br>・ 夏時間(サマータイム)が現在実施されている地域で使うときは、設定<br>ボタン3 (�) を押して夏時間の設定をオンにします。設定をオンにす<br>ると、画面に � が表示され、時計が1時間進みます。オフにするとき<br>は、もう一度設定ボタン3 (�) を押します。 |

詳細編

## 画面の明るさ

撮影画面または再生画面にする → 設定ボタン4(¥) → 設定ボタン4(¥本体設定) → 設定ボタン4(※画面の明るさ)

画面の明るさを5段階で調節できます。初期設定は 3段目です。

 マルチセレクターの ◀または ▶を押して明るさ を選び、設定ボタン4(OK)を押します。

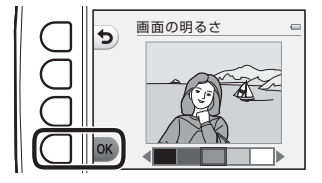

デート写し込み

撮影画面または再生画面にする → 設定ボタン4(¥) → 設定ボタン4(¥本体設定) → ▼を押す → 設定ボタン2(圖デート写し込み)

撮影時に日付を画像に写し込んで記録できます。日付の印字 (◆37)に対応していないプリンターでも日付入りの画像 をプリントできます。

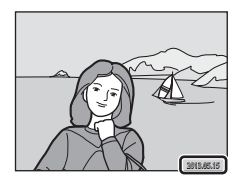

| 項目             | 内容            |
|----------------|---------------|
| 🌆 年・月・日        | 画像に日付を写し込みます。 |
| OFF OFF (初期設定) | 日付を写し込みません。   |

## ▼ デート写し込みについてのご注意

一度写し込まれた日付を画像から消したり、撮影した後で日付を写し込むことはできません。

- ・ 動画、[続けてとる] で撮影した画像には、日付を写し込めません。
- ・ 年月日の並びは、[日時の設定](□16、 ←39)での設定と同じになります。

#### 🖉 「デート写し込み」と「プリント指定」について

日付や撮影情報の印刷が可能なDPOF対応のプリンターでプリントするときは、[デート写し込み] で日付を写し込んでいない画像でも、[プリント指定] (∞35) で撮影日や撮影情報をプリ ントするように設定できます。

## 手ブレ軽減

#### 撮影画面または再生画面にする → 設定ボタン4(¥) → 設定ボタン4(¥本体設定) → ▼を押す → 設定ボタン3((●手ブレ軽減)

静止画を撮影するときの手ブレ軽減を設定します。

| 項目                | 内容                                                                                                    |
|-------------------|----------------------------------------------------------------------------------------------------|
| () オート            | 以下の条件になると、静止画の撮影時に手ブレの影響を軽減します。<br>・ フラッシュモードが ③ [ <b>フラッシュ禁止</b> ] のとき<br>・ シャッタースピードが低速のとき<br>・ 被写体が暗いとき |
| OFF OFF<br>(初期設定) | 手ブレを軽減しません。                                                                                                |

詳細編

#### ▶ 手ブレ軽減についてのご注意

- フラッシュ使用時は手ブレ軽減は作動しません。
- ・ 露光時間が一定値よりも長時間の場合、手ブレ軽減は作動しません。
- ・ 場面を以下に設定したときは、手ブレ軽減は作動しません。
  - [観察写真をとる] (□144)
  - [続けてとる] (□145)
  - [花火をとる] (□146)
- ・ 手ブレ軽減を[オート]に設定していても、□オートでとるでカメラが自動判別した場面(□34) によっては、手ブレ軽減が動作しない場合があります。
- ・手ブレが大きい場合、手ブレ軽減の効果が低くなります。
- ・ 撮影した画像が多少ざらつくことがあります。

## AF補助光

撮影画面または再生画面にする → 設定ボタン4(¥) → 設定ボタン4(¥本体設定) → ▼を押す → 設定ボタン4(=1)AF補助光)

暗い場所などでオートフォーカスによるピント合わせを補助するAF補助光の点灯/非点灯を設定します。

| 項目        | 内容                                                                                                    |  |
|-----------|----------------------------------------------------------------------------------------------------|--|
| オート(初期設定) | 暗い場所などで自動的にAF補助光が点灯します。AF補助光が届く距離<br>は、広角側で約3.5 m、望遠側で約2.0 mです。<br>・ [場面を変える]の[花火をとる](□146)では点灯しません。<br>・ ▲オートでとるでカメラが自動判別した場面(□134)によっては、点<br>灯しない場合があります。 |  |
| OFF       | AF補助光は点灯しません。暗い場所などでピントが合いにくくなることがあります。                                                                                                    |  |

## メモリー /カードの初期化

撮影画面または再生画面にする → 設定ボタン4(Ψ) → 設定ボタン4(Ψ本体設定) → ▼を2回押す → 設定ボタン2(▲メモリーの初期化/▲カードの初期化)

内蔵メモリーまたはSDカードを初期化(フォーマット)します。 内蔵メモリー/SDカードを初期化すると、内蔵メモリー/SDカード内のデータはすべて削 除されます。削除したデータはもとに戻せません。必要なデータは初期化する前にパソコ ンなどに転送してください。

#### 内蔵メモリーの初期化

内蔵メモリーを初期化するときは、SDカードを取り出しま す。本体設定メニューの項目に [メモリーの初期化] が表示 されます。

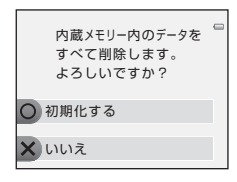

#### SDカードの初期化

SDカードをカメラに入れると、SDカードを初期化できます。 本体設定メニューの項目に[カードの初期化]が表示されます。

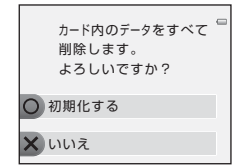

#### ▶ 初期化についてのご注意

- ・ 初期化中は、電源をOFFにしたり、バッテリー/SDカードカバーを開けたりしないでください。
- 他の機器で使ったSDカードをこのカメラで初めて使うときは、必ずこのカメラで初期化して からお使いください。

**6-0**44

## 言語/Language

撮影画面または再生画面にする → 設定ボタン4(¥) → 設定ボタン4(¥本体設定) → ▼を2回押す → 設定ボタン3(■言語/Language)

画面に表示する言語を、[日本語]、[にほんご]または [English] (英語) に設定します。 [にほんご]を選ぶと、撮影メニュー (132) と、再生メニュー (166) が、ひらがな で表示されます。

## メニュー背景

撮影画面または再生画面にする → 設定ボタン4(¥) → 設定ボタン4(¥本体設定) → ▼を2回押す → 設定ボタン4(■メニュー背景)

メニュー画面やサムネイル表示にしたときの背景デザインを5種類から選べます。

- マルチセレクターの ◀または ▶を押してデザインを選び、設定ボタン4(OK)を押します。
- 初期設定の背景デザインに戻すには、設定ボタン3(RESET)を押します。

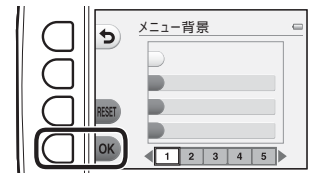

## ビデオ出力

撮影画面または再生画面にする → 設定ボタン4(¥) → 設定ボタン4(¥本体設定) → ▼を3回押す → 設定ボタン2(↓ビデオ出力)

テレビとの接続に必要な設定を行います。 アナログビデオ出力の方式を [NTSC] と [PAL] から選べます。 お使いのテレビに合わせて設定してください。日本ではNTSC方式が、欧州ではPAL方式 が主流です。 撮影画面または再生画面にする → 設定ボタン4(¥) → 設定ボタン4(¥本体設定) → ▼を3回押す → 設定ボタン3(CLEAR設定クリアー)

設定ボタン3(O[はい])を選ぶと、カメラの設定が初期設定にリセットされます。 撮影メニュー

| 項目                            | 初期設定                                    |
|-------------------------------|-----------------------------------------|
| フラッシュ (皿35)                   | カメラにおまかせ                                |
| セルフタイマー(ロ37)                  | オフ                                      |
| [場面を変える]の設定(□□42)             | アップでとる                                  |
| [食べ物をとる]の色合い調整(□143)          | 中央                                      |
| 観察写真をとる(□144)                 | 30 秒ごとにとる                               |
| 写真をかざる(囗48)                   | フレーム1                                   |
| [色を変える] の調整(□149)             | 明るさを変える:±0/鮮やかさを変える:標準/<br>好きな色を残す:変更無し |
| [音を変える]の[シャッター音を選ぶ]<br>(□□52) | 通常音                                     |
| [音を変える]の[操作音を選ぶ](□52)         | 通常音                                     |
| サイズを変える(静止画サイズ)(〇〇54)         | ■大 (10M)                                |
| サイズを変える(動画サイズ)(□156)          | SDカード挿入時: 🚺 大(720p)(1280×720)           |

#### 本体設定メニュー

| 項目            | 初期設定 |
|---------------|------|
| 画面の明るさ (🏎 40) | 3    |
| デート写し込み(🖚41)  | OFF  |
| 手ブレ軽減 (🏎 42)  | OFF  |
| AF補助光 (色43)   | オート  |
| メニュー背景 (🍽 46) | 1    |

その他

| 項目            | 初期設定     |
|---------------|----------|
| 用紙設定(⇔56、⇔57) | プリンターの設定 |

・ [設定クリアー] を行うと、ファイル番号の連番(◆61) もクリアーされます。クリアー後に撮影した画像には、内蔵メモリー /SDカード内の最大ファイル番号の次の番号から連番が付けられます。ファイル番号の連番を「0001」に戻したいときは、内蔵メモリー /SDカード内の画像をすべて削除(□28)してから、[設定クリアー]を行ってください。

・ 以下の項目は、 [設定クリアー] を行っても初期設定には戻りません。 本体設定メニュー:

[オーブニング画面] (ゆ38)、[日時の設定] (ゆ39)、[言語/Language] (ゆ45)、 [ビデオ出力] (ゆ46)

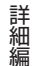

## バージョン情報

撮影画面または再生画面にする → 設定ボタン4(¥) → 設定ボタン4(¥本体設定) → ▼を3回押す → 設定ボタン4(Ver,バージョン情報)

カメラのファームウェアのバージョン情報を表示します。

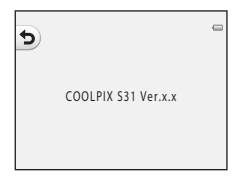

## テレビとの接続

カメラを別売のオーディオビデオケーブル (◆63) でテレビに接続すると、撮影した画像をテレビ画面で再生できます。

## 1 カメラの電源をOFFにする

## 2 カメラとテレビを接続する

 オーディオビデオケーブルの黄色のプラグをテレビの映像入力端子に、白色のプラグを 音声入力端子に接続してください。

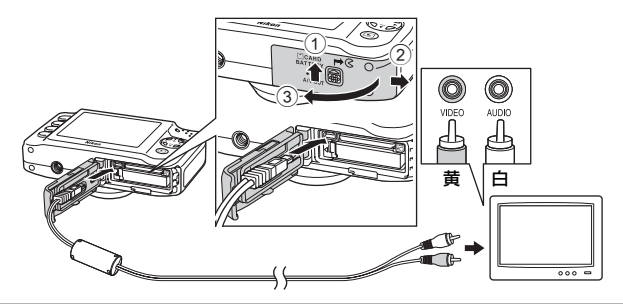

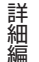

## 3 テレビの入力をビデオ入力(外部入力)に切り換える

詳しくはお使いのテレビの説明書をご覧ください。

# 4 カメラの (撮影/再生切り換え)ボタンを長押しして電源をONにする

- カメラは再生モードになり、撮影した画像がテレビに表示されます。
- テレビとの接続中は、カメラの液晶モニターは消灯した ままになります。

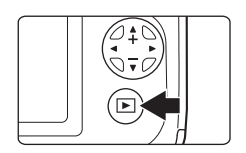

### ▶ ケーブル接続時のご注意

ケーブルは、端子の挿入方向を確認して、無理な力を加えずにまっすぐに差し込んでください。 端子を引き抜くときも、まっすぐに引き抜いてください。

### ▶ 画像がテレビに映らないときは

本体設定メニューの [ビデオ出力] (6046) がお使いのテレビに合っているか確認してください。

## プリンターとの接続

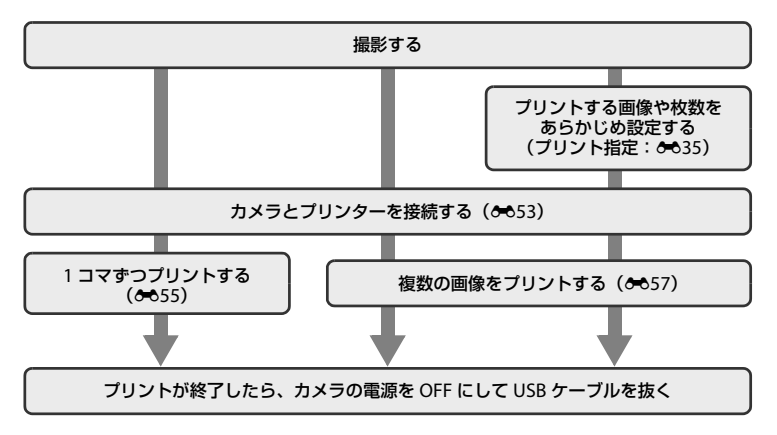

## ▶ 電源についてのご注意

- プリンターと接続するときは、途中で電源が切れないように、充分に残量のあるバッテリーを お使いください。
- ・ 別売のAC アダプター EH-62F ( ←63) を使うと、家庭用コンセント (AC 100 V) から、このカメラへ電源を供給できます。EH-62F以外のACアダプターは絶対に使わないでください。 カメラの故障、発熱の原因となります。

#### 画像のプリント方法について

SDカードに記録した画像は、パソコンに転送したり、カメラをプリンターに接続してプリント する他に以下の方法でプリントできます。

- カードスロットが付いたDPOF対応プリンターでプリントする。
- プリントサービス店にプリントを依頼する。

これらの方法でプリントするときは、プリントする画像やプリント枚数などを、再生メニューの [プリント指定]を使って、あらかじめSDカードに設定できます(◆35)。

## カメラとプリンターを接続する

1 カメラの電源をOFFにする

2 プリンターの電源をONにする

プリンターの設定を確認します。

## 3 付属のUSBケーブルで、カメラとプリンターを接続する

 ・端子の挿入方向を確認して、無理な力を加えずにまっすぐに差し込んでください。端子 を外すときも、まっすぐに引き抜いてください。

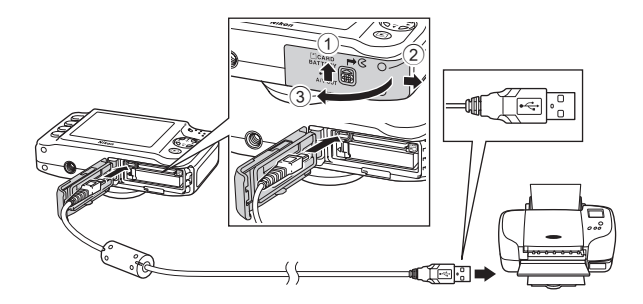

### 4 カメラの電源をONにする

・ 正しく接続されると、カメラの液晶モニターに [PictBridge] 画面が表示された後、[プ リント画像選択] 画面が表示されます。

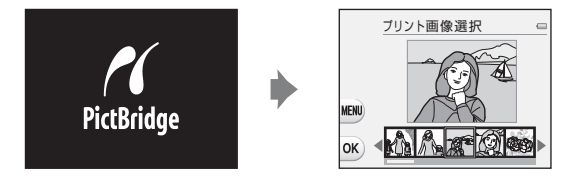

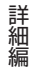

## 1コマずつプリントする

カメラとプリンターを正しく接続してから(た53)、以下の手順でプリントしてください。

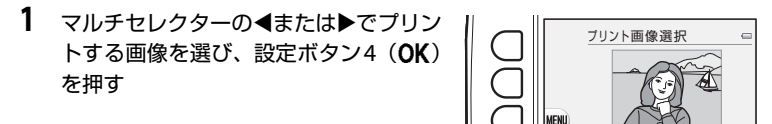

2 設定ボタン3(□[プリント枚数設定]) を押す

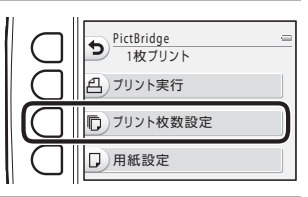

AATO

3 ▲または▼を押してプリント枚数(9枚まで)を選び、設定ボタン4(OK)を押す

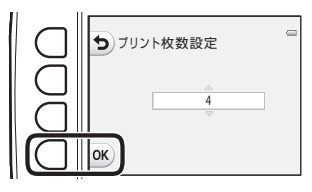

4 設定ボタン4(□[用紙設定])を押す

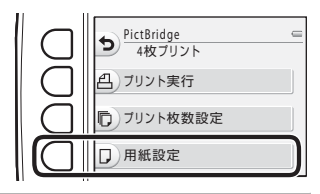

### 5 <または ▶を押して用紙サイズを選び、 設定ボタン4 (OK)を押す

プリンターの設定を優先したいときは、[プリンターの設定]を選びます。

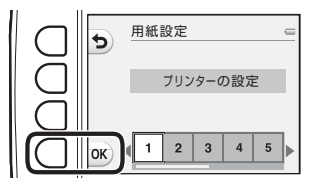

6 設定ボタン2(凸[プリント実行])を押す

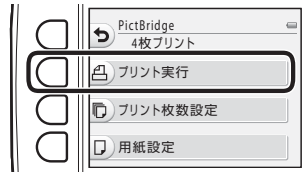

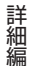

## 7 プリントが始まる

・ プリントが終わると、手順1に戻ります。

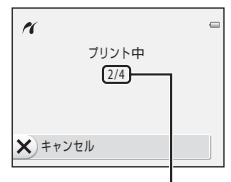

プリント中の枚数/総枚数

## 複数の画像をプリントする

カメラとプリンターを正しく接続してから(た53)、以下の手順でプリントしてください。

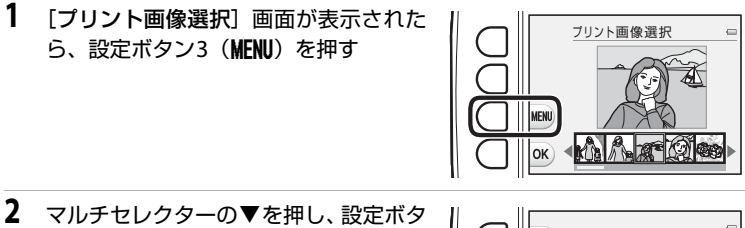

- 2 マルチセレクターの▼を押し、設定ボタン2(□[用紙設定])を押す
  - プリントメニューを終了したいときは、設定ボタン1(う)を押します。

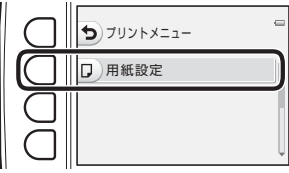

- 3 <または ▶を押して用紙サイズを選び、 設定ボタン4 (OK)を押す
  - プリンターの設定を優先したいときは、[プリンターの設定]を選びます。

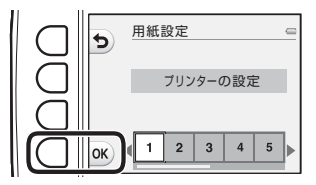

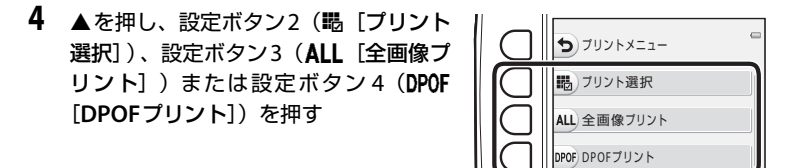

#### プリント選択

プリントする画像 (最大99コマまで) と、 それぞれのプリント枚数 (各9枚まで) を 設定できます。

 マルチセレクターの ◀または ▶ を押 して画像を選び、設定ボタン 2(+) または設定ボタン 3(-)を押してプ リント枚数を設定します。

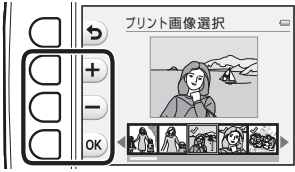

- プリントされる画像には、チェック
   マークとプリント枚数が表示されます。枚数を0にすると、その画像の選択を解除できます。
- ・設定が終了したら設定ボタン4(OK)を押します。
- 右の画面が表示されたら、設定ボタン
   2(凸[ブリント実行])を押すと画像
   のブリントが始まります。設定ボタン
   1(句)を押すと、「ブリント画像選択]
   に戻ります。設定ボタン3(×[キャンセル])を押すとブリントメニューに
   戻ります。

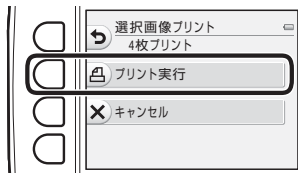

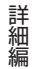

#### 全画像プリント

SDカードまたは内蔵メモリー内のすべ ての画像を1枚すつブリントできます。 ・ 右の画面が表示されたら、設定ボタン 2 (**Δ**[ブリント実行])を押すと画像 のブリントが始まります。設定ボタン 1 (**5**)を押すと、ブリントメニュー に戻ります。

#### DPOFプリント

[プリント指定] (◆35) であらかじめ指 定しておいた画像をブリントできます。 ・ 右の画面が表示されたら、設定ボタン 2 (凸 [プリント実行]) を押すと画像 のブリントが始まります。設定ボタン 1 (⑤) を押すと、プリントメニュー に戻ります。

 ・設定ボタン3(▶ [画像の確認])を押 すと、どの画像をプリント指定したか 確認できます。設定ボタン4(OK)を 押すと、画像のプリントが始まります。

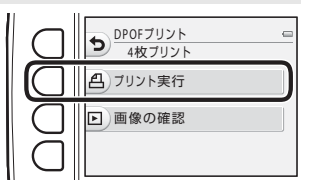

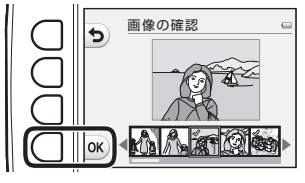

## 5 プリントが始まる

・プリントが終わると、手順2に戻ります。

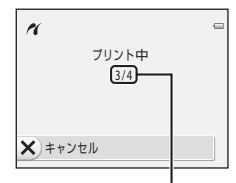

プリント中の枚数/総枚数

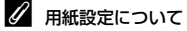

用紙設定画面では、**「プリンターの設定**」以外に、**「L サイズ**]、**「2L サイズ**]、**[はがき**]、**[100×150 mm**]、**[4×6 in.]、[8×10 in.]、[Letter**]、**[A3 サイズ**]、**[A4 サイズ**] のうち、プリン ターが対応している用紙サイズを表示します。

**6**60

## 記録データのファイル名とフォルダー名

このカメラで撮影した静止画、動画、およびメッセージには、以下のようにファイル名が 付けられます。

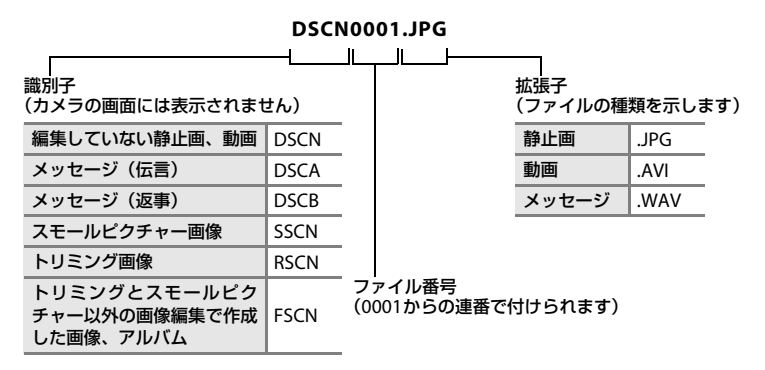

- ・ファイルを保存するフォルダーは、「フォルダー番号+NIKON」(例:100NIKON)という名前で、自動的に作られます。フォルダー内のファイル数が999に達すると、新しいフォルダーが作られます(例:100NIKON→101NIKON)。フォルダー内のファイル番号が9999に達したときも新しいフォルダーが作られ、ファイル番号は0001に戻ります。撮影時は、カメラで設定している日付が変わるたびに新しいフォルダーが作られます。ただし、[観察写真をとる]または[続けてとる]で連続撮影中に日付が変わった場合は、撮影が終了するまで新しいフォルダーは作られません。
- メッセージのファイル番号は、メッセージを録音した画像と同じになります。

詳細編

- ・内蔵メモリーとSDカードの間で記録データをコピーする場合(●30)、ファイル名は 以下のようになります。
  - [選択画像コピー]: 使用中のフォルダー(または次回の撮影で使われるフォルダー)に、データがコピー されます。コピーされたデータのファイル名は、「内蔵メモリーおよびSDカード内 の最大ファイル番号+1」から連番で付けられます。
  - [全画像コピー]: データはフォルダーごとにコピーされます。フォルダー名は「コピー先の最大フォ ルダー番号+1」から連番で付けられます。

ファイル名は変わりません。

 フォルダー番号が999のときにファイル番号が9999に達すると、それ以上撮影できま せん。SDカードを交換するか、内蔵メモリー/SDカードを初期化(●●44)してください。

詳細編

別売アクセサリー

|                  | ACアダプター EH-62F <sup>※</sup>                                                                                                    |  |  |
|------------------|----------------------------------------------------------------------------------------------------|--|--|
|                  | <eh-62fの取り付け方></eh-62fの取り付け方>                                                                                                    |  |  |
| ACアダプター          | <ul> <li>ACアダプターのコードをACアダプターの満に奥まで入れてからバッテリー室に入れてください。</li> <li>ACアダプターの使用中はバッテリー/SDカードカバーを閉められないため、ACアダプターのコードを引っ張らないようにご注意ください。</li> <li>コードが引っ張られると電源の接続状態が不良になり、電源がOFF</li> </ul> |  |  |
|                  | してしまいます。                                                                                                    |  |  |
| オーディオビデオ<br>ケーブル | オーディオビデオケーブル EG-CP14                                                                                                    |  |  |

※ 日本国内専用電源コード(AC 100 V対応)付属。日本国外でお使いになるには、別売の電源 コードが必要です。別売の電源コードについては、ニコンサービス機関にお問い合わせくだ さい。

また、オンラインショップ(ニコンダイレクト)<u>http://shop.nikon-image.com/</u>でもお買い 求めいただけます。

アクセサリーは、防水仕様ではありません。

## 警告メッセージ

| 表示                               | 考えられる原因や対処法                                                                                                    | ш            |
|----------------------------------|----------------------------------------------------------------------------------------------------|--------------|
| ●<br>(点滅)                        | カメラの時計が設定されていません。<br>日付と時刻を設定してください。                                                                                                    | <b>ð</b> €39 |
| 電池残量がありません                       | バッテリーを充電または交換してください。                                                                                                    | 10、12        |
| 電池が高温です                          | バッテリーの温度が高温になっています。<br>電源をOFFにして、バッテリーの温度が下がるまでし<br>ばらく放置してからご使用ください。<br>このメッセージが出ると5秒後に液晶モニターが消灯<br>し、電源ランプが高速点滅を開始します。ランプの点<br>滅が3分続くと電源は自動的にOFFになりますが、電源<br>スイッチを押してもOFFにできます。 | 21           |
| 電池が高温です。<br>電源をOFFにします           | バッテリーの温度が高温になっています。<br>自動的にカメラの電源がOFFになります。バッテリー<br>の温度が下がるまでしばらく放置してから電源を入れ<br>直してください。                                                                                          | 21           |
| カメラが高温です。<br>電源を <b>OFF</b> にします | カメラの内部が高温になっています。<br>自動的にカメラの電源がOFFになります。カメラの温<br>度が下がるまでしばらく放置してから電源を入れ直し<br>てください。                                                                                              | 21           |
| しばらくお待ちください                      | 画像の記録が終了して警告表示が消灯するまでお待ち<br>ください。                                                                                                    | _            |
| カードがロック<br>されています                | SDカードの書き込み禁止スイッチが「Lock」されてい<br>ます。<br>「Lock」を解除してください。                                                                                                    | -            |

| 表示                                             | 考えられる原因や対処法                                                                                                    | m                       |
|------------------------------------------------|----------------------------------------------------------------------------------------------------|-------------------------|
| このカードは<br>使えません                                | SDカードへのアクセス異常です。<br>・動作確認済みのカードを使ってください。<br>・カードの端子部分が汚れていないか確認してくださ                                                                                                    | ö∹21<br>14              |
| カードに異常があります                                    | <ul> <li>・ カードが正しく挿入されているか確認してください。</li> </ul>                                                                                                    | 14                      |
| このカードは初期化<br>されていません。<br>初期化しますか?<br>はい<br>いいえ | SDカードが、このカメラ用に初期化されていません。<br>初期化するとカード内のデータはすべて削除されるため、カード内に必要なデータが残っているときは、設定ボタン4(★[いいえ])を押し、初期化する前にパ<br>ソコンなどに保存してください。設定ボタン3(○[はい])を押すと、SDカードを初期化できます。                           | <i>ö</i> :7             |
| メモリー残量が<br>ありません                               | <ul> <li>データを記録する空き容量がありません。</li> <li>「サイズを変える」の (静止画サイズ) で画像のサイズを変更してください。</li> <li>不要な画像を削除してください。</li> <li>SD カードを交換してください。</li> <li>SD カードをカメラから取り出し、内蔵メモリーを使ってください。</li> </ul> | 54<br>28、81<br>14<br>15 |
|                                                | 画像記録中にエラーが発生しました。<br>内蔵メモリー /SDカードを初期化してください。                                                                                                    | <b>∂≈</b> 044           |
| 画像を保存できません                                     | これ以上記録できないファイル番号に達しました。<br>SDカードを交換するか、内蔵メモリー /SDカードを初<br>期化してください。                                                                                                    | 14、<br>☎044、<br>☎061    |
|                                                | 画像コピー先の容量不足です。<br>コピー先の不要な画像を削除してください。                                                                                                    | 28                      |
| <br>これ以上、お気に入り登録<br>できません                      | すでに200コマの画像がお気に入りに登録されていま<br>す。<br>画像のお気に入り登録を解除してください。                                                                                                    | €20                     |

| 表示                 | 考えられる原因や対処法                                                                                                    | ш           |
|--------------------|----------------------------------------------------------------------------------------------------|-------------|
| この画像は編集できません       | 編集できない画像を編集しようとしました。<br>編集可能な条件を確認してください。                                                                                                    | €8          |
| 動画記録できません          | SDカードに動画を記録するのに時間がかかっています。<br>画像記録処理の速いSDカードに交換してください。                                                                                                    | 14、<br>¢21  |
| 撮影画像がありません         | <ul> <li>撮影済みの画像がありません。</li> <li>内蔵メモリーに記録した画像を再生するときは、SD<br/>カードをカメラから取り出してください。</li> <li>内蔵メモリーから SD カードにコピーする場合は、画<br/>像編集/プリントメニューの[画像コピー]を選ぶと、<br/>内蔵メモリー内の画像をSDカードにコピーできます。</li> </ul> | 15<br>≁30   |
| このファイルは<br>表示できません | このカメラ以外で作成されたファイルです。<br>このカメラでは再生できません。<br>ファイルを作成または編集したパソコンなどで再生し<br>てください。                                                                                                    | _           |
| 表示できる<br>画像がありません  | スライドショーで表示できる画像がありません。                                                                                                    | <b>æ</b> 21 |
| レンズエラー             | レンズの作動不良です。<br>電源を入れ直してください。エラー表示が続くときは、<br>ニコンサービス機関までご連絡ください。                                                                                                    | 20          |
| 通信エラー              | プリンターとの通信中にエラーが発生しました。<br>カメラの電源をOFFにして、USBケーブルの接続をや<br>り直してください。                                                                                                    | € 53        |
| システムエラー            | カメラの内部回路にエラーが発生しました。<br>電源をOFFにしてバッテリーを入れ直し、もう一度電<br>源をONにしてください。エラー表示が続くときは、ニ<br>コンサービス機関までご連絡ください。                                                                                         | 12、21       |

| 表示                              | 考えられる原因や対処法                                                                          |   |
|---------------------------------|--------------------------------------------------------------------------------------|---|
| プリンターエラー:<br>プリンターを確認<br>してください | ブリンターに異常があります。<br>ブリンターを確認し、エラーの原因を取り除いた後、設<br>定ボタン3(〇[継続])を押し、プリントを再開して<br>ください。*   | _ |
| プリンターエラー:<br>用紙を確認してください        | 指定したサイズの用紙がセットされていません。<br>指定したサイズの用紙をセットした後、設定ボタン3<br>(〇[継続])を押し、ブリントを再開してください。*     |   |
| プリンターエラー:<br>紙詰まりです             | 用紙が詰まりました。<br>詰まった用紙を取り除いた後、設定ボタン3(〇 [継<br>続])を押し、プリントを再開してください。**                   |   |
| プリンターエラー:<br>用紙がありません           | 用紙がセットされていません。<br>指定したサイズの用紙をセットした後、設定ボタン3<br>(〇[継続])を押し、プリントを再開してください。*             | _ |
| プリンターエラー:<br>インクを確認してください       | インクに異常があります。<br>インクを確認した後、設定ボタン <b>3(〇 [継続</b> ])を押<br>し、プリントを再開してください。 <sup>※</sup> | _ |
| プリンターエラー:<br>インクがありません          | インクがなくなりました。<br>インクを交換した後、設定ボタン <b>3(〇 [継続</b> ])を押<br>し、プリントを再開してください。 <sup>※</sup> | _ |
| プリンターエラー:<br>ファイルが異常です          | ブリントする画像ファイルに異常があります。<br>設定ボタン4( <b>X</b> [キャンセル])を押して、プリント<br>を中止してください。            | _ |

※ プリンターの説明書もあわせてご覧ください。

| <br> |
|------|
|      |
| <br> |
| <br> |
| <br> |
| <br> |
| <br> |
| <br> |
| <br> |
| <br> |

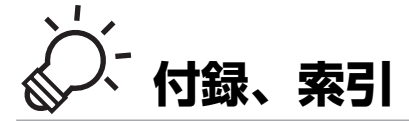

| 取り扱い上のご注意       |              |
|-----------------|--------------|
| カメラについて         | Ď-2          |
| バッテリーについて       | Ď-5          |
| バッテリーチャージャーについて | ¢-6          |
| メモリーカードについて     | ¢-7          |
| お手入れ方法          | ò-8          |
| クリーニングについて      | Ď8           |
| 保管について          | <u>ن</u> ې 9 |
| 故障かな?と思ったら      | ,            |
| 主な仕様            | ð            |
| 推奨 SD カード       | Ď-21         |
| このカメラの準拠規格      |              |
| 索引              | ,            |
| アフターサービスについて    |              |

## 取り扱い上のご注意

## カメラについて

お使いになるときは、必ず「安全上のご注意」(□□vi~ix)や「<重要>耐衝撃性能、防水/防 じん、結露について」(□□xiii~xviii)をお守りください。

#### ● 強いショックを与えないでください

カメラを落としたり、ぶつけたりすると、故障の原因になります。また、レンズに触れたり、無 理な力を加えたりしないでください。

#### ● 内部を水で濡らさないでください

COOLPIX S31は、JIS/IEC保護等級8(IPX8)相当の防水機能を備えていますが、カメラ内部に 水が入ると、部品がサビつくなど修理費用が高額になるだけでなく、修理不能になることがあり ます。

海辺や水中で使った後は、バッテリー /SDカードカバーをしっかりと閉じていることを確認し、 浅い容器に溜めた真水の中で10分以内で浸け置きしてください。

水中でのご使用後は、60分以上放置しないでください。防水性能の劣化の原因になります。

#### ● 浸水の防止について

カメラの内部が水に濡れると、故障の原因となり、修理不能となります。浸水(水没)事故を防 ぐために、以下の注意を守ってご使用ください。

- バッテリー/SDカードカバーを密閉するときは、防水パッキンと防水パッキンに接する部分に、 ストラップや髪の毛、繊維、ほこりや砂粒などの異物や汚れが付着していないかお確めください。
- バッテリー/SDカードカバーの開閉は、水しぶきのかかる場所や、風の当たる場所、ほこりや 砂の多い場所でしないでください。
- カメラに外部から力を加えると、変形して気密性を失い、浸水の原因となります。重いものを 載せたり、落としたり、強く押したりしないでください。
- 万一、カメラ内部へ浸水した場合は、ただちに使用を中止し、カメラの水分を拭き取り、大至 急ニコンサービス機関にお持ちください。

#### ● 衝撃・振動について

落としたり、岩など硬いものにぶつけたり、水面に投げたりしないでください。また、振動のあ る場所に置かないでください。衝撃を加えると、故障や破損の原因になります。

Ď-2

付録、

索引

#### ● 最大深度などについて

COOLPIX S31は水深5 m以内での水圧に、約60分間耐えうる設計です。5 mを超える水深では、 カメラ内部の浸水などが起こり、故障の原因となるおそれがあります。

#### ● 急激な温度変化を与えないでください

- ・温度差が極端な場所(寒いところから急激に暖かいところや、その逆の場合)にカメラを持ち 込むと、カメラ内外に結露が生じ、故障の原因となります。カメラをバッグやビニール袋など に入れて、周囲の温度になじませてから使ってください。
- 水中に入れる前に、砂浜や直射日光があたる場所など温度の高い場所に放置しないでください。

#### ● 強い電波や磁気を発生する場所で撮影しないでください

強い電波や磁気を発生するテレビ塔などの周囲および強い静電気の周囲では、記録データが消滅 したり、カメラが正常に機能しないことがあります。

#### ● 長時間、太陽に向けて撮影または放置しないでください

太陽などの高輝度被写体に向けて長時間直接撮影したり、放置したりしないでください。過度の 光照射は、撮像素子などの褪色・焼き付きを起こすおそれがあります。また、その際に撮影した 画像には、真っ白くにじみが生することがあります。

● バッテリーやACアダプターやメモリーカードを取り外すときは、必ず電源をOFFにしてください 電源がONの状態で取り外すと、故障の原因になります。特に、撮影中やデータの削除中は、デー タの破損やカードの故障の原因になります。

#### ● 液晶モニターについて

- ・モニター画面(電子ビューファインダー含む)は、非常に精密度の高い技術で作られており、 99,99%以上の有効ドットがありますが、0.01%以下でドット抜けするものがあります。その ため、常時点灯(白、赤、青、緑)あるいは非点灯(黒)の画素が一部存在することがありま すが、故障ではありません。また、記録される画像には影響ありません。あらかじめご了承く ださい。
- ・屋外では液晶モニターは、日差しの影響で見えにくいことがあります。
- 液晶モニターの表面を強くこすったり、強く押したりすると、破損や故障の原因になります。 万一、液晶モニターが破損した場合は、ガラスの破片などでケガをするおそれがありますので ご注意ください。また、中の液晶が皮膚や目に付着したり、ロに入ったりしないようご注意く ださい。

付録、 索引

#### ● スミアについて

明るい被写体にレンズを向けると、液晶モニターに白色または色のついた光の帯が現れることが あります。撮像素子の特性上、強い光が入射すると発生する「スミア」という現象で、故障では ありません。また、スミアの影響で液晶モニターに色ムラが見えることもあります。 動画以外の撮影では、記録画像にスミアの影響はありません。 動画の撮影では、太陽や太陽の照り返し、電灯などを画面内に入れずに撮影するようおすすめし

ます。
## バッテリーについて

お使いになるときは、必ず「安全上のご注意」(CLix~xi)をお守りください。

- 使用上のご注意
- ・ 使用後のバッテリーは、発熱していることがあるのでご注意ください。
- ・ 周囲の温度が0℃~40℃の範囲を超える場所で使うと、性能劣化や故障の原因になります。
- 万一、異常に熱くなる、煙が出る、こげ臭いなどの異常や不具合が起きたら、すぐに使用を中止して、ご購入店またはニコンサービス機関に修理を依頼してください。
- カメラやバッテリーチャージャーから取り外したときは、必ず付属の端子カバーを付けてください。

### ● 充電について

撮影の前に充電してください。付属のバッテリーは、ご購入時にはフル充電されておりません。

- バッテリー内部の温度が高い状態では、充電ができなかったり、不完全な充電になったりし、
   性能劣化の原因にもなります。
- カメラの使用直後など、バッテリー内部の温度が高くなっているときは、バッテリーの温度が 下がるのを待ってから充電してください。
   バッテリーの温度が0℃以下、60℃以上のときは、充電をしません。
   バッテリーの温度が0℃~10℃、45℃~60℃のときは、充電できる容量が減ることがあります。
- 充電が完了したバッテリーを、続けて再充電すると、性能が劣化します。
- 充電直後にバッテリーの温度が上がることがありますが、性能その他に異常はありません。

#### ● 予備バッテリーを用意する

撮影環境に応じて、予備バッテリーをご用意ください。地域によっては入手が困難な場合があり ます。

#### ● 低温時には残量の充分なバッテリーを使い、予備のバッテリーも用意する

バッテリーは一般的な特性として、性能が低温時に低下します。低温時には、バッテリーおよび カメラを冷やさないようにしてください。

消耗したバッテリーを低温時に使うと、カメラが動かないこともあります。予備のバッテリーは 保温し、交互にあたためながらお使いください。低温で一時的に使えなかったバッテリーも、常 温に戻ると使える場合があります。

### ● バッテリーの接点について

バッテリーの接点が汚れると、接触不良でカメラが作動しなくなることがあります。接点の汚れ は、乾いた布で拭き取ってください。

付録、 索引

#### ● 残量のなくなったバッテリーは充電する

残量のなくなったバッテリーをカメラに入れたまま、何度も電源スイッチのON/OFFを繰り返す と、バッテリーの寿命に影響をおよぼすおそれがあります。残量がなくなったバッテリーは、充 電してからお使いください。

#### ● 保管について

- バッテリーを使わないときは、必ずカメラやバッテリーチャージャーから取り出してください。取り付けたままにすると、電源を切っていても微小電流が流れ続けて過放電状態になり、 使えなくなることがあります。
- バッテリーは、長期間使わないときでも必ず半年に1回は充電し、使い切った状態で保管して ください。
- ・ バッテリーは、付属の端子カバーを付けて、涼しい場所で保管してください。周囲の温度が15℃
   ~25℃くらいの乾燥した場所をおすすめします。暑い場所や極端に寒い場所は避けてください。

#### ● 寿命について

バッテリーを充分に充電しても、使用期間が極端に短くなってきたときは、寿命です。新しい バッテリーをお買い求めください。

#### ● リサイクルについて

充電を繰り返して劣化し、使えなくなったバッテリーは、廃棄しないでリサイク ルにご協力ください。接点部にビニールテーブなどを貼り付けて絶縁してから、 ニコンサービス機関やリサイクル協力店へお持ちください。

Li-ion 00

- 数字の有無と数値は電池

### バッテリーチャージャーについて

- ・ お使いになるときは、必ず「安全上のご注意」(□xi~xii)をお守りください。
- ・付属のバッテリーチャージャーは、ニコンLi-ionリチャージャブルバッテリー EN-EL12以外に は使えません。
- このバッテリーチャージャーは、家庭用電源のAC 100~240 V、50/60 Hz に対応しています。
   日本国外では、必要に応じて市販の変換プラグアダプターを装着してお使いください。変換プラグアダプターは、あらかじめ旅行代理店などでお確かめの上、お買い求めください。

付録

. 索引

## メモリーカードについて

### 使用上のご注意

- ・メモリーカードは、SDカード以外は使えません。推奨SDカード→☆21
- お使いになるときは、必ずメモリーカードの説明書の注意事項をお守りください。
- ラベルやシールを貼らないでください。

### ● 初期化について

- ・ SDカードをパソコンで初期化(フォーマット)しないでください。
- 他の機器で使ったSDカードをこのカメラではじめて使うときは、必ずこのカメラで初期化してください。未使用のSDカードは、このカメラで初期化してからお使いになるようおすすめします。
- SD カードを初期化すると、カード内のデータは、すべて削除されます。初期化する前に、必要なデータはパソコンなどに保存してください。
- ・SDカードを入れたあとにカメラに [このカードは初期化されていません。初期化しますか?]の警告メッセージが表示されたときは初期化が必要です。削除したくないデータがある場合は、設定ボタン4 (★ [いいえ])を押してください。必要なデータはパソコンなどに保存してください。カードを初期化してよければ、設定ボタン3 (〇 [はい])を押してください。
- 初期化中、画像の記録中や削除中、パソコンとの通信中などに以下の操作をすると、データの 破損やカードの故障の原因になります。
  - バッテリー /SDカードカバーを開けて、カードやバッテリーを脱着する
  - カメラの電源をOFFにする
  - ACアダプターを外す

付録、 、索引

### クリーニングについて

アルコール、シンナーなど揮発性の薬品は使わないでください。

レンズ

ガラス部分をクリーニングするときは、手で直接触らないようご注意ください。ゴミ やホコリはプロアーで吹き払ってください。プロアーで落ちない指紋や油脂などの汚 れは、乾いた柔らかい布やメガネ拭きなどでガラス部分の中央から外側に円を描くよ うにゆっくりと拭き取ってください。強く拭いたり、硬いもので拭いたりすると、破 損や故障の原因になることがあります。汚れが取れないときは、レンズクリーナー液 (市販) で湿らせた柔らかい布で軽く拭いてください。

液晶モニター

ゴミやホコリはブロアーで吹き払ってください。指紋や油脂などの汚れは、乾いた柔らかい布やメガネ拭きなどで軽く拭き取ってください。強く拭いたり、硬いもので拭いたりすると、破損や故障の原因になることがあります。

#### カメラボディー

- ゴミやホコリはブロアーで吹き払ってください。乾いた柔らかい布などで軽く拭い てください。
- 水中や海辺などでカメラを使った後は、真水で湿らせてよく絞った柔らかい布で砂 や塩分を軽く拭き取った後、よく乾かしてください。
- 日焼け止めが付着した手でカメラを使うと、カメラ外装の劣化の原因になることが あります。

ご注意:カメラ内部にゴミ、ホコリや砂などが入りこむと故障の原因になります。この場合、当社の保証の対象外になります。

### 🖉 カメラのお手入れについて

「防水/防じん性能について」(□□xiv)、「水中で使用後のクリーニング」(□□xvi)もお読みください。

Ò-8

# 保管について

カメラを長期間お使いにならないときは、バッテリーを取り出してください。また、カビ や故障を防ぎ、カメラを長期にわたってお使いいただけるように、「月に一度」を目安に バッテリーを入れ、カメラを操作するようおすすめします。 カメラを以下の場所に保管しないようにご注意ください。

- 換気の悪い場所や湿度の高い場所
- ・ テレビやラジオなど強い電磁波を出す装置の近辺
- ・ 温度が50℃以上、または-10℃以下の場所
- ・ 湿度が60%を超える場所

バッテリーの保管は、「取り扱い上のご注意」の「バッテリーについて」の「保管について」(*Č*6)をお守りください。

# 故障かな?と思ったら

カメラの動作がおかしいとお感じになったときは、ご購入店やニコンサービス機関にお問 い合わせいただく前に、以下の項目をご確認ください。

### 電源、表示、設定関連

| こんなときは考えられる原因や対処法                                                                                                    |                                                                                                    | Û                                     |
|----------------------------------------------------------------------------------------------------|----------------------------------------------------------------------------------------------------|---------------------------------------|
| 電源 <b>ON</b> の状態で、カ<br>メラの操作ができな<br>い                                                                                                    | <ul> <li>・ 画像や動画の記録などの処理が終わるまでお待ちください。</li> <li>・ 操作できない状態が続くときは、電源を OFF にする操作をしてください。電源がOFF にならない場合は、バッテリーを入れ直してください。</li> <li>AC アダプター使用時は付け直してください。</li> <li>- 記録中であったデータは保存されません。</li> <li>- 保存済みのデータはバッテリーや AC アダプターの取り外しでは失われません。</li> </ul> | <br>12、21、<br>∞63                     |
| 電源をONにできない                                                                                                    | ない バッテリー残量がありません。                                                                                                    |                                       |
| <ul> <li>エール・マン・シーン(シン・シーン)(シン・シーン)(シン・シ</li></ul> |                                                                                                    | 20<br>21<br>68, 73,<br>↔53<br>-<br>¢5 |

| こんなときは 考えられる原因や対処法                            |                                                                                                    | Ē                                         |
|-----------------------------------------------|----------------------------------------------------------------------------------------------------|-------------------------------------------|
| 液晶モニターに何も<br>映らない                             | <ul> <li>・電源が入っていません。</li> <li>・バッテリー残量がありません。</li> <li>・ 節電機能により待機状態になっています。電源スイッ<br/>チ、シャッターボタン、</li></ul>                                                                                              | 21<br>20<br>2、21<br>36<br>68、73<br>68、∞50 |
| 液晶モニターがよく<br>見えない                             | <ul> <li>液晶モニターの明るさを調整してください。</li> <li>液晶モニターが汚れています。</li> </ul>                                                                                                    | 84、 <b>≫</b> 40<br>¢:8                    |
| 撮影日時が正しく表<br>示されない                            | ・日時を設定していない(撮影時に)が点滅している)場合は、静止画の撮影日時が「0000/00/00 00:00」、動画の撮影日時が「2013/01/01 00:00」と記録されます。静止画の撮影日時は再生時の画面に表示されません。本体設定メニュー(目時の設定)で日時を正しく設定してください。 ・内蔵時計は腕時計などの一般的な時計ほど精度は高くありません。定期的に日時の設定を行うことをおすすめします。 | 16、84、<br>œ39                             |
| [ <b>デート写し込み</b> ] が<br>選べない                  | [デート写し込み] が<br>選べない                                                                                                    |                                           |
| [ <b>デート写し込み</b> ]を<br>有効にしたのに、日付<br>が写し込まれない | <b>デート写し込み</b> ]を<br>動画、[ <b>続けてとる</b> ] で撮影した画像では、写し込みでき<br>「写し込まれない                                                                                                    |                                           |

| こんなときは                          | 考えられる原因や対処法                                                                                                    | Û     |
|---------------------------------|----------------------------------------------------------------------------------------------------|-------|
| 電源を入れると日時<br>の設定画面が表示さ<br>れる    | 時計用電池が切れたため、設定がリセットされました。<br>パッテリーの温度が高温になっています。電源をOFFに<br>して、パッテリーの温度が下がるまでしばらく放置して<br>からご使用ください。<br>ランプの点滅が3分続くと電源は自動的にOFFになりま<br>すが、電源スイッチを押してもOFFにできます。 | 16、19 |
| 設定内容が初期状態<br>に戻ってしまった           |                                                                                                    |       |
| 液晶モニターが消灯<br>し、電源ランプが高速<br>点滅する |                                                                                                    | 21    |
| カメラの温度が高く<br>なる                 | 動画撮影などで長時間使ったり、周囲の温度が高い場所<br>で使ったりすると、カメラの温度が高くなることがあり<br>ますが、故障ではありません。                                                                                    | _     |

### 撮影関連

| こんなときは         | 考えられる原因や対処法                                                                                                    | Ü                     |
|----------------|----------------------------------------------------------------------------------------------------|-----------------------|
| 撮影モードにできな<br>い | USBケーブルを外してください。                                                                                                    | 68、73、<br>🍽 53        |
| 撮影できない         | <ul> <li>・ 再生モードになっているときは、▶ (撮影/再生切り<br/>換え)ボタン、シャッターボタン、または●(*▼動<br/>画撮影)ボタンを押してください。</li> <li>・ メニューが表示されているときは、▶ (撮影/再生切<br/>り換え)ボタン、シャッターボタン、または●(*▼動<br/>画撮影)ボタンを押してください。</li> <li>・ バッテリー残量がありません。</li> <li>・ フラッシュランプが点滅しているときは、フラッシュ<br/>の充電中です。</li> </ul> | 2、26<br>2<br>20<br>36 |

**⊘**-12

| こんなときは                        | 考えられる原因や対処法                                                                                                    |                                   |
|-------------------------------|----------------------------------------------------------------------------------------------------|-----------------------------------|
| ピントが合わない                      | <ul> <li>・ 被写体との距離が近すぎます。被写体から少し離れるか、[場面を変える]の[アップでとる]での撮影をお試しください。</li> <li>・ オートフォーカスが苦手な被写体を撮影しています。</li> <li>・ 本体設定メニューの[AF 補助光]を[オート]にしてください。</li> <li>・ 電源を入れ直してください。</li> </ul> | 43<br>62<br>84, <b>*</b> 43<br>21 |
| 画像がぶれる                        | <ul> <li>フラッシュを使ってください。</li> <li>三脚などでカメラを安定させてください(セルフタイマーを併用すると、より効果的です)。</li> <li>手ブレ軽減機能を使ってください。</li> </ul>                                                                       | 35<br>37<br>84、 <b>~</b> 42       |
| 液晶モニターに光の<br>帯や色ムラが発生す<br>る   | 明るい被写体にレンズを向けるとスミアが発生すること<br>があります。動画の撮影では、太陽や太陽の照り返し、電<br>灯などを画面内に入れずに撮影するようおすすめしま<br>す。                                                                                              | 79、 <i>读</i> 4                    |
| フラッシュ撮影時に、<br>画像に白い点が写り<br>込む | フラッシュの光が空気中のほこりなどに反射して写り込んでいます。フラッシュモードを③[ <b>フラッシュ禁止</b> ]<br>にしてください。                                                                                                    | 35                                |
| フラッシュが発光し<br>ない               | <ul> <li>フラッシュモードが ③ [フラッシュ禁止] になっています。</li> <li>[場面を変える] でフラッシュが発光しない機能が選ばれています。</li> </ul>                                                                                           | 35<br>43                          |
| 光学ズームが使えな<br>い                | 動画撮影中は使えません。                                                                                                    | 79                                |
| 電子ズームが使えな<br>い                | [場面を変える]の[水中でとる]、[ふんわりとる]、[ミ<br>ニチュア風にとる]のときは、電子ズームは使えません。                                                                                                    | 45、47                             |

| こんなときは                  | 考えられる原因や対処法                                                                                                    | Ш.          |
|-------------------------|----------------------------------------------------------------------------------------------------|-------------|
| シャッター咅が鳴ら               | <ul> <li>・撮影メニューの[音を変える]で[音を鳴らさない]</li> <li>を設定しているか、[シャッター音を選ぶ]で[ŷ]が<br/>設定されています</li> </ul>                                                                   | 52          |
| ない                      | <ul> <li>「場面を変える」の「続けてとる」では、シャッター音は鳴りません。</li> </ul>                                                                                                    | 45          |
|                         | <ul> <li>スピーカーをふさがないでください。</li> </ul>                                                                                                    | 2           |
| <b>AF</b> 補助光が点灯しな<br>い | 本体設定メニューの <b>[AF補助光]</b> が <b>[OFF]</b> になってい<br>ます。[ <b>オート</b> ]に設定していても、 <b>[花火をとる</b> ]では<br>点灯しません。また、 <b>□</b> オートでとるでカメラが自動判<br>別した場面によっては、点灯しない場合があります。 | 34、46       |
| 画像が鮮明でない                | レンズが汚れています。                                                                                                    | <i>ö</i> -8 |
| 画像の色合いが不自<br>然になる       | 適切な色合いが選ばれていません。                                                                                                    | 43、49       |
| 画像がざらつく                 | 被写体が暗いため、シャッタースピードが遅くなっているか、ISO感度が高くなっています。フラッシュを使ってください。                                                                                                    | 35          |
| 画像が暗すぎる                 | <ul> <li>フラッシュモードが ③ [フラッシュ禁止] になっています。</li> <li>フラッシュが指などでさえぎられています。</li> </ul>                                                                                | 35<br>22    |
|                         | <ul> <li>・ 被写体にフラッシュの光が届いていません。</li> <li>・ 露出を補正してください。</li> </ul>                                                                                              | 36<br>51    |
| 画像が明るすぎる                | 露出を補正してください。                                                                                                    | 51          |
| 画像の記録に時間が               | 以下の場合、画像の記録に時間がかかることがあります。<br>・ 暗い場所などで自動的にノイズ低減機能が作動したと<br>き                                                                                                   | _           |
| רסינוינו                | <ul> <li>・ 美肌機能で撮影したとき</li> <li>・ [場面を変える]の[続けてとる]で撮影したとき。</li> </ul>                                                                                           | 34、41<br>45 |

付録、索引

**⊘**-14

### 再生関連

| こんなときは                                                                                                    | 考えられる原因や対処法                                                                                                    |                                                       |
|----------------------------------------------------------------------------------------------------|----------------------------------------------------------------------------------------------------|-------------------------------------------------------|
| 再生できない                                                                                                    | <ul> <li>パソコンか他社製のカメラによって画像が上書きされたか、ファイル名やフォルダー名が変更されました。</li> <li>このカメラ以外で撮影した動画は再生できません。</li> </ul>                                                                                                    | -<br>82                                               |
| 画像の拡大表示がで<br>きない                                                                                                    | <ul> <li>動画やスモールピクチャー、320×240以下にトリミングされた画像は拡大表示できません。</li> <li>このカメラ以外で撮影した画像は、拡大できないことがあります。</li> </ul>                                                                                                    | -                                                     |
| メッセージを録音で<br>きない                                                                                                    | <ul> <li>動画にはメッセージを付けられません。</li> <li>このカメラ以外で撮影した画像には、このカメラで<br/>メッセージを付けられません。</li> </ul>                                                                                                    | -<br>66, <b>&amp;</b> 2                               |
| ふんわりさせる、キラ<br>キラさせる、魚の眼で<br>見る、ミニチュア風に<br>する、トイカメラ風に<br>する、色を変える、好<br>きな色を残す、写真を<br>かざる、スモールピク<br>チャー、トリミングが<br>できない | <ul> <li>動画は編集できません。</li> <li>[アルバム作成] で作成した画像は、[回転させる] 以<br/>外の編集はできません。</li> <li>[写真をかざる] で撮影した画像には、[アルバム作成]、<br/>[スモールビクチャー]、[回転させる] 以外の編集はで<br/>きません。</li> <li>[お気に入りを見る] で再生している画像は、編集でき<br/>ません。</li> <li>同じ種類の編集の繰り返しはできません。</li> <li>このカメラ以外で撮影した画像は編集できません。</li> </ul> | -<br>66, 0017<br>48<br>66, 0029<br>66, 008<br>66, 008 |
| 画像を回転できない                                                                                                    | このカメラ以外で撮影した画像は、回転できません。                                                                                                    | -                                                     |
| 画像がテレビに映ら<br>ない                                                                                                    | <ul> <li>本体設定メニューの[ビデオ出力]が正しく設定されていません。</li> <li>画像が記録されていないSDカードが入っています。SDカードを交換してください。内蔵メモリーの画像を再生するときはSDカードを取り出してください。</li> </ul>                                                                                                    | 84、 <b>ح</b> •46<br>14                                |

| こんなときは                                             | 考えられる原因や対処法                                                                                                    | m                                 |
|----------------------------------------------------|----------------------------------------------------------------------------------------------------|-----------------------------------|
| お気に入り登録した<br>画像がお気に入りを<br>見るで再生できない                | 内蔵メモリー /SDカード内のデータがパソコンで書き換<br>えられると、表示できないことがあります。                                                                                                    | _                                 |
| カメラをパソコンに<br>接続しても、Nikon<br>Transfer 2が自動起動<br>しない | <ul> <li>カメラの電源が OFF になっています。</li> <li>バッテリー残量がありません。</li> <li>USB ケーブルが正しく接続されていません。</li> <li>パソコンにカメラが正しく認識されていません。</li> <li>対応 OS を確認してください。</li> <li>Nikon Transfer 2 が自動起動しない設定になっています。Nikon Transfer 2 については、ViewNX 2 のヘル<br/>ブをご覧ください。</li> </ul> | 21<br>20<br>68、73<br><br>70<br>73 |
| プリントする画像が<br>表示されない                                | <ul> <li>・ 画像が記録されていないSDカードが入っています。SD<br/>カードを交換してください。</li> <li>・ 内蔵メモリーの画像をブリントするときはSDカードを<br/>取り出してください。</li> </ul>                                                                                                    | 14                                |
| カメラ側で用紙設定<br>ができない                                 | PictBridge対応ブリンターでも、以下の場合はカメラで<br>「用紙設定」ができません。プリンター側で用紙サイズを<br>設定してください。<br>・ カメラ側で設定した用紙サイズにプリンターが対応し<br>ていません。<br>・ 自動的に用紙サイズを認識するプリンターを使ってい<br>ます。                                                                                                   | 68、<br>∞556、<br>∞57<br>–          |

ニコン デジタルカメラCOOLPIX S31

| 퓣     | 式        | コンパクトデジタルカメラ                                                                                                    |
|-------|----------|----------------------------------------------------------------------------------------------------|
| 有効画素数 |          | 1014万画素                                                                                                    |
| 撮像素子  |          | 1/2.9型 原色CCD、総画素数1034万画素                                                                                                    |
| ν     | ンズ       | 光学3倍ズーム、NIKKORレンズ                                                                                                    |
|       | 焦点距離     | 4.1-12.3 mm (35mm判換算29-87 mm相当の撮影画角)                                                                                                    |
|       | 開放F値     | f/3.3-5.9                                                                                                    |
|       | レンズ構成    | 5群6枚                                                                                                    |
| 電     | 子ズーム倍率   | 最大4倍(35mm判換算で約 348 mm相当の撮影画角)                                                                                                    |
| フ     | レ軽減機能    | 手ブレ軽減(静止画)、モーション検知(静止画)                                                                                                    |
| オ     | ートフォーカス  | コントラスト検出方式                                                                                                    |
|       | 撮影距離範囲   | <ul> <li>・ 先端保護ガラス面中央から約 30 cm ~∞ (広角側)、<br/>約 50 cm ~∞ (望遠側)</li> <li>・ [アップでとる]、[食べ物をとる]、[水中でとる]、[鏡に写す]、<br/>[ふんわりとる]、[ミニチュア風にとる]、[好きな色を残す] 時<br/>は先端保護ガラス面中央から約 5 cm (広角側) ~∞</li> </ul> |
|       | AFエリア    | 中央、顔認識                                                                                                    |
| 画     | 像モニター    | 2.7型TFT液晶モニター、反射防止コート付き、約23万ドット、<br>輝度調節機能付き(5段階)                                                                                                    |
|       | 視野率(撮影時) | 上下左右とも約97%(対実画面)                                                                                                    |
|       | 視野率(再生時) | 上下左右とも約100%(対実画面)                                                                                                    |
| 記     | 録方式      |                                                                                                    |
|       | 記録媒体     | 内蔵メモリー (約 26 MB)、SD/SDHC/SDXCメモリーカード                                                                                                    |
|       | 対応規格     | DCF、Exif 2.3、DPOF準拠                                                                                                    |
|       | ファイル形式   | 静止画:JPEG<br>メッセージ:WAV<br>動画:AVI(Motion-JPEG 準拠)                                                                                                    |

| 記録画素数<br>(静止画サイズ)                | <ul> <li>10M [3648 × 2736]</li> <li>4M [2272 × 1704]</li> <li>2M [1600 × 1200]</li> </ul>                 |
|----------------------------------|----------------------------------------------------------------------------------------------------|
| ISO感度                            | • 2Mi [1600 × 1200]<br>ISO 80~1600                                                                        |
| (标华山力感度)<br>露出                   |                                                                                                    |
| 測光モード                            | マルチパターン測光、中央部重点測光(電子ズームが2倍未満の<br>とき)、スポット測光(電子ズームが2倍以上のとき)                                                |
| 露出制御                             | プログラムオート、露出補正(±2段の範囲で1段刻み)可能                                                                              |
| シャッター方式                          | メカニカルシャッターとCCD電子シャッターの併用                                                                                  |
| シャッタースピード                        | ・ 1/2000 ~ 1 秒<br>・ 4 秒([場面を変える] の [花火をとる])                                                               |
| 絞り                               | 電磁駆動によるNDフィルター(-3AV)選択方式                                                                                  |
| 制御段数                             | 2(f/3.3、f/9.3 [広角側])                                                                                      |
| セルフタイマー                          | 約 10秒、笑顔シャッター                                                                                             |
| フラッシュ                            |                                                                                                    |
| 調光範囲<br>(ISO感度設定オート時)            | 約 0.5~3.5 m(広角側)<br>約 0.5~2.0 m(望遠側)                                                                      |
| 調光方式                             | モニター発光によるTTL自動調光                                                                                          |
| インターフェース                         | Hi-Speed USB                                                                                              |
| 通信プロトコル                          | MTP、PTP                                                                                                   |
| ビデオ出力                            | NTSC、PALから選択可能                                                                                            |
| 入出力端子                            | オーディオビデオ(AV)出力/デジタル端子(USB)                                                                                |
| 表示言語                             | 日本語、にほんご、英語                                                                                               |
| 電源                               | <ul> <li>Li-ion リチャージャブルバッテリー EN-EL12 (リチウムイオン<br/>充電池:付属) × 1 個</li> <li>AC アダプター EH-62F (別売)</li> </ul> |
| 電池寿命 <sup>※1</sup>               |                                                                                                    |
| 静止画撮影時                           | 約260コマ(EN-EL12使用時)                                                                                        |
| 動画撮影時<br>(実撮影電池寿命) <sup>※2</sup> | 約2時間(EN-EL12 使用時)                                                                                         |
|                                  |                                                                                                    |

付録、索引

**Ö**-18

| 三脚ネジ穴            | 1/4 (ISO 1222)                                                       |
|------------------|----------------------------------------------------------------------|
| 寸法<br>(幅×高さ×奥行き) | 約 105.4×64.8×41.5 mm(突起部除<)                                          |
| 質量               | 約 185 g(バッテリー、SDメモリーカード含む)                                           |
| 動作環境             |                                                                      |
| 使用温度             | -10℃~+40℃(陸上)<br>0℃~40℃(水中)                                          |
| 使用湿度             | 85%以下(結露しないこと)                                                       |
| 防水性能             | JIS/IEC保護等級 8 (IPX8)相当(当社試験条件による)<br>水深5 m、60分までの撮影が可能               |
| 防じん性能            | JIS/IEC保護等級 6(IP6X)相当(当社試験条件による)                                     |
| 耐衝撃性能            | MIL-STD 810F Method 516.5-Shockに準拠した当社<br>試験条件 <sup>(※3)</sup> をクリアー |

- ・ 仕様中のデータは特に記載のある場合を除き、CIPA (カメラ映像機器工業会) 規格に よる温度条件23℃(±3℃)で、フル充電バッテリー使用時のものです。
- ※1 電池寿命測定方法を定めた CIPA (カメラ映像機器工業会)規格によるものです。静止画の 測定条件は、撮影ごとにズーム、2 回に1 回の割合でのフラッシュ撮影、「サイズを変え る]の「静止画サイズ」の設定は ■ [大 (10M)] (3648 × 2736)です。動画設定は、 「サイズを変える]の「動画サイズ」の設定が [1] (大 (720p)]です。数値は、撮影間隔、 メニュー表示時間、画像表示時間などの使用環境によって異なります。
- ※2 動画の連続撮影可能時間(1回の撮影で記録可能な時間)は、SDカードの残量が多いときでもファイルサイズ4GBまで、または最長29分までです。カメラが熱くなった場合、連続撮影可能時間内でも動画撮影が終了することがあります。
- ※3 高さ1.2 mから厚さ5 cmの合板に落下させます(落下衝撃部分の塗装剥離、変形など外 観変化、防水性能は不問とします)。 すべての条件での無破壊、無故障を保証するものではありません。

、索引

### Li-ion リチャージャブルバッテリー EN-EL12

| 形式           | リチウムイオン充電池          |
|--------------|---------------------|
| 定格容量         | DC3.7 V、1050 mAh    |
| 使用温度         | 0°C∼40°C            |
| 寸法(幅×高さ×奥行き) | 約32 × 43.8 × 7.9 mm |
| 質量           | 約22.5g(端子カバーを除く)    |

### バッテリーチャージャー MH-65P

| 電源           | AC 100~240 V、50/60 Hz、0.08~0.05 A |
|--------------|-----------------------------------|
| 定格入力容量       | 8~12 VA                           |
| 定格出力         | DC 4.2 V、 0.7 A                   |
| 適用充電池        | Li-ion リチャージャブルバッテリー EN-EL12      |
| 充電時間         | 約2時間30分(残量のない状態からの充電時間)           |
| 使用温度         | 0℃~40℃                            |
| 寸法(幅×高さ×奥行き) | 約58 × 27.5 × 80 mm                |
| 質量           | 約70g                              |

付録、索引

### ▶ 説明書について

- ・ 説明書の誤りなどについての補償はご容赦ください。
- ・ 製品の外観、仕様、性能は予告なく変更することがありますので、ご了承ください。

**⊘**-20

## 推奨SDカード

下記のSDカードの動作を確認しています。

動画の撮影には、SDスピードクラスがClass 6以上のカードをおすすめします。転送速度が遅いカードでは、動画の撮影が途中で終了することがあります。

|           | SDメモリーカード            | SDHCメモリーカード <sup>※2</sup> | SDXCメモリーカード <sup>※3</sup> |
|-----------|----------------------|---------------------------|---------------------------|
| SanDisk   | 2 GB <sup>**</sup> 1 | 4 GB、8 GB、16 GB、32 GB     | 64 GB、128 GB              |
| TOSHIBA   | 2 GB <sup>**1</sup>  | 4 GB、8 GB、16 GB、32 GB     | 64 GB                     |
| Panasonic | 2 GB <sup>**</sup> 1 | 4 GB、8 GB、16 GB、32 GB     | 64 GB                     |
| Lexar     | -                    | 4 GB、8 GB、16 GB、32 GB     | 64 GB、128 GB              |

※1 カードリーダーなどをお使いの場合、お使いの機器が2GBのSDカードに対応している必要 があります。

- ※2 SDHC 規格に対応しています。カードリーダーなどをお使いの場合、お使いの機器がSDHC規格に対応している必要があります。
- ※3 SDXC 規格に対応しています。カードリーダーなどをお使いの場合、お使いの機器がSDXC規格に対応している必要があります。
- 上記SDカードの機能、動作の詳細、動作保証などについては、各カードメーカーにお問い合わせください。その他のメーカー製のSDカードは、動作の保証をいたしかねます。

### このカメラの準拠規格

- Design rule for Camera File system (DCF): 各社のデジタルカメラで記録された画像 ファイルを相互に利用し合うための記録方式です。
- DPOF (Digital Print Order Format):デジタルカメラで撮影した画像をプリントショップや家庭用プリンターで自動プリントするための記録フォーマットです。
- Exif (Exchangeable image file format) Version 2.3: デジタルカメラとプリンターの 連携を強化し、高品質なプリント出力を簡単に得ることを目指した規格です。
   この規格に対応したプリンターをお使いになると、撮影時のカメラ情報をいかして最 適なプリント出力を得ることができます。
   詳しくはプリンターの説明書をご覧ください。

<u>0-2</u>

PictBridge:デジタルカメラとプリンターのメーカー各社が相互接続を保証するもので、デジタルカメラの画像をパソコンを介さずプリンターで直接プリントするための標準規格です。

### 商標説明

- Microsoft、WindowsおよびWindows Vistaは、Microsoft Corporationの米国および その他の国における登録商標または商標です。
- Macintosh、Mac OSおよびQuickTimeは、Apple Inc.の米国およびその他の国におけ る登録商標です。
- AdobeおよびAdobe AcrobatはAdobe Systems, Inc. (アドビシステムズ社)の商標、 または特定地域における同社の登録商標です。
- SDXC、SDHC、SDロゴはSD-3C, LLCの商標です。
- PictBridgeロゴは商標です。
- その他の会社名、製品名は各社の商標、登録商標です。

### FreeType License (FreeType2)

本製品のソフトウェアの著作権の一部は、© 2013 The FreeType Project (www.freetype.org)のものです。すべての権利はその所有者に帰属します。

### MIT License (Harfbuzz)

本製品のソフトウェアの著作権の一部は、© 2013 The Harfbuzz Project (http://www.freedesktop.org/wiki/Software/HarfBuzz) のものです。すべての権利は その所有者に帰属します。

# 索引

| <u>マーク・英数字</u>          | .WAV 🏍61            |
|-------------------------|---------------------|
| <b>□</b> オートでとる 34      | ア                   |
| ▶ 再生モード 26              | <u>・</u><br>昭るさ 51  |
| ♥本体設定メニュー84             | 978C                |
| ▶ 撮影 / 再生切り換えボタン        | ディンC                |
| 1 コマ表示 26               | 正 缩 索 54            |
| AC アダプター11、 🏍 63        | アップでよる <b>単</b> 43  |
| AF エリア 24               | アルバム作成 66 本17       |
| AF 表示5                  | いつでもフラッシュ 35        |
| AF補助光2、84、 🗝 43         | いろいろな目かた (1)ろいろな目かた |
| AV ケーブル                 | ●を変える(再生モード) ◆7 ◆14 |
| CHARGE ランプ11            | むを変える(撮影モード) 32,49  |
| DPOF Ö <sup>:</sup> 21  | 空気シャッター 39          |
| DPOF プリント 🏍 59          | 液晶モーター 3.5 が8       |
| DSCN 🕶 61               | 大品 ビニン              |
| FSCN                    |                     |
| Li-ion リチャージャブルバッテリー 10 | オートパワーオフ            |
| Nikon Transfer 2 72、74  | オートフォーカス            |
| Panorama Maker          | オープニング画面            |
| PictBridge              | お気に入り 66、 🏍 19      |
| RSCN                    | お気に入り解除 🟍 20        |
| SD カート14、Q-21           | お気に入り登録 🟍19         |
| SD カードスロット              | お気に入りを見る67、 629     |
| SD カードの初期化15、84、0044    | 音を変える               |
| SSCN                    | 音声入力 / 映像入力端子       |
| USB/オーティオヒテオ出力端子        | 音量                  |
|                         | +                   |
| USB (7 - 7)V            | <u>"</u>            |
| VIEWINX 2               | カードの初期化 15、84、 6644 |
| .AVI                    | 回転させる               |
| JPG 0-061               | 顔認識撮影 60            |

| 鏡に写す ②                                               |
|------------------------------------------------------|
| 記録リポコイン                                              |
| 記録り能时间                                               |
| 祖の口わせて使んない機能                                         |
| /月9                                                  |
| ロロ/Language                                          |
| <ul> <li>二月八 日</li> <li>光学ズーム</li> <li>23</li> </ul> |
| щ                                                    |
| <u> </u>                                             |
|                                                      |
| サイズを変える 33、54                                        |
| サイズを変える                                              |
| サイズを変える                                              |
| サイズを変える                                              |
| サイズを変える                                              |
| サイズを変える                                              |
| サイズを変える                                              |
| サイズを変える                                              |
| サイズを変える                                              |
| サイズを変える                                              |
| サイズを変える                                              |
| サイズを変える                                              |
| サイズを変える                                              |
| サイズを変える                                              |
| サイズを変える                                              |

| シャッター音<br>シャッタースピード<br>シャッターボタン                   |        | 2、                 | 52<br>25<br>24 |
|---------------------------------------------------|--------|--------------------|----------------|
| 充電器                                               |        |                    | . 10           |
| 充電式バッテリー                                          |        |                    | . 10           |
| 初期化                                               | 15、8   | 34. 🔶              | 44             |
| 水中でとる 🍎                                           |        |                    | 45             |
| スーム                                               | 1.82   |                    | 23             |
| 好きな色を残す(再生モー                                      | - ト) 🎮 | 57. 0              | 515            |
| けさん巴を残り (撮影七-                                     | - ト)   |                    | . 51           |
| ストフツノ                                             |        |                    | 4              |
| ストフツノ取り付け部                                        |        |                    | 2              |
| スヒーノー                                             |        | ~ ~                | 2              |
| スモールビジテャー                                         |        | 57、 O-C            | 034<br>No1     |
| スノイトショー                                           |        | 50, O <del>-</del> |                |
| <ul> <li>         ・         ・         ・</li></ul> |        |                    | 54             |
| 改定ノワノ                                             | C      | 34、 U-C            | 747            |
| した パノン                                            |        |                    | /              |
| セルフタイマーランプ                                        | •••••  | JZ.<br>2           | 38             |
| しんシンキャーシンシー。<br>操作音                               | •••••  | Zv                 | 52             |
| · ·                                               | •••••• |                    | 52             |
| <u>9</u>                                          |        |                    |                |
| ダイレクトプリント                                         | e      | 59. <del>A</del>   | 52             |
| 食べ物をとる ₩                                          |        |                    | 43             |
| 続けてとる 🕒                                           |        |                    | 45             |
| デート写し込み                                           | 19、8   | 34. 🗲              | 541            |
| 手ブレ軽減                                             | 8      | 34. 🗲              | 942            |
| テレビ                                               | e      | 59、 🗲              | 50             |
| 電源                                                |        | 20、                | 21             |
| 電源スイッチ/電源ラン                                       | プ      | 2、20、              | 21             |
| 伝言をする(メッセージ                                       | 録音)    | ð                  | 02             |

| 動画サイズ | . 56 |
|-------|------|
| 動画再生  | 026  |
| 動画撮影  | . 78 |
| トリミング | . 64 |

### ナ

| <br>内蔵メモリー |     |       | 15            |
|------------|-----|-------|---------------|
| 内蔵メモリーの初期化 |     | 84、   | <b>6-</b> 044 |
| 夏時間        |     | . 17、 | ð <b>ð</b> 39 |
| 日時の設定      | 16、 | 84、   | ð <b>ð</b> 39 |

### <u>/\</u>

| バージ  | ョン情  | 報   |     |     |   | 84,   |     | 949  |
|------|------|-----|-----|-----|---|-------|-----|------|
| パソコン | ン    |     |     |     |   |       | 69、 | 73   |
| バッテ! | J—   |     |     |     |   | 10、   | 12、 | 19   |
| バッテ! | J-/9 | SD力 | ードナ | コバー |   |       |     | 3    |
| バッテ! | リー残  | 量   |     |     |   |       |     | 20   |
| バッテ! | ノー室  |     |     |     |   |       |     | 3    |
| バッテ! | ノーチ  | 7-  | ジャー |     |   |       |     | . 10 |
| 花火をる | とる 🏽 | ۶   |     |     |   |       |     | 46   |
| 場面を変 | 変える  |     |     |     |   |       | 32、 | 42   |
| 半押し. |      |     |     |     |   |       |     | 25   |
| 日付の  | 写し込  | み   |     |     |   | . 19  | . • | 641  |
| 日付の  | 表示順  |     |     |     |   | . 17  | . 8 | 339  |
| 日付の  | プリン  | ト   |     | 19、 | 0 | 336   | . 🗖 | 037  |
| ビデオと | 出力   |     |     |     |   | 84,   | . 0 | 946  |
| 美肌   |      |     |     |     |   |       |     | . 41 |
| ピント. |      |     |     |     |   | ••••• | 24、 | 60   |
| ファイル | レ名   |     |     |     |   |       | 🅭   | 061  |
| フォース | カスロ  | ック  | 最影… |     |   |       |     | . 61 |
| フォー  | マット  |     |     |     |   | 84、   | 0   | 944  |
| フォル: | ダー名  |     |     |     |   |       | 0   | 061  |
| ブラシ. |      |     |     |     |   |       |     | xiv  |
| フラッシ | シュ   |     |     |     |   | 2、    | 32、 | 35   |

| フラッシュ禁止          | 35       |
|------------------|----------|
| フラッシュモード         | 35       |
| フラッシュランプ         | 3        |
| プリンター            | 59、 🏍 52 |
| プリント 69、 🏍 35、 🏍 | 55、 🏍 57 |
| プリント指定           | 57、 🍋 35 |
| ふんわりさせる          | 67、669   |
| ふんわりとる 〇         | 47       |
| 別売アクセサリー         | 🏍63      |
| 返事をする (メッセージ録音)  |          |
| 望遠ズーム            | 23       |
| 本体設定             | 33、 🏍 38 |
| 本体設定メニュー         | 84       |
|                  |          |

### 

| <b>)</b> |
|----------|
|          |
| <br>     |
| <br>     |
| <br>     |
| <br>     |
| <br>     |
| <br>     |
| <br>     |
| <br>     |
| <br>     |

# アフターサービスについて

### ■この製品の使い方や修理に関するお問い合わせは

- 使い方に関するご質問は、裏面に記載の「ニコン カスタマーサポートセンター」に お問い合わせください。
- ・ 修理に関するご質問は、裏面に記載の「修理センター」にお問い合わせください。

#### 【お願い】

- お問い合わせいただく場合には、おわかりになる範囲で結構ですので、次の内容をご確認の 上、お問い合わせください。
   「製品名」、「製品番号」、「ご購入日」、「問題が発生したときの症状」、「表示されたメッセージ」、 「症状の発生頻度」など。
- ソフトウェアのトラブルの場合には、おわかりになる範囲で結構ですので、次の内容をご確認の上、お問い合わせください。
   「ソフトウェア名およびパージョン」、「パソコンの機種名」、「OSのパージョン」、「メモリー容量」、「ハードディスクの空き容量」、「問題が発生したときの症状」、「症状の発生頻度」、エラーメッセージが表示されている場合はエラーメッセージの内容など。
- ファクシミリや郵送でお問い合わせの場合は「ご住所」、「お名前」、「フリガナ」、「電話番号」、
   「FAX番号」を(会社の場合は会社名と部署名も)明確にお書きください。

#### ■修理を依頼される場合は

- ニコンサービス機関(裏面に記載の「修理センター」など)、ご購入店、または最寄りの販売店にご依頼ください。
- ニコンサービス機関につきましては、詳しくは「ニコン サービス機関のご案内」をご 覧ください。

#### 【お願い】

修理に出されるときは、メモリーカードがカメラ内に挿入されていないかご確認ください。
 ※内蔵メモリー内に画像データがあるときは、消去される場合があります。

#### ■補修用性能部品について

このカメラの補修用性能部品(その製品の機能を維持するために必要な部品)の保有年数 は、製造打ち切り後5年を目安としています。

修理可能期間は、部品保有期間内とさせていただきます。なお、部品保有期間経過後
 も、修理可能な場合もありますので、ニコンサービス機関またはご購入店へお問い合わせください。水没、火災、落下等による故障または破損で全損と認められる場合は、
 修理が不可能となります。なお、この故障または破損の程度の判定は、ニコンサービス機関にお任せください。

付録、 索引

#### ■製品の使い方に関するお問い合わせ

<ニコン カスタマーサポートセンター> 全国共通のナビダイヤルにお電話ください。

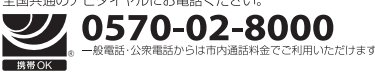

営業時間:9:30~18:00(年末年始、夏期休業日等を除く毎日) ナビダイヤルをご利用いただけない場合は、(03) 6702-0577 におかけください。 ファクシミリでのご相談は、(03) 5977-7499 にお送りください。

#### |修理サービスのご案内|

### 修理品のお引き取りを依頼される場合は

<ニコン ピックアップサービス>

下記のフリーダイヤルでお申し込みいただくと、ニコン指定の配送業者(ヤマト運輸)が、梱包資材のお届け・修理品のお引き取り、修理後 のお届け・集金までを一括して提供するサービスです。全国一律の料金にて承ります。。 ※宇配での変るえきさや車方には制限があるため、取り扱いできない製品もございます。

# 0120-02-8155

営業時間:9:00~18:00(年末年始12/29~1/4を除く毎日)

※上記のフリーダイヤルはピックアップサービス専用です。ニコン指定の配送業者(ヤマト運輸)にて承ります。 製品や修理に関するお問い合わせは、カスタマーサポートセンター、または修理センターへお願いいたします。

修理品を宅配便などでお送りいただく場合の送り先と修理に関するお問い合わせは

利用いただけます

<(株)ニコンイメージングジャパン 修理センター>

230-0052 横浜市鶴見区生麦2-2-26

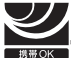

営業時間:9:30~18:00(土曜日、日曜日、祝日、年末年始、 夏期休業日など弊社定休日を除く毎日)

ナビダイヤルをご利用いただけない場合は、(03) 6702-0577 におかけください。

CT2L01(10) 6MN13210-01

●修理センターには、ご来所の方の窓口がございません。宅配便のみお受けします。ご了承ください。

■インターネットご利用の方へ

- <ニコンイメージング/サポートページ>
- http://www.nikon-image.com/support/

最新の製品テクニカル情報や、ソフトウェアのアップデートに関する情報がご覧いただけます。 ※製品をより有効にご利用いただくために、定期的にアクセスされるようおすすめします。

 http://www.nikon-image.com/support/repair/
 「ニコン ビックアップサービス」のお申し込みや修理見積もり金額の確認、インターネットを利用して修理を申し込まれた場合の修理 状況や納期の確認などがご覧いただけます。

※お問い合わせや修理を依頼をされるときには、裏面の「アフターサービスについて」も参照ください。

株式会社ニコン 株式会社 ニコン イメージング ジャパン

© 2013 Nikon Corporation